# C 230 EVO

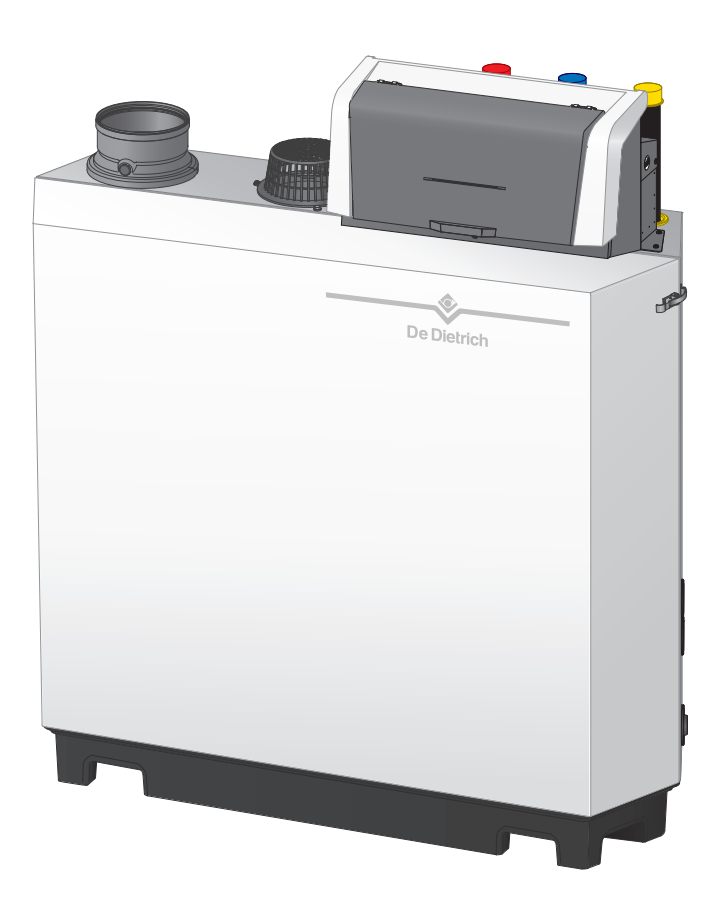

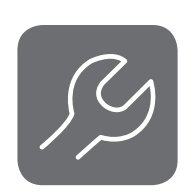

## Manual de întreținere

Centrală termică cu funcționare pe gaz, montată pe pardoseală, de înaltă eficiență

C230 Evo Diematic Evolution SCB-01 SCB-10

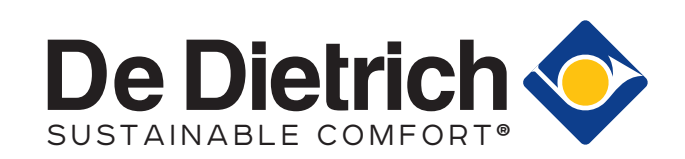

## Cuprins

| 1 Despre acest manual |            |                                                                                                    | 4      |
|-----------------------|------------|----------------------------------------------------------------------------------------------------|--------|
|                       | 1.1        | Documentație suplimentară                                                                           | 4      |
|                       | 1.2        | Simboluri utilizate în manual                                                                       | . 4    |
|                       |            |                                                                                                    |        |
| 2                     | Desci      | erea produsului                                                                                     | 4      |
|                       | 2.1        |                                                                                                    | 4      |
|                       | 2.2        |                                                                                                    | .5     |
|                       | 2.3        | Introducerea platformei de control                                                                  | 6      |
| ~                     |            |                                                                                                    | _      |
| 3                     |            | ea tabloulul de comanda                                                                             | 7      |
|                       | 3.1        |                                                                                                    | 7      |
|                       | ა.∠<br>აა  | Descrierea ecranului de pornire                                                                     | 1      |
|                       | 3.3<br>3.1 | Descrierea nictogramelor de ne afisai                                                               | o<br>Q |
|                       | 5.4        |                                                                                                    | 0      |
| 4                     | Instru     | tiunile instalatorului                                                                              | 9      |
| -                     | 4 1        | Accesarea meniurilor pentru nivelul Utilizator                                                      | 9      |
|                       | 4.2        | Accesarea nivelului Instalator                                                                      | 10     |
|                       | 4.3        | Stabilirea unei conexiuni Bluetooth                                                                 | 10     |
|                       | 4.4        | Punerea în functiune a echipamentului                                                               | 11     |
|                       |            | 4.4.1 Meniu Coşar                                                                                   | 11     |
|                       |            | 4.4.2 Salvarea setărilor de punere în funcțiune                                                     | 13     |
|                       | 4.5        | Configurarea instalației la nivelul instalatorului                                                  | 13     |
|                       |            | 4.5.1 Modificarea setărilor tabloului de comandă                                                    | 14     |
|                       |            | 4.5.2 Setarea detaliilor instalatorului                                                             | 14     |
|                       |            | 4.5.3 Setarea parametrilor                                                                          | 15     |
|                       |            | 4.5.4   Reglarea curbei de încălzire                                                                | 15     |
|                       |            | 4.5.5 Mărirea temporară a temperaturii apei calde menajere                                          | 16     |
|                       |            | 4.5.6 Setarea parametrilor centralei termice atunci când este montată SCB-10                        | 16     |
|                       | 4.6        | ntreținerea instalației                                                                             | 17     |
|                       |            | 4.6.1 Vizualizarea notificarii privind revizia                                                      | 17     |
|                       |            | 4.6.2 Utilrea valorilor masurate                                                                    | 17     |
|                       |            | 4.6.4 Dezeerere menuelă                                                                             | 10     |
|                       | 17         | 4.0.4 Dezdel die Manuala                                                                            | 10     |
|                       | 4.7        | Acselarea sau residuillea sela lilui                                                                | 10     |
|                       |            | 1.7.2 Ffectuarea unei detectări automate                                                            | 10     |
|                       |            | 17.3 Restabilirea setărilor de nunere în functiune                                                  | 19     |
|                       |            | 4 7 4 Resetarea la setările din fabrică                                                             | 19     |
|                       | 4.8        | Setări avansate                                                                                     | 20     |
|                       |            | 4.8.1 Setări de notificare privind întretinerea                                                     | 20     |
|                       |            | 4.8.2 Modificarea setării ΔT                                                                        | 20     |
|                       |            | 4.8.3 Uscarea şapei                                                                                 | 20     |
|                       |            | 4.8.4 Comandă în cascadă                                                                            | 21     |
|                       |            |                                                                                                    |        |
| 5                     | Exem       | le de instalații                                                                                    | 23     |
|                       | 5.1        | Placa electronică de expansiune SCB-01                                                              | 23     |
|                       | 5.2        | Placa electronică de expansiune SCB-10                                                              | 23     |
|                       | 5.3        | Funcțiile zonelor de pe SCB-10                                                                      | 24     |
|                       | 5.4        | Scheme de racordare                                                                                 | 25     |
|                       |            | 5.4.1 1 centrala termica - 1 circuit (radiator) - rezervor ACM cu bucla                             | 25     |
|                       |            | 5.4.2 1 centrala termica - 2 circuite (radiator, incalzire prin pardoseala) - rezervor ACM cu bucia | 20     |
|                       |            |                                                                                                    | 20     |
| 6                     | Setăr      |                                                                                                    | 29     |
| Ŭ                     | 6.1        | ntroducerea codurilor aferente parametrilor                                                         | 29     |
|                       | 6.2        | Căutarea parametrilor, contoarelor și semnalelor                                                    | 30     |
|                       | 6.3        | Lista parametrilor                                                                                  | 30     |
|                       | -          | 6.3.1 CU-GH13 Parametrii unității de comandă                                                        | 30     |
|                       |            | 6.3.2 SCB-01 Parametrii plăcii electronice de extindere                                             | 36     |
|                       |            | 6.3.3 SCB-10 Parametrii plăcii electronice de extindere                                             | 37     |
|                       | 6.4        | Lista valorilor măsurate                                                                            | 15     |
|                       |            | 6.4.1 CU-GH13 contoare unitate de comandă                                                           | 15     |
|                       |            | 5.4.2       SCB-01 Contoarele plăcii electronice de extindere                                       | 17     |

|    |        | 6.4.3        | SCB-10 Contoarele plăcii electronice de extindere | 47  |
|----|--------|--------------|---------------------------------------------------|-----|
|    |        | 6.4.4        | CU-GH13 semnale unitate de comandă                | 47  |
|    |        | 6.4.5        | SCB-01 Semnalele plăcii electronice de extindere  | 50  |
|    |        | 6.4.6        | SCB-10 Semnalele plăcii electronice de extindere  | 50  |
|    |        | 6.4.7        | Stare si substare                                 | 53  |
|    |        |              |                                                   |     |
| 7  | Întret | inere        |                                                   | 54  |
| •  | 7.1    | Realeme      | entările de întretinere                           | 54  |
|    | 7.2    | Deschid      | erea centralei termice                            | .55 |
|    | 7.3    | Operati      | ni standard de inspectie si întretinere           | 55  |
|    | 1.0    | 731          | Prenățire                                         | 55  |
|    |        | 732          | Verificarea calității anei                        | 58  |
|    |        | 733          | Verificarea cantajn aper                          | 58  |
|    | 71     | Instructi    |                                                   | 50  |
|    | 1.4    | 7 / 1        |                                                   | 59  |
|    |        | 7.4.1        |                                                   | 61  |
|    |        | 7.4.2        |                                                   | 61  |
|    |        | 7.4.3        |                                                   | 01  |
|    |        | 7.4.4        |                                                   | 62  |
|    |        | 7.4.5        |                                                   | 63  |
|    |        | 7.4.6        | Curațarea sitonului.                              | 63  |
|    |        | 1.4.1        | Asamblare dupa intreținere                        | 64  |
|    | 1.5    | Lucrário     | de finalizare                                     | 66  |
| •  | _      |              |                                                   | ~~  |
| 8  | Depa   |              |                                                   | .66 |
|    | 8.1    | Coduri d     | le eroare                                         | 66  |
|    |        | 8.1.1        | Afișarea codurilor de eroare                      | 66  |
|    |        | 8.1.2        | Avertisment                                       | 67  |
|    |        | 8.1.3        | Blocare                                           | 68  |
|    |        | 8.1.4        | Blocarea                                          | .72 |
|    | 8.2    | Istoricul    | erorilor                                          | 76  |
|    |        | 8.2.1        | Citirea și ștergerea istoricului de erori         | 76  |
|    |        |              |                                                   |     |
| 9  | Spec   | ificații teh | nice                                              | .77 |
|    | 9.1    | Schema       | electrică                                         | .77 |
|    | 9.2    | Tehnolo      | gie <b>Bluetooth®</b> fără fir                    | 77  |
|    |        |              | -                                                 |     |
| 10 | Piese  | e de schin   | nb                                                | 78  |
|    | 10.1   | Informat     | ;ii generale                                      | 78  |
|    |        | ,            |                                                   |     |

## 1 Despre acest manual

## 1.1 Documentație suplimentară

Următoarele documente sunt disponibile în plus față de acest manual:

- Manual de instalare și utilizare
- Informații despre produs
- Instrucțiuni privind calitatea apei

## 1.2 Simboluri utilizate în manual

Acest manual conține instrucțiuni speciale, marcate cu simboluri specifice. Vă rugăm să acordați atenție deosebită atunci când sunt utilizate aceste simboluri.

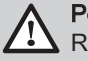

**Pericol** , Risc de situații periculoase care ar putea cauza accidentări personale grave.

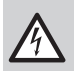

Pericol de electrocutare

Risc de electrocutare care ar putea cauza accidentări personale grave.

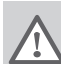

#### Avertisment

Risc de situații periculoase care ar putea cauza accidentări personale minore.

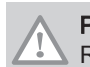

**Precauție** Risc de daune materiale.

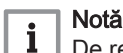

De reținut: informații importante.

Simbolurile menționate mai jos sunt de importanță inferioară, însă vă pot ajuta să navigați sau vă pot oferi informații utile.

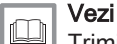

Trimitere la alte manuale sau pagini ale acestui manual.

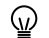

Informații utile sau indicații suplimentare.

Navigare direct în meniu, confirmările nu vor fi afișate. Utilizați dacă sunteți familiarizat cu sistemul.

## 2 Descrierea produsului

## 2.1 Tipuri de centrale termice

Sunt disponibile următoarele tipuri de centrale termice:

| Denumire                                           | Putere <sup>(1)</sup> | Mărime schimbător de căldură |
|----------------------------------------------------|-----------------------|------------------------------|
| C230 Evo 85                                        | 93 kW                 | 3 secțiuni                   |
| C230 Evo 130                                       | 129 kW                | 4 secțiuni                   |
| C230 Evo 170                                       | 179 kW                | 5 secțiuni                   |
| C230 Evo 210                                       | 217 kW                | 6 secțiuni                   |
| (1) Putere nominală <i>P<sub>nc</sub></i> 50/30 °C | ·                     |                              |

#### Tab.1 Tipuri de centrale termice

## 2.2 Componente principale

#### Fig.1 Informații generale

Fig.2

1

2

3

4

5

6

7

Interior

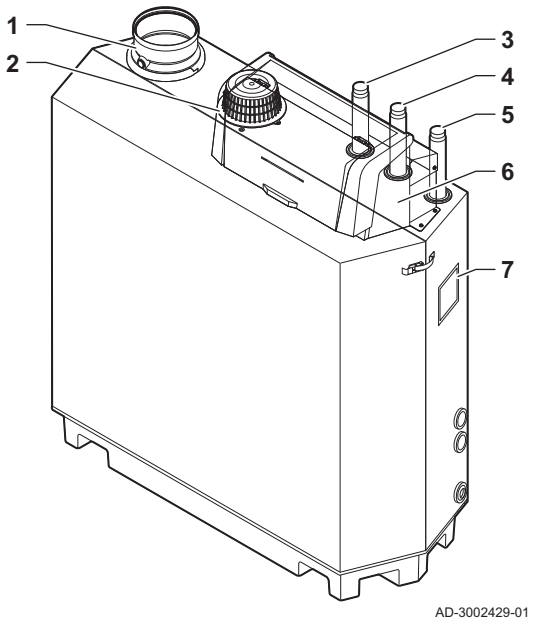

- 1 Racord de ieşire a gazelor de ardere
- 2 Racord intrare aer
- 3 Racord de tur
- 4 Racord de retur
- 5 Racord de alimentare cu gaz
- 6 Cutie de control
- 7 Plăcuță de timbru

- 2Arzător3Schimbător de căldură
  - 4 Vizor de inspecție flacără
  - 5 Capac de inspecție
  - 6 Capac colector de condens
  - 7 Colector de condens
  - 8 Sondă de temperatură pe tur
  - 9 Aerisitor

1

10

11

12

13

14

15

16

AD-3002430-01

- 10 Electrod de aprindere/ionizare
- 11 Transformator de aprindere/ionizare
- 12 Sondă de temperatură schimbător de căldură

Sondă de temperatură a gazelor de ardere

- 13 Sondă de temperatură pe retur
- 14 Traductor de presiune a apei
- 15 Robinet de umplere și golire
- 16 Sifon

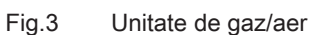

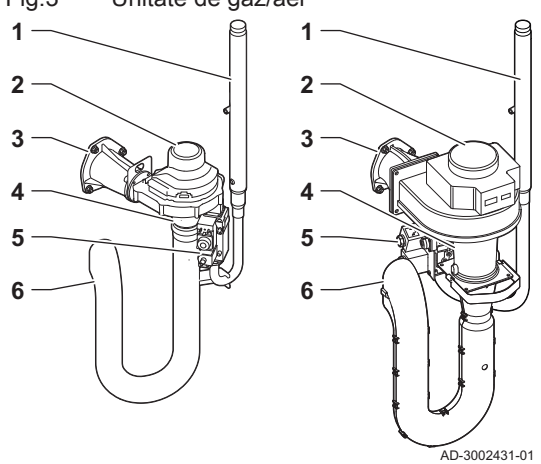

- 1 Tub alimentare cu gaz
- 2 Ventilator
- 3 Piesă de racordare gaz/aer
- 4 Tub Venturi
- 5 Vană de comandă a gazului
- 6 Amortizor de zgomot intrare aer

#### Fig.4 Cutie de control

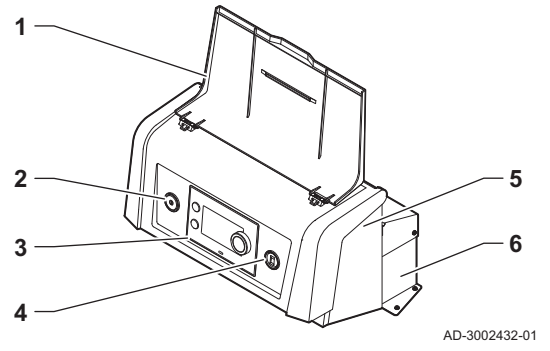

1 Capac afişaj

5

- 2 Buton de alimentare
- 3 Tablou de comandă
- 4 Conector de întreținere
  - Partea din față a cutiei de control pentru plăcile electronice de extindere și gateway-uri
- 6 Partea din spate a cutiei de control pentru unitatea de comandă și plăcile electronice de extindere

### 2.3 Introducerea platformei de control

Centrala termică C230 Evo este echipată cu platforma de comenzi . Acesta este un sistem modular, care oferă compatibilitate și conectivitate între toate produsele care utilizează aceeași platformă.

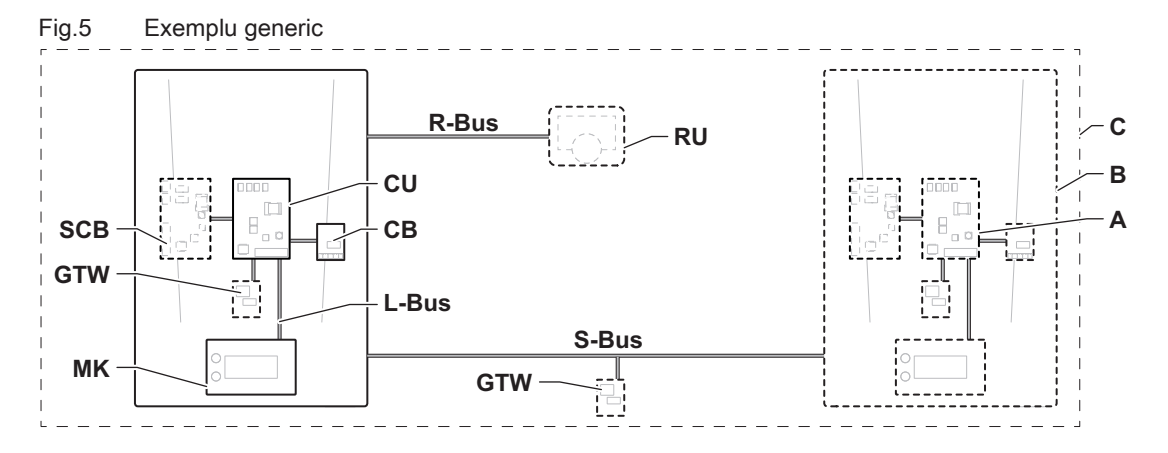

AD-3001366-02

## Tab.2 Componentele din exemplu

| Articol | Descriere                                                | Funcție                                                                                                    |
|---------|----------------------------------------------------------|----------------------------------------------------------------------------------------------------|
| CU      | Control Unit: Unitate de comandă                         | Unitatea de comandă gestionează toate funcțiile de bază ale echipamentului.                                                        |
| СВ      | Connection Board: placă electronică de co-<br>nectare    | Placa electronică de conectare oferă acces facil la toți conec-<br>torii unității de comandă.                                      |
| SCB     | Smart Control Board: placă electronică de ex-<br>tindere | O placă electronică de extindere oferă funcționalitate supli-<br>mentară, precum un calorifer intern sau zone multiple.            |
| GTW     | Gateway: placă electronică de conversie                  | Un gateway poate fi montat la un echipament sau sistem, pentru a furniza una dintre următoarele:                                   |
|         |                                                          | <ul> <li>Conectivitate suplimentară (fără fir)</li> <li>Conexiuni de întreținere</li> <li>Comunicația cu alte platforme</li> </ul> |
| MK      | Control panel: tablou de comandă și afișaj               | Tabloul de comandă este interfața cu utilizatorul de pe echipa-<br>ment.                                                           |
| RU      | Room Unit: unitate de cameră (de exemplu, un termostat)  | O unitate de cameră măsoară temperatura într-o cameră de referință.                                                                |
| L-Bus   | Local Bus: conexiunea dintre dispozitive                 | O magistrală locală asigură comunicarea între dispozitive.                                                                         |
| S-Bus   | System Bus: conexiunea dintre echipamente                | Magistrala sistemului asigură comunicarea între echipamente.                                                                       |
| R-Bus   | Room unit Bus: conexiunea la o unitate de ca-<br>meră    | Magistrala unității de cameră asigură comunicarea cu o unita-<br>te de cameră.                                                     |
| A       | Dispozitiv                                               | Un dispozitiv poate fi o placă electronică, un tablou de coman-<br>dă sau o unitate de cameră.                                     |
| В       | Aparat                                                   | Un echipament este un set de dispozitive conectate prin aceeași magistrală L-Bus                                                   |
| С       | Sistem                                                   | Un sistem este un set de echipamente conectate prin aceeaşi magistrală S-Bus                                                       |

| Nume vizibil<br>pe afişaj | Versiune soft-<br>ware | Descriere                                      | Funcție                                                                                                    |
|---------------------------|------------------------|------------------------------------------------|----------------------------------------------------------------------------------------------------|
| CU-GH13                   | 2.0                    | Unitate de comandă CU-<br>GH13                 | Unitatea de comandă CU-GH13 gestionează toate funcțiile de bază ale centralei termice C230 Evo.                                                                                                    |
| MK3                       | 1.94                   | Tablou de comandă <b>Diematic</b><br>Evolution | Diematic Evolution este interfața cu utilizatorul de la centrala termică C230 Evo.                                                                                                    |
| SCB-01                    | 1.3                    | Placă electronică de extindere <b>SCB-01</b>   | SCB-01 asigură o conexiune de 0-10 V pentru o pompă de sistem MLI și două contacte fără potențial pentru notificare în legătură cu starea.                                                                  |
| SCB-10                    | 1.04                   | Placă electronică de extindere<br>SCB-10       | SCB-10 asigură funcționarea unei zone de ACM și a trei zone de încălzire centrală, o conexiune de 0-10 V pentru o pompă de sistem MLI și un contact fără potențial pentru notificare în legătură cu starea. |

Tab.3 Dispozitive specifice livrate împreună cu centrala termică C230 Evo

## 3 Utilizarea tabloului de comandă

## 3.1 Componentele tabloului de comandă

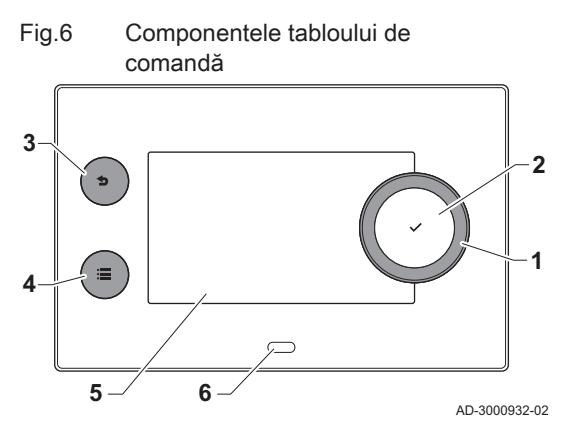

- 1 Buton rotativ pentru selectarea unei ferestre, a unui meniu sau a unei setări
- 2 Buton de confirmare 🗸 pentru confirmarea selecției
- 3 Buton Înapoi 5:
  - Apăsare scurtă a butonului: Revenire la nivelul anterior sau la meniul anterior
  - Apăsare lungă a butonului: Revenire la ecranul de pornire
- 4 Buton de meniu ≔ pentru accesarea meniului principal
- 5 Afişaj
- 6 LED de stare
- 3.2 Descrierea ecranului de pornire

Acest ecran este afișat automat după pornirea aparatului. Tabloul de comandă intră automat în modul de așteptare (ecran negru) dacă butoanele nu sunt utilizate timp de 5 minute. Apăsați unul dintre butoanele de pe tabloul de comandă pentru a activa din nou ecranul.

Puteți naviga din orice meniu în ecranul de pornire apăsând butonul înapoi timp de câteva secunde.

Ferestrele din ecranul de pornire oferă acces rapid la meniurile corespunzătoare. Utilizați butonul rotativ pentru a naviga la elementul de meniu dorit și apăsați butonul 🗸 pentru a confirma selecția.

- 1 Ferestre: fereastra selectată este evidențiată
- 2 Dată și oră | Denumirea ecranului (poziție actuală în meniu)
- 3 Informații despre fereastra selectată
- 4 Pictograme ce indică nivelul de navigare, modul de funcționare, erorile și alte informații.

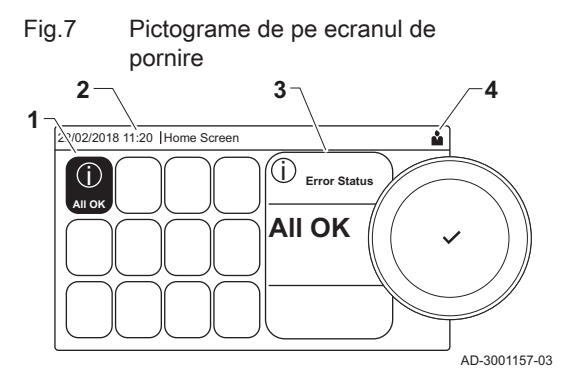

## 3.3 Descrierea meniului principal

#### Fig.8 Elemente în meniul principal

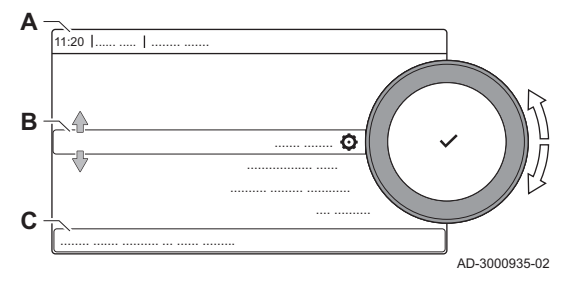

Puteți naviga din orice meniu direct în meniul principal apăsând butonul de meniu ≔. Numărul de meniuri accesibile depinde de nivelul de acces (utilizator sau instalator).

- A Dată și oră | Denumirea ecranului (poziție actuală în meniu)
- B Meniuri disponibile
- C Explicație scurtă a meniului selectat
- Tab.4 Meniuri disponibile pentru utilizator

| Descriere                  | Pictogramă |
|----------------------------|------------|
| Permitere acces instalator | •<br>ज     |
| Bluetooth                  | *          |
| Setări de sistem           | Ø          |
| Informații despre versiune | i          |

### Tab.5 Meniuri disponibile pentru instalator 🕷

| Descriere                    | Pictogramă |
|------------------------------|------------|
| Dezactivare acces instalator | ।<br>ग     |
| Configurare instalare        | ที่        |
| Meniu Punere în funcțiune    | เพื่       |
| Meniu întreținere avansată   | เพื่       |
| Istoricul erorilor           | เพื่       |
| Bluetooth                    | *          |
| Setări de sistem             | <b>O</b>   |
| Informații despre versiune   | i          |

## 3.4 Descrierea pictogramelor de pe afişaj

| Tab.6            | Pictograme                                                                                    |
|------------------|-----------------------------------------------------------------------------------------------|
| Picto-<br>gramă  | Descriere                                                                                     |
| 4                | Meniu Utilizator: pot fi configurați parametrii de la nivelul de utilizator.                  |
| N                | Meniu Instalator: pot fi configurați parametrii de la nivelul de instalator.                  |
| i                | Meniu Informații: citirea diferitelor valori curente.                                         |
| Q                | Setări sistem: parametrii sistemului pot fi configurați.                                      |
| ్                | Indicator eroare.                                                                             |
| <u> </u>         | Indicator cazan cu funcționare pe gaz.                                                        |
|                  | Boilerul de apă caldă menajeră este racordat.                                                 |
| ân <sup>(}</sup> | Sonda de temperatură exterioară este racordată.                                               |
| م<br>ل<br>ل      | Număr cazan în sistemul în cascadă.                                                           |
| <u>ن</u>         | Boilerul solar este pornit, iar nivelul de căldură al acestuia este afișat.                   |
| ₹                | Nivel de putere termică arzător (între 1 și 5 bar, fiecare bar reprezentând o putere de 20%). |
|                  | Pompa funcționează.                                                                           |
|                  | Indicatorul vanei cu trei căi.                                                                |
| bar              | Afișarea presiunii apei din sistem.                                                           |
| 4                | Modul Coşar este activat (sarcină maximă sau redusă forțată pentru măsurare O <sub>2</sub> ). |
| ECO<br>Ø         | Modul economic este activat.                                                                  |
| R                | Modul Amplificare ACM este activat.                                                           |

| Picto-<br>gramă | Descriere                                                                                                    |
|-----------------|----------------------------------------------------------------------------------------------------|
| tto:            | Programul orar este activat: Temperatura camerei este controlată de un program orar.                                                                          |
| 6               | Modul manual este activat: Temperatura camerei este reglată la o setare fixă.                                                                                 |
| ₽ <sup>©</sup>  | Suprascrierea temporară a programului orar este activată: Temperatura camerei este modificată temporar.                                                       |
| (Â)             | Programul de vacanță (inclusiv protecția antiîngheț) este activ: Temperatura camerei este redusă în timpul vacanței dumneavoastră pentru a economisi energie. |
| <b>A</b>        | Protecția antiîngheț este activată: Protejați centrala termică și instalația de îngheț în timpul iernii.                                                      |
| عر              | Notificare privind întreținerea: întreținere necesară.<br>Detaliile de contact ale instalatorului sunt afisate sau pot fi completate.                         |

#### Tab.7 Pictograme - Pornit/Oprit

| Picto- | Descriere                                                                  | Picto- | Descriere                                                                      |
|--------|----------------------------------------------------------------------------|--------|--------------------------------------------------------------------------------|
| grama  |                                                                            | grama  |                                                                                |
| 11111  | Modul ÎC este activat.                                                     | JHHÍ   | Modul ÎC este dezactivat.                                                      |
|        | Modul ACM este activat.                                                    | ¥      | Modul ACM este dezactivat.                                                     |
| •      | Arzătorul este pornit.                                                     | ×      | Arzătorul este oprit.                                                          |
| *      | Funcție Bluetooth activată și conectată (pictograma nu este transparentă). | *      | Funcție Bluetooth activată și deconectată (pictogra-<br>ma este transparentă). |
| 俞      | Încălzirea activată.                                                       |        |                                                                                |
| *      | Răcirea activată.                                                          |        |                                                                                |
|        | Încălzirea/răcirea activată.                                               | OFF    | Încălzirea/răcirea dezactivată.                                                |

#### Tab.8 Pictograme - Zone

| Picto-<br>gramă | Descriere                            |
|-----------------|--------------------------------------|
| ٢               | Pictograma Toate zonele (grupurile). |
|                 | Pictograma Salon.                    |
|                 | Pictograma Bucătărie.                |
| <del>ب</del>    | Pictograma Dormitor.                 |
| <b>V</b> ÂT     | Pictograma Birou.                    |
| <b>b.</b>       | Pictograma Subsol.                   |

## 4 Instrucțiunile instalatorului

### 4.1 Accesarea meniurilor pentru nivelul Utilizator

Ferestrele din ecranul de pornire oferă utilizatorului acces rapid la meniurile corespunzătoare.

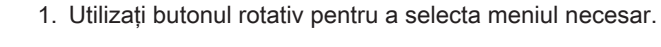

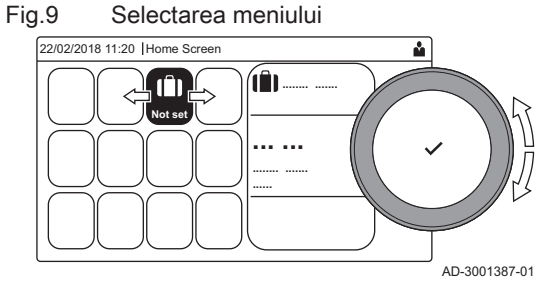

4.2

#### Fig.10 Confirmarea selectiei meniului

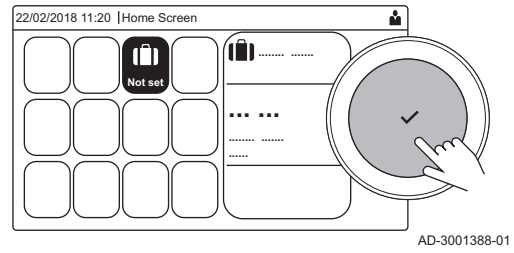

Accesarea nivelului Instalator

- 2. Apăsați butonul 🗸 pentru a confirma selecția. ⇒ Setările disponibile ale meniului selectat apar pe afisaj.
- 3. Utilizați butonul rotativ pentru a selecta setarea dorită.
- 4. Apăsați butonul 🗸 pentru a confirma selecția.
- ⇒ Toate opțiunile pentru modificare vor apărea pe afișaj (dacă o setare nu poate fi modificată, Nu se poate edita punctul de date care poate fi doar citit va apărea pe afișaj).
- 5. Utilizați butonul rotativ pentru a modifica setarea.
- 6. Apăsați butonul 🗸 pentru a confirma selecția.
- 7. Utilizați butonul rotativ pentru a select următoarea setare sau apăsați butonul **5** pentru a reveni la ecranul de pornire.

#### Anumite setări sunt protejate de accesul pentru instalator. Activați accesul pentru instalator pentru a modifica aceste setări.

Utilizați butonul rotativ pentru a naviga. Utilizati butonul 🗸 pentru a confirma selectia.

1. Accesați nivelul Instalator prin intermediul ferestrei:

- 1.1. Selectați fereastra [ ]].
- 1.2. Utilizati codul: 0012.
  - ⇒ Fereastra [ #] indică faptul că accesul pentru instalator este Pornit, iar pictograma din partea superioară dreaptă a afişajului se schimbă în ∦.
- 2. Accesați nivelul Instalator prin intermediul meniului:
  - 2.1. Selectati Permitere acces instalator din Meniu principal.
  - 2.2. Utilizați codul: 0012.
    - ⇒ Când nivelul Instalator este activat sau dezactivat, starea ferestrei [ 🕷] se modifică în Pornit sau Oprit.

Dacă tabloul de comandă nu este utilizat timp de 30 de minute, accesul pentru instalator este dezactivat automat. Puteți dezactiva manual accesul pentru instalator prin:

• Selectarea ferestrei [ ]].

• Selectarea Dezactivare acces instalator din Meniu principal.

#### 4.3 Stabilirea unei conexiuni Bluetooth

Procedați după cum urmează pentru a stabili o conexiune Bluetooth:

- ≔ > Bluetooth

  - Utilizați butonul rotativ pentru a naviga. Utilizați butonul 🗸 pentru a confirma selecția.

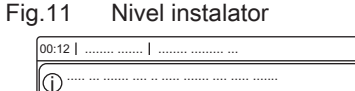

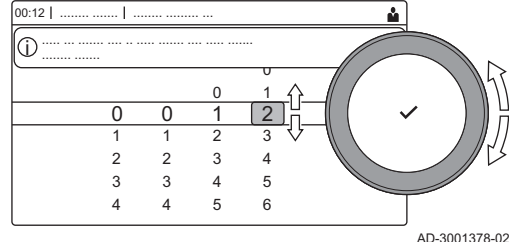

Fig.12 Nivel instalator

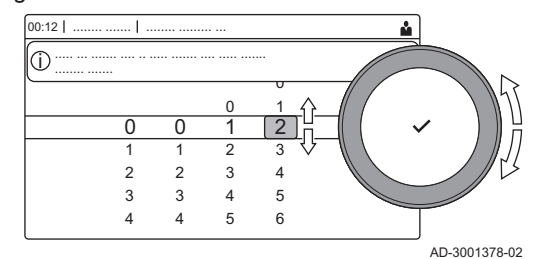

#### Fig.13 Bluetooth activat

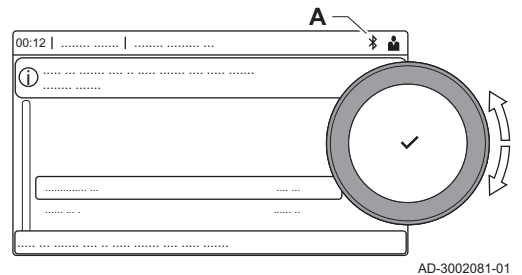

- 1. Activați echipamentul Bluetooth al aparatului:
  - A Funcția Bluetooth este activată atunci când este afișată pictograma Bluetooth
- În majoritatea cazurilor, funcția Bluetooth este activată în setările din fabrică.
  - 1.1. Apăsați butonul ≔.
  - 1.2. Selectați Bluetooth.
  - 1.3. Selectați Bluetooth.
  - 1.4. Selectați Activat.
  - ⇒ Funcția Bluetooth este acum activată.
- 2. Conectați-vă la echipament prin intermediul unui dispozitiv mobil:
  - 2.1. Pe dispozitivul mobil, conectați-vă la .
    - ⇒ Echipamentul detectează solicitarea de asociere şi afişează codul de asociere şi starea funcției Bluetooth.
  - 2.2. Utilizați codul de asociere afișat pe echipament.
  - 2.3. Așteptați finalizarea procesului de asociere înainte de a interacționa cu echipamentul.

#### 4.4 Punerea în funcțiune a echipamentului

La prima pornire a echipamentului, pe afișaj va apărea expertul de punere în funcțiune. În funcție de echipament, finalizarea anumitor etape durează câteva minute, de exemplu echipamentele care trebuie aerisite după instalare sau care necesită configurarea centralei termice.

₽ L

i

- Utilizați butonul rotativ pentru a naviga. Utilizați butonul 🗸 pentru a confirma selecția.
- 1. Porniți echipamentul.
- 2. Urmați instrucțiunile de pe afișaj.

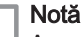

Anumite etape de punere în funcțiune a echipamentului pot dura câteva minute. Nu opriți echipamentul și nu încercați să omiteți etape, cu excepția cazului în care acest lucru vă este indicat pe afișaj.

- 3. Puteți accesa etapele individuale de punere în funcțiune:
  - 3.1. Apăsați butonul ≔.
  - 3.2. Selectați Meniu Punere în funcțiune.
  - Selectați etapa de punere în funcțiune pe care doriți să o efectuați.

#### 4.4.1 Meniu Coşar

#### Fig.14 Testare la sarcină

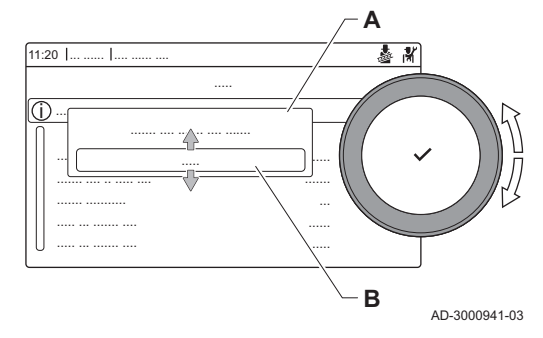

Selectați fereastra [4] pentru a deschide meniul Coșar. Va apărea meniul Modificați modul de testare la sarcină :

- A Modificați modul de testare la sarcină
- B Mod Testare la sarcină

#### Tab.9 Încărcați teste în meniul Coșar 🎍

| Modificați modul de testare la sarcină | Setări                                                                                   |
|----------------------------------------|------------------------------------------------------------------------------------------|
| Oprit                                  | Niciun test                                                                              |
| Putere redusă                          | Testare la sarcină parțială                                                              |
| Putere medie                           | Testare la sarcină maximă pentru modul Încălzire centrală                                |
| Putere ridicată                        | Testare la sarcină maximă pentru modul Încălzire centrală + Preparare apă caldă menajeră |

#### Tab.10 Setări testare la sarcină

| Meniu Testare la sarcină | Setări                                                                                                  |  |
|--------------------------|----------------------------------------------------------------------------------------------------|--|
| Stare test funcțion.     | Selectați testarea la sarcină pentru a începe testul.                                                   |  |
| T tur                    | Înregistrați temperatura pe tur a încălzirii centrale                                                   |  |
| T retur                  | Înregistrați temperatura pe retur a încălzirii centrale                                                 |  |
| Turație reală vent       | Înregistrați turația reală a ventilatorului                                                             |  |
| Curent flacără real      | Înregistrați curentul real al flăcării                                                                  |  |
| Turație max.vent. ÎC     | Reglați turația maximă a ventilatorului în modul Încălzire centrală                                     |  |
| Turație min. vent.       | Reglați turația minimă a ventilatorului în modul Încălzire centrală + Preparare apă caldă mena-<br>jeră |  |
| Pornire Tur. Vent.       | Reglați turația de pornire a ventilatorului                                                             |  |

#### Vezi de asemenea

Valori de verificare/setare pentru O2 la sarcină maximă, pagina 56

Valori de verificare/setare pentru O2 la sarcină redusă, pagina 57

#### Efectuarea testului la sarcină maximă

1. Selectați fereastra [🎍].

⇒ Apare meniul Modificați modul de testare la sarcină.

- 2. Selectati testul Putere medie.
  - A Modificați modul de testare la sarcină
  - B Putere medie
  - ⇒ Începe testul la sarcină maximă. Modul selectat de testare la sarcină este afișat în meniu și pictograma 🎍 apare în partea din dreapta sus a ecranului.
- 3. Verificați setările de testare la sarcină și reglați-le dacă este necesar. ⇒ Numai parametrii afişaţi cu caractere aldine pot fi modificaţi.

#### Efectuarea testului pentru sarcină redusă

1. Atunci când testul la sarcină maximă este încă în curs de derulare, apăsați butonul 🗸 pentru a modifica modul de testare la sarcină.

Fig.15 Test la sarcină maximă

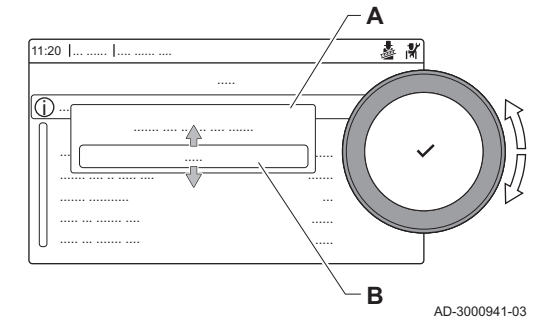

2. Dacă testul la sarcină maximă a fost finalizat, selectați fereastra [🎍] pentru a reporni meniul Coșar.

## A Modificați modul de testare la sarcinăB Putere redusă

- 3. Selectați testul **Putere redusă** din meniul **Modificați modul de testare** la sarcină.
- Începe testul la sarcină redusă. Modul selectat de testare la sarcină este afişat în meniu şi pictograma å apare în partea din dreapta sus a ecranului.
- 4. Verificați setările de testare la sarcină și reglați-le dacă este necesar.
   ⇒ Numai parametrii afișați cu caractere aldine pot fi modificați.
- Finalizați testul la sarcină redusă apăsând butonul .
   ⇒ Este afişat mesajul Testare la sarcină oprită!.
- 4.4.2 Salvarea setărilor de punere în funcțiune

Puteți salva toate setările curente pe tabloul de comandă. Dacă este necesar, aceste setări pot fi restabilite, de exemplu după înlocuirea unității de comandă.

Meniu întreținere avansată > Salvați ca setări de punere în funcțiune

- Utilizați butonul rotativ pentru a naviga.
  - Utilizați butonul ✔ pentru a confirma selecția.
- 1. Apăsați butonul ≔.
- 2. Selectați Meniu întreținere avansată.
- 3. Selectați Salvați ca setări de punere în funcțiune.
- 4. Selectați Confirmare pentru a salva setările.

Dacă ați salvat setările de punere în funcțiune, opțiunea Anulați setările de punere în funcțiune devine disponibilă în Meniu întreținere avansată.

#### 4.5 Configurarea instalației la nivelul instalatorului

Configurați instalația apăsând butonul ≔ și selectând **Configurare instalare** ∦. Selectați unitatea de comandă sau placa de circuite pe care doriți să o configurați:

| Tab.11          |                      |                                                   |
|-----------------|----------------------|---------------------------------------------------|
| Picto-<br>gramă | Zonă sau funcție     | Descriere                                         |
| -               | ACM internă          | Apă caldă menajeră produsă de centrală termică    |
| 1111            | CIRCA / CH           | Circuit de încălzire centrală                     |
| Par             | Umplere automată ÎNC | Reglați sau porniți unitatea de umplere automată  |
|                 | Centrală Term Comerc | Centrală termică cu funcționare pe gaz            |
|                 | Aparat cu fcț pe gaz | Centrală termică cu funcționare pe gaz            |
|                 | Funcție timp duș     | Activați funcția de programare a perioadei de duș |

Tab.12 SCB-10

| Picto-<br>gramă       | Zonă sau funcție | Descriere                         |
|-----------------------|------------------|-----------------------------------|
| 11111                 | CIRCA 1          | Circuit A încălzire centrală      |
| <del>بعن</del> ا      | CIRCB 1          | Circuit B încălzire centrală      |
| H.                    | DHW 1            | Circuit extern apă caldă menajeră |
| <b>V</b> ÂT           | CIRCC 1          | Circuit C încălzire centrală      |
| <b>⋒</b> <sup>®</sup> | Temperatură ext. | Sondă exterioară                  |

Fig.16 Testare la sarcină redusă

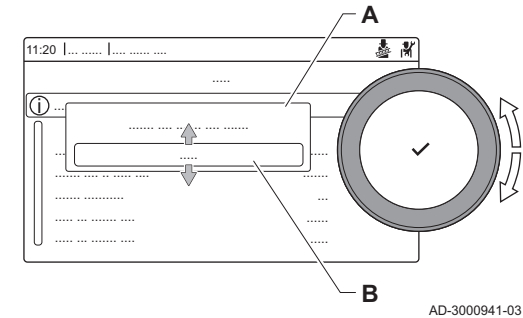

| Picto-<br>gramă | Zonă sau funcție     | Descriere                                          |
|-----------------|----------------------|----------------------------------------------------|
|                 | Intrare 0-10 volți   | Semnal de intrare 0–10 V                           |
|                 | Intrare analogică    | Semnal de intrare analogic                         |
| a Gi            | Gestionare cascadă B | Gestionarea mai multor centrale termice în cascadă |
|                 | Intrare digitală     | Semnal de intrare digital                          |
|                 | Rez. tampon pasiv    | Activați un vas tampon cu una sau două sonde       |
|                 | Informație stare     | Informații stare placă electronică SCB-10          |

#### Tab.13 Configurarea unei zone sau funcții a CU-GH08 sau SCB-10

| Parametrii, contoare, semnale | Descriere                                                   |
|-------------------------------|-------------------------------------------------------------|
| Parametri                     | Setați parametrii la nivelul instalatorului                 |
| Contoare                      | Înregistrați valorile contoarelor la nivelul instalatorului |
| Semnale                       | Înregistrați semnalele la nivelul instalatorului            |

#### 4.5.1 Modificarea setărilor tabloului de comandă

Puteți modifica setările tabloului de comandă din setările sistemului.

#### ► := > Setări de sistem

- ₽ L
- Utilizați butonul rotativ pentru a naviga. Utilizați butonul 🗸 pentru a confirma selecția.
- 1. Apăsați butonul ≔.
- 2. Selectați Setări de sistem Q.
- 3. Efectuați una dintre operațiile descrise în tabelul de mai jos:

| Meniu Setări sistem                                 | Setări                                                                                                    |  |
|-----------------------------------------------------|----------------------------------------------------------------------------------------------------|--|
| Setați data și ora                                  | Setați data și ora curente                                                                                                    |  |
| Selectați țara și limba                             | Selectați țara și limba dumneavoastră                                                                                                    |  |
| Ora pentru economisirea folosind lumină<br>naturală | Activați sau dezactivați ora de vară. Atunci când este activată, ora de vară va ac-<br>tualiza ora internă a sistemului pentru a corespunde cu ora de vară și ora de iar-<br>nă. |  |
| Detalii instalator                                  | Citiți numele și numărul de telefon al instalatorului                                                                                                    |  |
| Setare denumiri activități de încălzire             | Creați numele activităților programului orar                                                                                                    |  |
| Setați luminozitatea ecranului                      | Reglați luminozitatea ecranului                                                                                                    |  |
| Setare sunet de clic                                | Activați sau dezactivați sunetul de clic al butonului rotativ                                                                                                    |  |
| Informații despre licență                           | Citiți informațiile detaliate privind licența de pe echipament                                                                                                    |  |

## Tab.14 Setări pe tabloul de comandă

## 4.5.2 Setarea detaliilor instalatorului

Puteți stoca numele și numărul de telefon în tabloul de comandă pentru a putea fi citite de utilizator. Atunci când apare o eroare, vor fi afișate aceste detalii de contact.

- ▶ := > Setări de sistem > Detalii instalator
- Utilizați butonul rotativ pentru a naviga.
   Utilizați butonul v pentru a confirma selecția.
- 1. Apăsați butonul ≔.
  - Activați accesul pentru instalator dacă acesta nu este activat.
  - 1.1. Selectați Permitere acces instalator.
  - 1.2. Utilizați codul 0012.
- 2. Selectați Setări de sistem 🗘.
- 3. Selectați Detalii instalator.

4. Introduceți următoarele date:

| Nume instalator    | Denumirea companiei dumnea-<br>voastră           |
|--------------------|--------------------------------------------------|
| Telefon instalator | Numărul de telefon al companiei<br>dumneavoastră |

#### 4.5.3 Setarea parametrilor

Puteți modifica setările unității de comandă și plăcile de expansiune, sondele conectate etc. pentru a configura instalația. Setările din fabrică sunt compatibile cu cele mai comune instalații de încălzire. Utilizatorul și instalatorul pot optimiza parametrii conform necesităților.

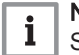

#### Notă

Schimbarea setărilor din fabrică poate afecta negativ funcționarea instalației.

Configurare instalare > selectați zona sau dispozitivul > Parametrii, contoare, semnale > Parametri

- 1. Apăsați butonul ≔.
- 2. Selectați Configurare instalare.
- 3. Selectați zona sau dispozitivul pe care doriți să-l configurați.
- 4. Selectați Parametrii, contoare, semnale.
- 5. Selectați Parametri.
  - A Parametri
    - Contoare
    - Semnale
  - B Listă de setări sau valori
  - ⇒ Este afișată lista de parametri disponibili.

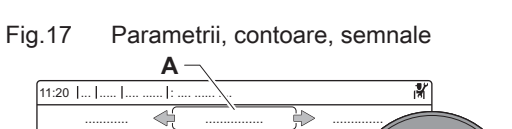

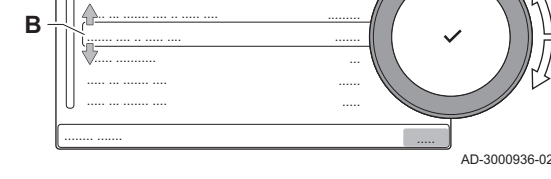

#### 4.5.4 Reglarea curbei de încălzire

Când o sondă de temperatură exterioară este racordată la instalație, relația dintre temperatura exterioară și temperatura pe tur a încălzirii centrale este controlată de o curbă de încălzire. Această curbă poate fi adaptată la cerințele instalației.

#### Selectați zona > Curba de încălzire

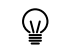

- 1. Selectați fereastra din zona pe care doriți să o configurați.
- 2. Selectați Strategie de control.
- 3. Selectați setarea Bazat pe temp ext sau Baz temp ext și cam.
- ⇒ Apare opțiunea Curba de încălzire în meniul Configurare zonă.
   4. Selectați Curba de încălzire.
  - ⇒ Apare un afişaj grafic al curbei de încălzire.

#### Fig.18 Curba de încălzire

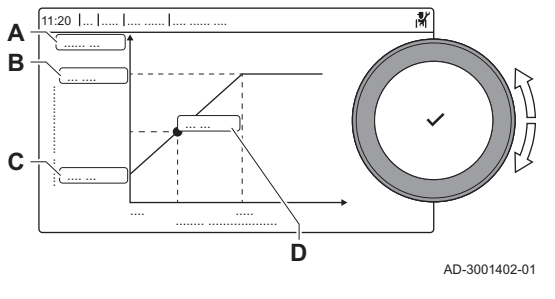

5. Reglați parametrii următori:

Tab.15 Setări

| Tab. 15 Setari |                 |                                                                                                    |
|----------------|-----------------|----------------------------------------------------------------------------------------------------|
| A              | Pantă:          | <ul> <li>Panta curbei de încălzire:</li> <li>Circuit de încălzire prin pardoseală: pantă între 0,4 și 0,7</li> <li>Circuit radiator: pantă la aproximativ 1,5</li> </ul> |
| В              | Max:            | Temperatură maximă a circuitului de încălzire                                                                                                    |
| С              | Bază:           | Punct de referință temperatură ambiantă                                                                                                    |
| D              | xx°C ; xx<br>°C | Relația dintre temperatura pe tur a circuitului de<br>încălzire și temperatura exterioară. Această infor-<br>mație este vizibilă pe întreaga pantă.                      |

#### 4.5.5 Mărirea temporară a temperaturii apei calde menajere

Puteți crește temporar temperatura apei calde atunci când programul orar este activ cu o temperatură de referință redusă. Utilizați această valoare pentru a devia de la programul orar sau pentru a testa producția de apă caldă.

Configurare instalare > ACM internă > Creştere temperatură apă caldă > Durata suprascrierii temporare

- Utilizaţi butonul rotativ pentru a naviga.
  - Utilizați butonul 🗸 pentru a confirma selecția.
- 1. Apăsați butonul ≔.
- 2. Selectați Configurare instalare.
- 3. Selectați ACM internă.
- 4. Selectați Creștere temperatură apă caldă.
- 5. Selectați Durata suprascrierii temporare.
- 6. Setați durata în ore și minute.

⇒ Temperatura apei calde crește la **Pct set confort ACM**.

Puteți anula creșterea temporară selectând Resetare.

#### 4.5.6 Setarea parametrilor centralei termice atunci când este montată SCB-10

Dacă centrala termică este echipată cu SCB-10, parametrul (parametrii) CU-GH13 trebuie verificați și reglați, dacă este necesar.

- Utilizați butonul rotativ pentru a naviga. Utilizați butonul ✓ pentru a confirma selecția.
- 1. Apăsați butonul ≔.
- 2. Selectați Configurare instalare.

Activați accesul pentru instalator dacă opțiunea **Configurare instalare** nu este disponibilă.

- 2.1. Selectați Permitere acces instalator.
- 2.2. Utilizați codul 0012.
- 3. Verificați și reglați parametrul CP020 (Funcție Zonă):
  - 3.1. Selectați submeniul CIRCA pentru CU-GH13.
  - 3.2. Selectați Parametrii, contoare, semnale.
  - 3.3. Selectați Parametri.
  - 3.4. Selectați parametrul CP020 (Funcție Zonă).
  - 3.5. Modificați setarea la **Dezactivare**.
- 4. Verificați și reglați parametrul DP007 (Aștep vană 3 căi ACM):
  - 4.1. Selectați submeniul ACM internă pentru CU-GH13.
  - 4.2. Selectați Parametrii, contoare, semnale.
  - 4.3. Selectați Parametri.
  - 4.4. Selectați parametrul DP007 (Aștep vană 3 căi ACM).
  - 4.5. Modificați setarea la **Poziție ÎNCĂLZIRE**.

- 5. Verificați și reglați parametrul AP102 (Fct.pompă centr.ter.):
  - 5.1. Selectați submeniul Aparat cu fcț pe gaz pentru CU-GH13.
  - 5.2. Selectați Parametrii, contoare, semnale.
  - 5.3. Selectați Parametri.
  - 5.4. Selectați parametrul AP102 (Fcţ.pompă centr.ter.).5.5. Modificați setarea la Nu.

#### 4.6 Întreținerea instalației

| 4.6.1  | Vizualizarea notificării privind revizia |                                                                                                    |
|--------|------------------------------------------|----------------------------------------------------------------------------------------------------|
|        |                                          | Atunci când apare o notificare privind revizia pe afișaj, puteți vizualiza detaliile notificării.                                                                                                    |
|        |                                          | <ul> <li>Utilizati butonul rotativ pentru a naviga.</li> </ul>                                                                                                    |
|        |                                          | <sup>™</sup> Utilizați butonul ✔ pentru a confirma selecția.                                                                                                    |
|        |                                          | <ol> <li>Selectați fereastra [♣].</li> <li>⇒ Se deschide meniul Vizualizați notificare privind întreținerea.</li> <li>Selectați parametrul sau valoarea pe care doriți să o vizualizați.</li> </ol>                                                                                                    |
| 4.6.2  | Citirea valorilor măsurate               |                                                                                                    |
|        |                                          | Echipamentul înregistrează în mod continuu diverse valori măsurate din sistem. Puteți citi aceste valori pe tabloul de comandă.                                                                                                    |
|        |                                          | Selectați zona sau dispozitivul ><br>Parametrii, contoare, semnale > Contoare sau Semnale                                                                                                    |
|        |                                          | <ul> <li>Utilizați butonul rotativ pentru a naviga.</li> </ul>                                                                                                    |
|        |                                          |                                                                                                    |
|        |                                          | <ol> <li>Apăsați butonul ≔.</li> <li>Selectați Configurare instalare.<br/>Activați accesul pentru instalator dacă opțiunea Configurare instalare<br/>nu este disponibilă.</li> <li>2.1. Selectați Permitere acces instalator.</li> <li>2.2. Utilizați codul 0012.</li> <li>Selectați zona sau dispozitivul pe care doriți să îl citiți.</li> <li>Selectați Parametrii, contoare, semnale.</li> <li>Selectați Contoare sau Semnale pentru a citi un contor sau un<br/>semnal.</li> </ol> |
| Fig.19 | Parametrii, contoare, semnale            | <ul> <li>A - Parametri</li> <li>- Contoare</li> <li>- Semnale</li> <li>B Listă de setări sau valori</li> </ul>                                                                                                    |
| 4.6.3  | Vizualizarea informațiilor despre fabri  | cație și software                                                                                                    |

Puteți citi detalii despre datele de fabricație, versiunile de hardware și software ale echipamentului și toate dispozitivele conectate.

#### $\blacktriangleright$ = > Informații despre versiune

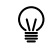

Utilizați butonul rotativ pentru a naviga. Utilizați butonul 🗸 pentru a confirma selecția.

- 1. Apăsați butonul ≔.
- 2. Selectați Informații despre versiune.

- Fig.20 Informații despre versiune
- 3. Selectați echipamentul, placa de comandă sau orice alt dispozitiv pe care doriți să-l vizualizați.
  - A Selectați echipamentul, placa de comandă sau dispozitivulB Listă de informații
- 4. Selectați informațiile pe care doriți să le vizualizați.

#### 4.6.4 Dezaerare manuală

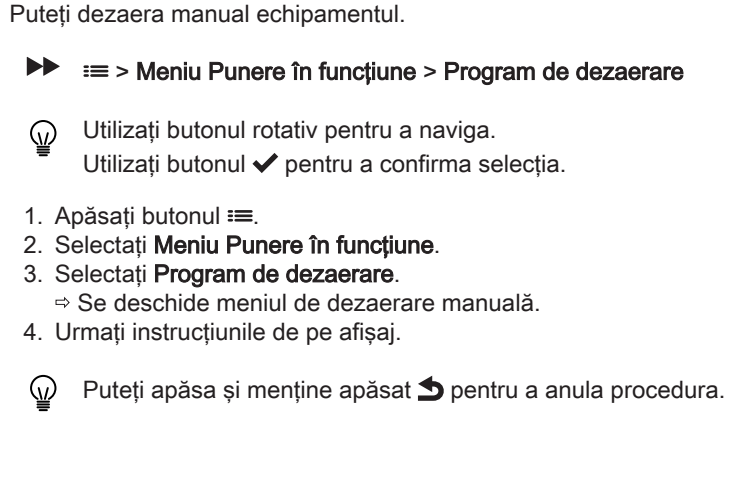

### 4.7 Resetarea sau restabilirea setărilor

#### 4.7.1 Resetarea numerelor de configurare CN1 și CN2

Numerele de configurare trebuie resetate atunci când acest lucru este indicat de un mesaj de eroare sau dacă unitatea de comandă a fost înlocuită. Numerele de configurare pot fi găsite pe plăcuța cu date de identificare a echipamentului.

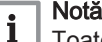

Toate setările personalizate vor fi șterse la resetarea numerelor de configurare. În funcție de echipament, pot exista parametri setați din fabrică pentru a activa anumite accesorii.

- Utilizați setările de punere în funcțiune salvate pentru a restabili aceste setări după resetare.
- Dacă nu s-au salvat setări de punere în funcțiune, notați setările personalizate înainte de resetare. Includeți toți parametrii relevanți pentru accesorii.

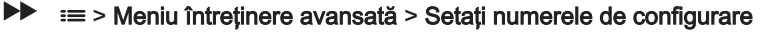

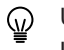

Utilizați butonul rotativ pentru a naviga. Utilizați butonul ✔ pentru a confirma selecția.

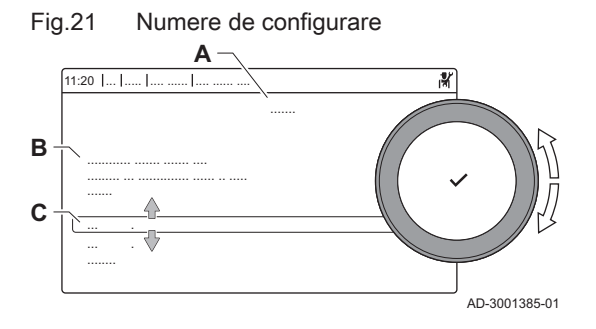

- A Selectați unitatea de comandă
- **B** Informații suplimentare
- C Numere de configurare
- 1. Apăsați butonul ≔.
- 2. Selectați Meniu întreținere avansată.
- 3. Selectați Setați numerele de configurare.
- 4. Selectați dispozitivul pe care doriți să-l resetați.
- 5. Selectați și modificați setarea CN1.
- 6. Selectați și modificați setarea CN2.
- 7. Selectați Confirmare pentru a confirma numerele modificate.

#### 4.7.2 Efectuarea unei detectări automate

Funcția de detectare automată scanează instalația pentru dispozitive și alte echipamente conectate la L-Bus și S-Bus. Puteți utiliza această funcție atunci când un dispozitiv sau un echipament conectat a fost înlocuit sau demontat de la instalație.

#### ▶ => Meniu întreținere avansată > Detecție automată

- W Utilizați butonul rotativ pentru a naviga.
   Utilizați butonul ✓ pentru a confirma selecția.
- 1. Apăsați butonul **≔**.
- 2. Selectați Meniu întreținere avansată.
- 3. Selectați Detecție automată.
- 4. Selectați Confirmare pentru a efectua detectarea automată.

#### 4.7.3 Restabilirea setărilor de punere în funcțiune

Această opțiune este disponibilă numai dacă setările de punere în funcțiune au fost salvate pe tablou de comandă și vă permite să restabiliți setările respective.

## Meniu întreținere avansată > Anulați setările de punere în funcțiune

- Utilizați butonul rotativ pentru a naviga.
   Utilizați butonul v pentru a confirma selecția.
- 1. Apăsați butonul ≔.
- 2. Selectați Meniu întreținere avansată.
- 3. Selectați Anulați setările de punere în funcțiune.
- 4. Selectați Confirmare pentru a restabili setările de punere în funcțiune.

#### 4.7.4 Resetarea la setările din fabrică

Puteți reseta echipamentul la setările implicite din fabrică.

#### Meniu întreținere avansată > Resetați la setările din fabrică

- W Utilizați butonul rotativ pentru a naviga.
   Utilizați butonul ✓ pentru a confirma selecția.
- 1. Apăsați butonul ≔.
- 2. Selectați Meniu întreținere avansată.
- 3. Selectați Resetați la setările din fabrică.
- 4. Selectați Confirmare pentru a restabili setările din fabrică.

#### 4.8 Setări avansate

#### 4.8.1 Setări de notificare privind întreținerea

Acest echipament poate informa utilizatorul în momentul în care este necesară întretinerea. Comenzile vor monitoriza două contoare:

- Numărul total de ore de funcționare a arzătorului de la ultima operație de întreținere (AC002)
- Numărul total de ore de alimentare electrică de la ultima operație de întreținere (AC003)

Atunci când unul dintre aceste contoare ajunge la valoarea setată pentru parametrii **AP009** sau **AP011**, utilizatorul va primi o notificare pe tabloul de comandă.

Tab.16 Setări parametrilor de notificare privind întreținerea

| Cod   | Text pe afişaj       | Recomandare                                                                                                    |
|-------|----------------------|----------------------------------------------------------------------------------------------------|
| AP009 | Ore funcționare      | Setați la o valoare corespunzătoare condițiilor de funcționare. De regulă, aceas-<br>ta este de 3000 de ore pentru o centrală termică comercială cu o configurație<br>de încălzire obișnuită.          |
| AP010 | Notific. întreținere | Setați la 1 = Notif personalizată pentru a utiliza valorile setate în AP009 și<br>AP011                                                                                                    |
| AP011 | Ore funcț. rețea     | Setați la o valoare corespunzătoare condițiilor de funcționare. De regulă, aceas-<br>ta este de 8750 de ore (1 an) pentru o centrală termică comercială cu o configu-<br>rație de încălzire obișnuită. |

#### 4.8.2 Modificarea setării ΔT

 $\Delta T$  este setat din fabrică la 25 °C. Poate fi mărit de un tehnician de service De Dietrich. Contactați De Dietrich pentru informații suplimentare.

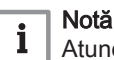

Atunci când măriți ΔT, unitatea de comandă limitează temperatura pe tur la maximum 80 °C.

#### 4.8.3 Uscarea şapei

Funcția de uscare șapă este utilizată pentru a forța o temperatură de tur constantă sau o serie de niveluri de temperatură succesive pentru accelerarea uscării șapei pardoselii încălzite.

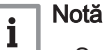

 Setările pentru aceste temperaturi trebuie să respecte recomandările persoanei care a turnat şapa.

- Activarea acestei funcții prin intermediul parametrului ZP090 dezactivează toate celelalte funcții ale regulatorului din zonă.
- În cazul în care funcția de uscare a şapei este activă pe un singur circuit, toate celelalte circuite și circuitul de apă caldă menajeră continuă să funcționeze.
- Este posibilă utilizarea funcției de uscare şapă pe circuitele A şi
   B. Setările parametrilor trebuie efectuate pe placa electronică care controlează circuitul în cauză.

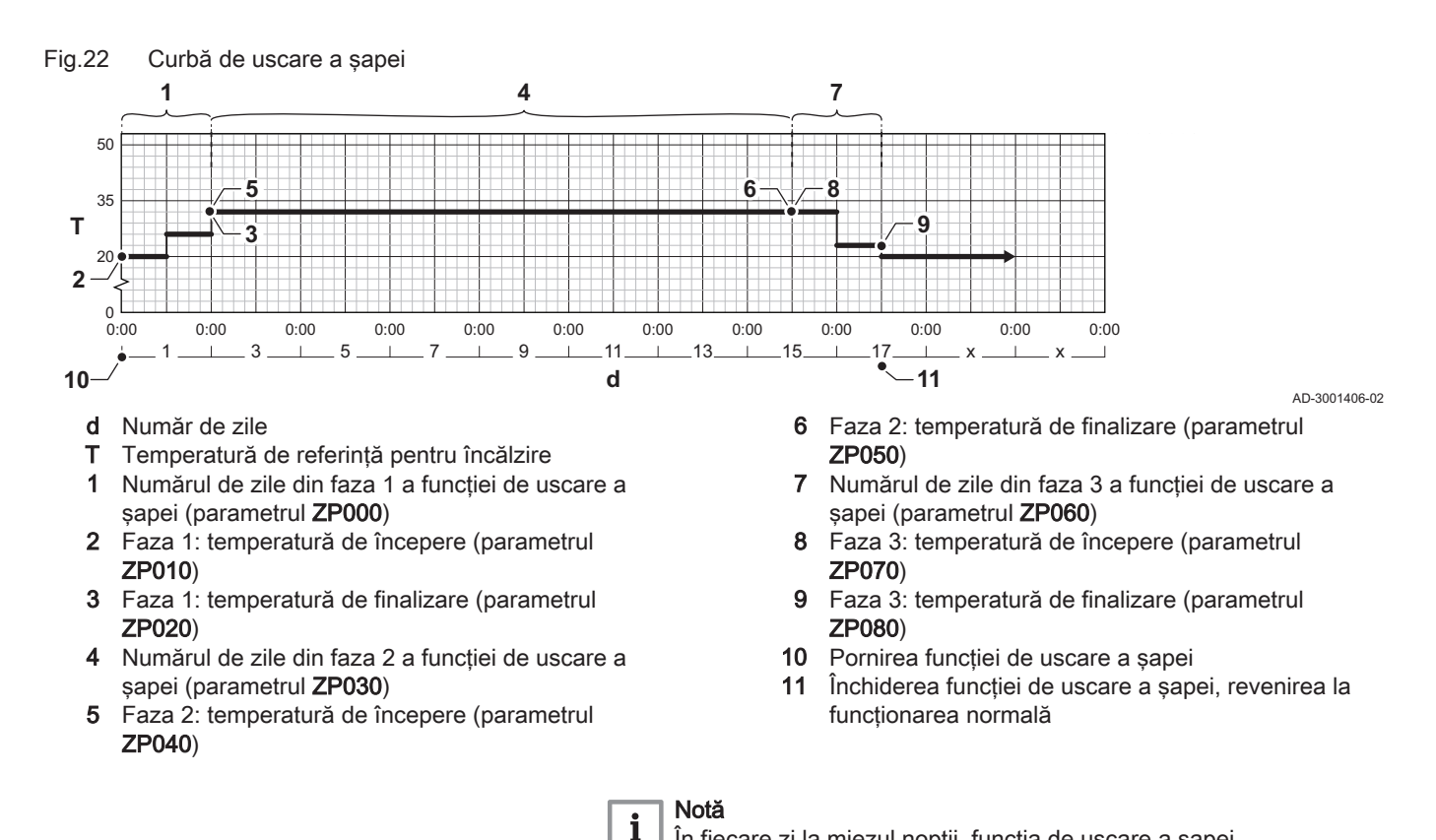

#### 4.8.4 Comandă în cascadă

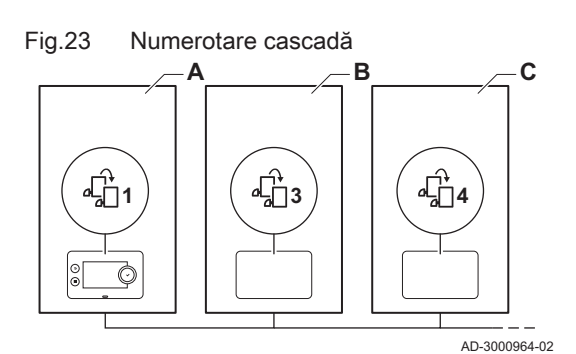

Cu Diematic Evolution montat pe centrala termică principală, puteți gestiona până la 7 centrale termice în cascadă. Sonda sistemului este conectată la cazanul principal. Toate cazanele în cascadă sunt conectate printr-un cablu de magistrală S. Cazanele sunt numerotate automat:

recalculează punctul de referință al temperaturii de începere și

În fiecare zi la miezul nopții, funcția de uscare a șapei

A Cazanul principal este numărul 1.

reduce numărul de zile rămase.

- B Primul cazan secundar este numărul 3 (numărul 2 nu există).
- **C** Al doilea cazan secundar este numărul 4, și așa mai departe.

Există două opțiuni pentru gestionarea comenzii în cascadă:

- Adăugarea cazanelor suplimentare cu succes (comandă tradițională).
- · Adăugarea cazanelor suplimentare în mod simultan (comandă în paralel).

Gestionarea comenzii în cascadă poate fi modificată prin intermediul parametrului NP006.

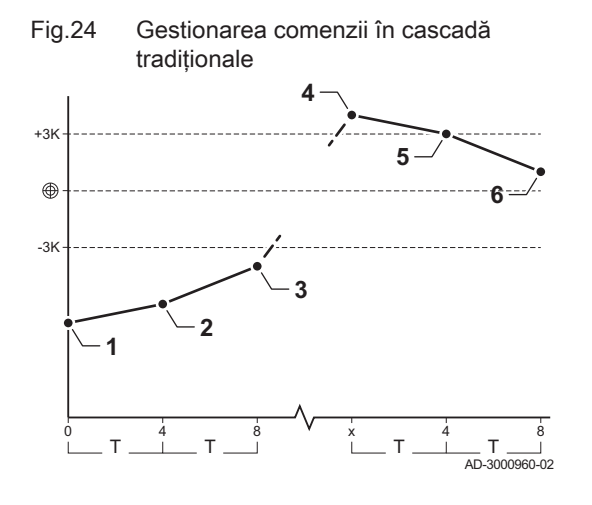

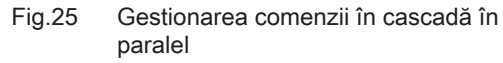

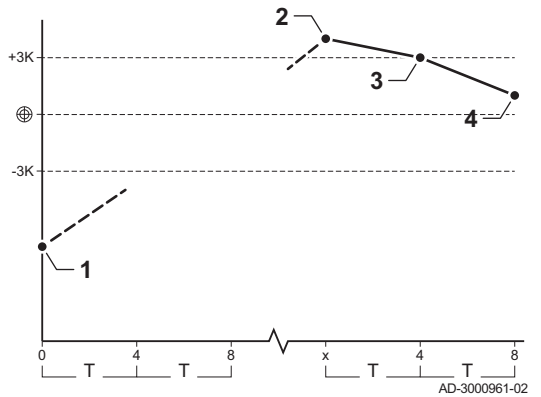

- 1 Primul cazan începe să funcționeze atunci când temperatura sistemului este cu 3 °C mai mică decât valoarea de referință.
- 2 După 4 minute, al doilea cazan începe să funcționeze dacă ΔT < 6K și temperatura sistemului este tot cu 3 °C mai mică decât valoarea de referință.
- 3 După 8 minute, al treilea cazan începe să funcționeze dacă ΔT < 6K şi temperatura sistemului este tot cu 3 °C mai mică decât valoarea de referință.
- 4 Primul cazan se oprește din funcționare atunci când temperatura sistemului este cu 3 °C mai mare decât valoarea de referință.
- 5 După 4 minute, al doilea cazan se oprește din funcționare dacă ΔT
   < 6K și temperatura sistemului este tot cu 3 °C mai mare decât valoarea de referință.</li>
- 6 După 8 minute, al treilea cazan se opreşte din funcționare dacă ΔT < 6K şi temperatura sistemului este tot cu 3 °C mai mare decât valoarea de referință.</p>
- T Durata dintre pornirea și oprirea cazanelor poate fi modificată prin intermediul parametrului NP009.
- Toate cazanele în cascadă încep să funcționeze atunci când temperatura sistemului este cu 3 °C mai mică decât valoarea de referință.
- 2 Primul cazan se oprește din funcționare atunci când temperatura sistemului este cu 3 °C mai mare decât valoarea de referință.
- 3 După 4 minute, al doilea cazan se oprește din funcționare dacă ΔT
   < 6K și temperatura sistemului este tot cu 3 °C mai mare decât valoarea de referință.</li>
- 4 După 8 minute, al treilea cazan se oprește din funcționare dacă ΔT
   < 6K și temperatura sistemului este tot cu 3 °C mai mare decât valoarea de referință.</li>
- T Durata dintre pornirea și oprirea cazanelor poate fi modificată prin intermediul parametrului NP009.

Algoritm de tip cascadă pentru temperatură; punctul de referință trimis la cazanul în funcțiune este:

- Putere; solicitat de zone.
- Temperatură; punct de referință putere solicitată de zone + eroare de calcul.

Algoritm de tip cascadă pentru putere; punctul de referință trimis la centrala termică în funcțiune este:

- Putere; în conformitate cu algoritmii PI.
- Temperatură; -90 °C

Algoritmul de tip cascadă poate fi modificat prin intermediul parametrului **NP011**.

#### 5 Exemple de instalații

Fig.26

#### 5.1 Placa electronică de expansiune SCB-01

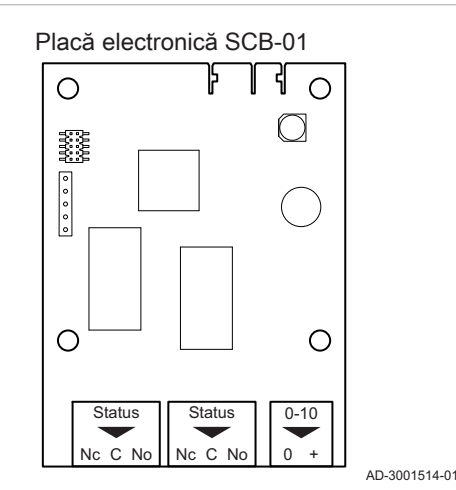

#### Placa SCB-01 prezintă următoarele caracteristici:

- · Două contacte fără potențial pentru notificări ale stării
- Conexiune ieșire de 0-10 V pentru o pompă de sistem MLI

Plăcile electronice de extindere sunt recunoscute automat de către unitatea de comandă a cazanului. Dacă plăcile electronice de extindere sunt demontate, cazanul va afișa un cod de eroare. Pentru a remedia această eroare, trebuie efectuată detectarea automată după demontare.

#### 5.2 Placa electronică de expansiune SCB-10

Placa SCB-10 prezintă următoarele caracteristici:

- Controlul a 2 zone (de amestec)
- · Controlul unei a treia zone (de amestec) prin intermediul unei plăci electronice opționale
- Controlul unei zone de apă caldă menajeră (ACM)
- Dispunere în cascadă

Plăcile electronice de extindere sunt recunoscute automat de către unitatea de comandă a cazanului. Dacă plăcile electronice de extindere sunt demontate, cazanul va afișa un cod de eroare. Pentru a remedia această eroare, trebuie efectuată detectarea automată după demontare.

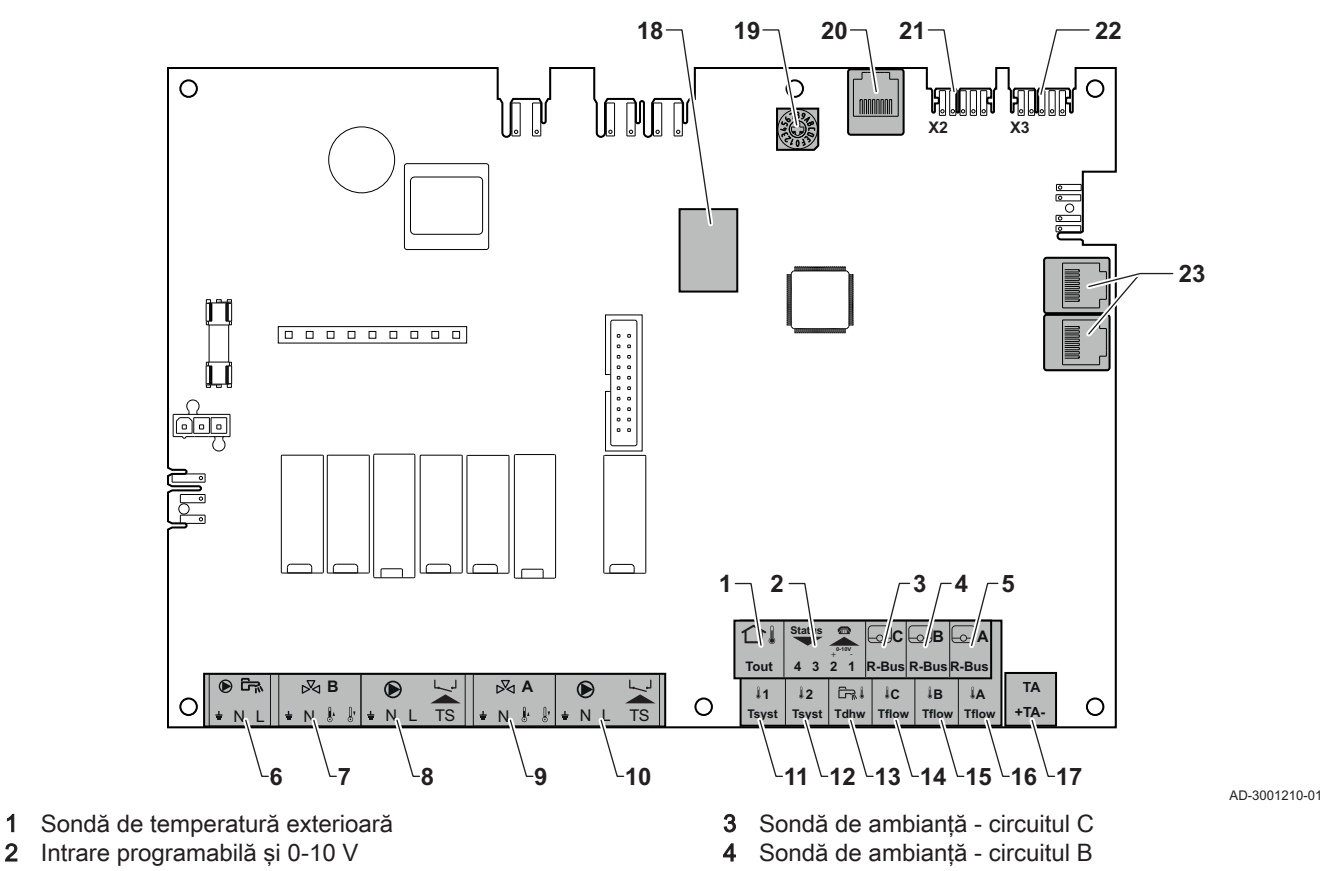

#### Fig.27 Placă electronică SCB-10

- 5 Sondă de ambianță circuitul A
- 6 Pompă boiler de apă caldă menajeră
- 7 Vană de amestec circuitul B
- 8 Pompă și termostat de siguranță circuitul B
- 9 Vană de amestec circuitul A
- 10 Pompă și termostat de siguranță circuitul A
- 11 Sondă sistem 1
- 12 Sondă sistem 2
- 13 Sondă de apă caldă menajeră
- 14 Sondă de tur circuitul C

### 5.3 Funcțiile zonelor de pe SCB-10

- 15 Sondă de tur circuitul B
- 16 Sondă de tur circuitul A
- **17** Anod cu curent impus
- 18 Conectori Modbus
- 19 Rotița de codificare selectează numărul generatorului în cascadă din Mod-Bus
- 20 Conector S-BUS
- 21 Conector final pentru conexiune L-BUS
- 22 Conector L-BUS
- 23 Conector S-BUS

SCB-10 cu opțiunea **AD249** prezintă următoarele funcții de bază cu setările implicite ale zonei:

- CIRCA1 cu parametrul CP020 setat ca circuit Direct
- CIRCB1 cu parametrul CP021 setat pe Dezactivare
- DHW1 cu parametrul CP022 setat pe Dezactivare
- CIRCC1 cu parametrul CP023 setat pe Dezactivare
- AUX1 cu parametrul CP024 setat pe Dezactivare

Pentru a configura instalația specifică, asigurați-vă că verificați și reglați setările parametrului pentru zonele selectate. Tabelul cu funcțiile zonelor indică setările parametrilor disponibile pentru fiecare zonă în parte.

Tab.17 Setările parametrilor pentru funcțiile zonelor

| C 1 <sup>(1)(2)</sup> A      | UX 1 <sup>(1)(2)</sup>                                            |
|------------------------------|-------------------------------------------------------------------|
| )2 <b>3</b> <sup>(3)</sup> ( | CP02 <b>4</b> (3)                                                 |
|                              |                                                                   |
| x                            | х                                                                 |
| x                            |                                                                   |
| x                            |                                                                   |
| x                            |                                                                   |
| x                            |                                                                   |
| x                            |                                                                   |
| x                            | х                                                                 |
| x                            |                                                                   |
| x                            | Х                                                                 |
| x                            | Х                                                                 |
|                              |                                                                   |
| x                            | Х                                                                 |
|                              | x       x       x       x       x       x       x       x       x |

(1) Numărul reprezintă numărul de circuit care poate fi setat folosind selectorul rotativ de pe SCB-10.

(2) Cu opțiunea AD249.

(3) Ultimul număr al parametrului indică zona. Codul poate fi utilizat pentru a identifica setările parametrilor în exemplele de conexiune.

Fig.28 Selector rotativ

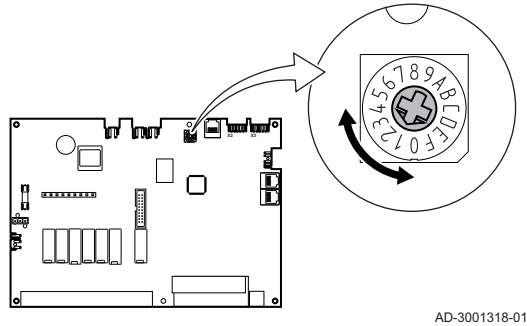

Puteți utiliza selectorul rotativ pentru a identifica mai multe plăci SCB-10, de exemplu conectate în cascadă. Poziția implicită a selectorului rotativ este 1. În acest caz, zona A va apărea pe afișaj ca CIRCA1 (circuit A 1).

Explicația setărilor funcției zonei Tab.18

| Setarea zonei            | Explicație                                                                                                    |
|--------------------------|----------------------------------------------------------------------------------------------------|
| 0 = Dezactivare          | Elimină afișajul circuitului, circuitul nu este utilizat, însă puterea pompei sale poate fi utili-<br>zată ca stare de iesire.                                                                                                    |
| 1 = Direct               | Setare pentru gestionarea unei pompe de căldură în zona selectată, răcirea nu este posi-<br>bilă.                                                                                                    |
| 2 = Circuit de amestec   | Setare pentru gestionarea unei vane și a unei pompe cu sonda de tur, în caz de încălzire sau răcire (de exemplu, încălzire prin pardoseală).                                                                                                    |
| 3 = Piscină              | Setare pentru gestionarea pompei de căldură a piscinei în conformitate cu sonda de tur (dacă sonda este prezentă), precum și a pompei filtrului piscinei.                                                                                                    |
| 4 = Temperatură ridicată | Setare pentru gestionarea unei pompe, încălzește timp de 365 de zile în conformitate cu programul orar, fără oprire în timpul verii                                                                                                    |
| 5 = Ventiloconvector     | Setare pentru gestionarea unei pompe, pentru încălzire și reîmprospătare                                                                                                    |
| 6 = Boiler ACM           | Setare pentru gestionarea unei pompe și a unei sonde pentru apă caldă menajeră                                                                                                    |
| 7 = ACM în mod electric  | Setare pentru gestionarea unei pompe, a unei sonde și pentru utilizarea conectorului va-<br>nei în vederea controlării unui releu aferent rezistenței electrice a boilerului. În momentul<br>comutării la modul de vară, boilerul trece automat la funcționare electrică. |
| 8 = Program              | Setare pentru crearea unui program orar la conectorii pompei.                                                                                                    |
| 9 = ProcesÎncălzire      | Setare pentru gestionarea unei pompe, încălzește timp de 365 de zile, 24/24, fără oprire în timpul verii, prioritate pe toate circuitele. Cazanul va elimina toate protecțiile pentru a atinge puterea maximă într-un interval minim de timp                              |
| 10 = ACM stratificată    | Setare pentru gestionarea apei calde menajere cu 2 sonde, o sondă superioară a boileru-<br>lui (Tsyst 1 sau 2) declanșează încărcarea și sonda inferioară a boilerului (Tdhw) declan-<br>șează oprirea încărcării.                                                        |
| 11 = Boiler intern ACM   | Setare pentru gestionarea apei calde menajere pentru cazanele cu boiler intern.                                                                                                    |

#### 5.4 Scheme de racordare

#### 5.4.1 1 centrală termică - 1 circuit (radiator) - rezervor ACM cu buclă

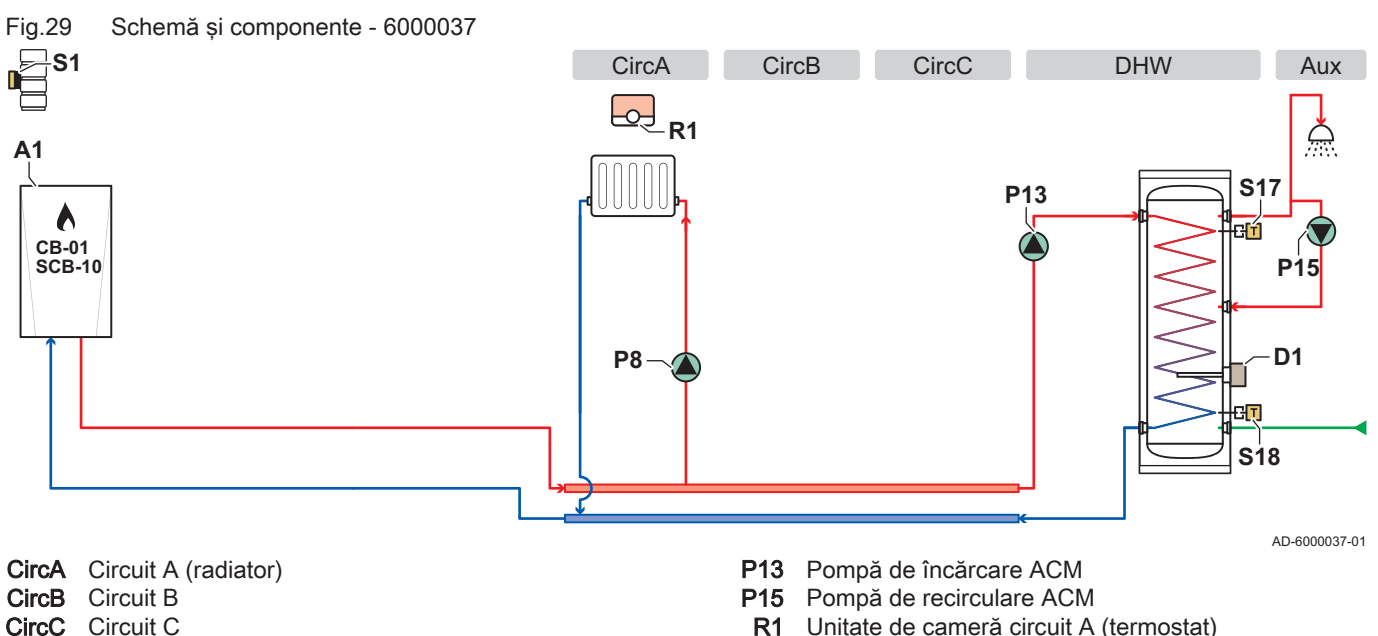

- **DHW** Circuit ACM (rezervor ACM cu două sonde)
- Aux Circuit auxiliar (buclă de recirculare ACM)
- Centrală termică A1
- D1 Anod de sacrificiu/cu coroziune catodică
- P8 Pompă circuit A

- Unitate de cameră circuit A (termostat) R1
- S1 Sondă de temperatură exterioară
- S17 Sondă de temperatură parte superioară rezervor ACM
- S18 Sondă de temperatură parte inferioară rezervor ACM

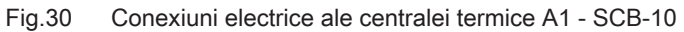

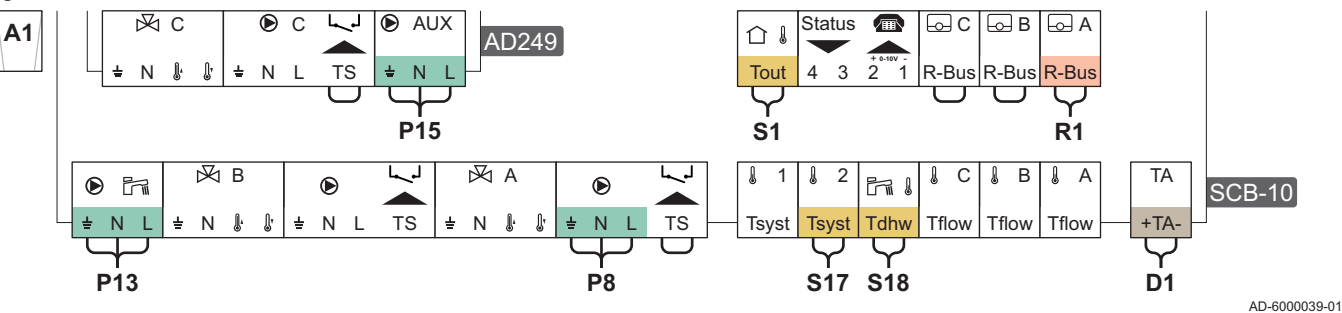

#### Tab.19 Lista parametrilor

| Cod   | Text pe afişaj            | Cale meniu                                                                                                    | Setați la                   |
|-------|---------------------------|----------------------------------------------------------------------------------------------------|-----------------------------|
| AP102 | Fcţ.pompă centr.ter.      | ≔ > Configurare instalare > CU-GH13 > Aparat cu fcţ pe gaz ><br>Parametrii, contoare, semnale > Parametri > Informaţii generale | 0 = Nu                      |
| CP020 | Funcție Zonă              | ≔ > Configurare instalare > CU-GH13 > CIRCA > Parametrii,<br>contoare, semnale > Parametri > Informații generale                | 0 = Dezactivare             |
| DP007 | Aştep vană 3 căi<br>ACM   | ≔ > Configurare instalare > CU-GH13 > ACM internă ><br>Parametrii, contoare, semnale > Parametri > Informații generale          | 0 = Poziție ÎNCĂLZI-<br>RE  |
| CP020 | Funcție Zonă              | ≔ > Configurare instalare > SCB-10 > CIRCA 1 > Parametrii,<br>contoare, semnale > Parametri > Informații generale               | 1 = Direct                  |
| CP021 | Funcție Zonă              | ≔ > Configurare instalare > SCB-10 > CIRCB 1 > Parametrii,<br>contoare, semnale > Parametri > Informații generale               | 0 = Dezactivare             |
| CP023 | Funcție Zonă              | ≔ > Configurare instalare > SCB-10 > CIRCC 1 > Parametrii,<br>contoare, semnale > Parametri > Informații generale               | 0 = Dezactivare             |
| CP022 | Funcție Zonă              | ≔ > Configurare instalare > SCB-10 > DHW 1 > Parametrii,<br>contoare, semnale > Parametri > Informații generale                 | 10 = ACM stratificată       |
| EP037 | Conf intrare senzor       | ≔ > Configurare instalare > SCB-10 > DHW 1 > Parametrii,<br>contoare, semnale > Parametri > Avansat                             | 2 = Parte sup boiler<br>ACM |
| CP024 | Funcție Zonă              | ≔ > Configurare instalare > SCB-10 > AUX 1 > Parametrii,<br>contoare, semnale > Parametri > Informații generale                 | 0 = Dezactivare             |
| CP294 | Conf.leşirePompă-<br>Zonă | ≔ > Configurare instalare > SCB-10 > AUX 1 > Parametrii,<br>contoare, semnale > Parametri > Informații generale                 | 8 = Recirculare ACM         |

## 5.4.2 1 centrală termică - 2 circuite (radiator, încălzire prin pardoseală) - rezervor ACM cu buclă

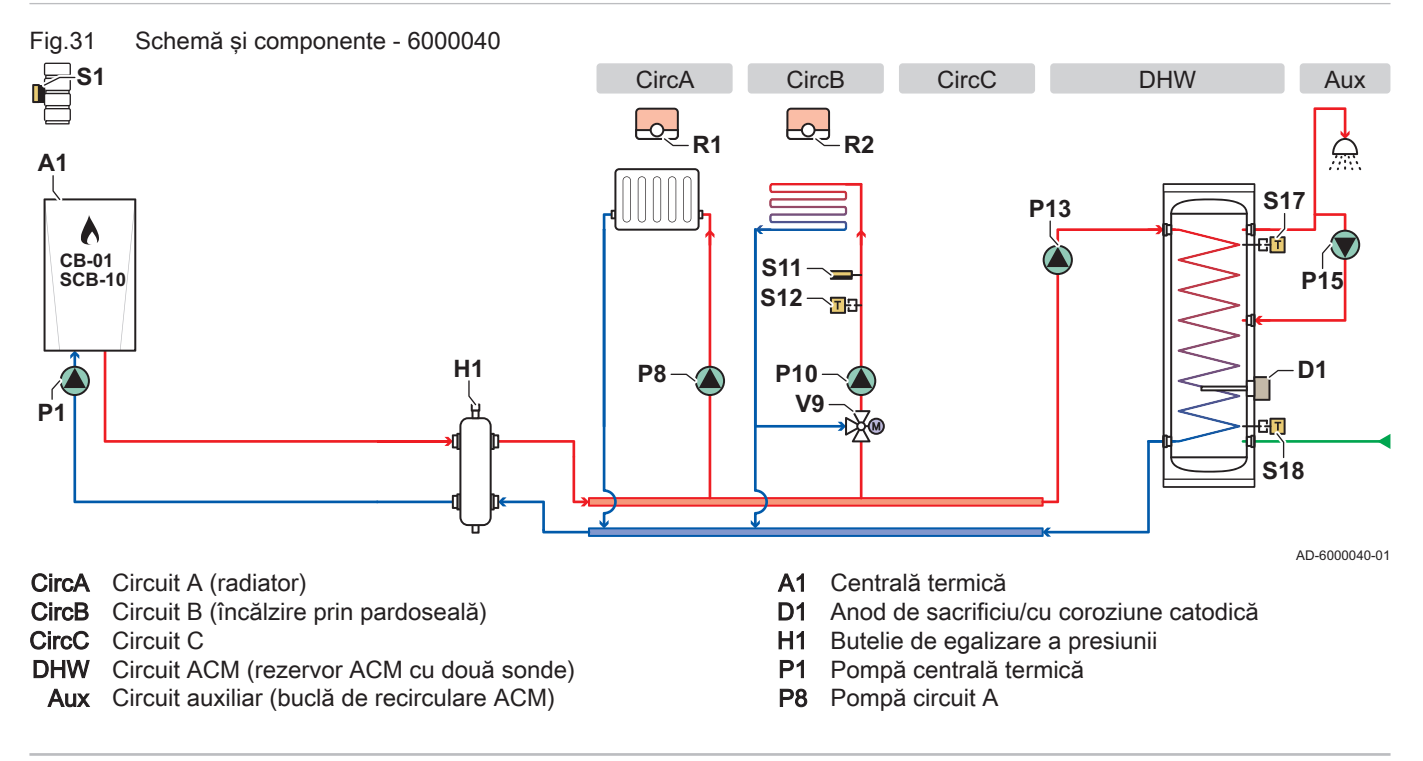

- P10 Pompă circuit B
- P13 Pompă de încărcare ACM
- P15 Pompă de recirculare ACM
- R1 Unitate de cameră circuit A (termostat)
- R2 Unitate de cameră circuit B (termostat)
- **S1** Sondă de temperatură exterioară
- S11 Limitator de siguranță pentru temperatură încălzire prin pardoseală
- S12 Sondă de temperatură pe tur încălzire prin pardoseală
- S17 Sondă de temperatură parte superioară rezervor ACM
- **S18** Sondă de temperatură parte inferioară rezervor ACM
- V9 Vană de amestec circuit B

Fig.32 Conexiuni electrice ale centralei termice A1 - CB-01, SCB-10 și AD249

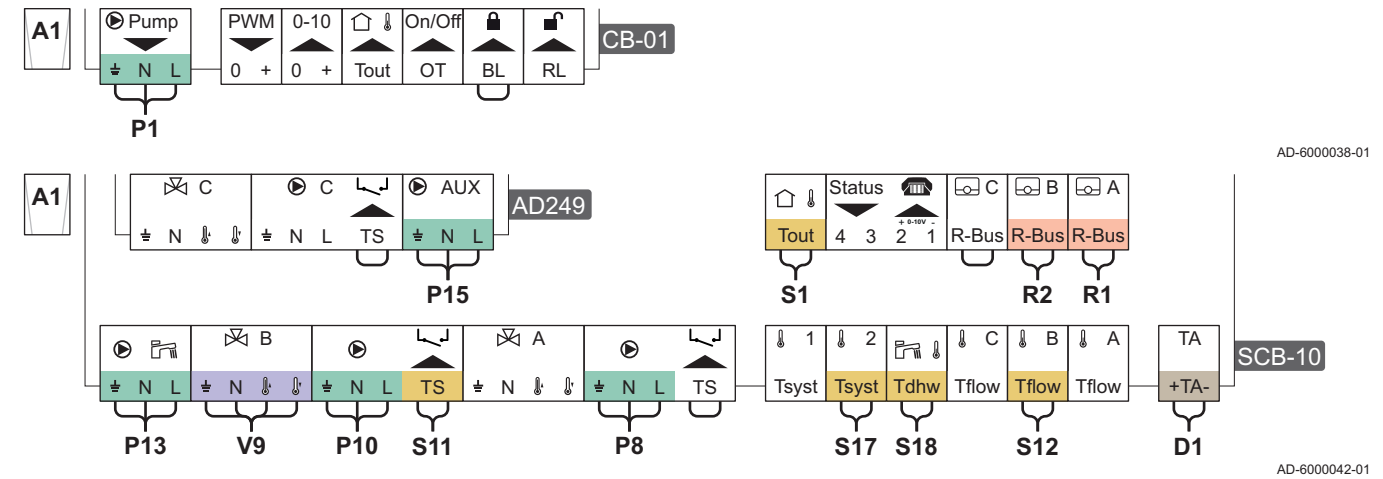

#### Tab.20 Lista parametrilor

| Cod   | Text pe afişaj            | Cale meniu                                                                                                    | Setați la                   |
|-------|---------------------------|----------------------------------------------------------------------------------------------------|-----------------------------|
| AP102 | Fcţ.pompă centr.ter.      | ≔ > Configurare instalare > CU-GH13 > Aparat cu fcţ pe gaz ><br>Parametrii, contoare, semnale > Parametri > Informaţii generale | 0 = Nu                      |
| CP020 | Funcție Zonă              | ≔ > Configurare instalare > CU-GH13 > CIRCA > Parametrii,<br>contoare, semnale > Parametri > Informaţii generale                | 0 = Dezactivare             |
| DP007 | Aştep vană 3 căi<br>ACM   | ≔ > Configurare instalare > CU-GH13 > ACM internă ><br>Parametrii, contoare, semnale > Parametri > Informaţii generale          | 0 = Poziție ÎNCĂLZI-<br>RE  |
| CP020 | Funcție Zonă              | ≔ > Configurare instalare > SCB-10 > CIRCA 1 > Parametrii,<br>contoare, semnale > Parametri > Informaţii generale               | 1 = Direct                  |
| CP021 | Funcție Zonă              | ≔ > Configurare instalare > SCB-10 > CIRCB 1 > Parametrii,<br>contoare, semnale > Parametri > Informații generale               | 2 = Circuit de ames-<br>tec |
| CP023 | Funcție Zonă              | ≔ > Configurare instalare > SCB-10 > CIRCC 1 > Parametrii,<br>contoare, semnale > Parametri > Informații generale               | 0 = Dezactivare             |
| CP022 | Funcție Zonă              | ≔ > Configurare instalare > SCB-10 > DHW 1 > Parametrii,<br>contoare, semnale > Parametri > Informații generale                 | 10 = ACM stratificată       |
| EP037 | Conf intrare senzor       | ≔ > Configurare instalare > SCB-10 > DHW 1 > Parametrii,<br>contoare, semnale > Parametri > Avansat                             | 2 = Parte sup boiler<br>ACM |
| CP024 | Funcție Zonă              | ≔ > Configurare instalare > SCB-10 > AUX 1 > Parametrii,<br>contoare, semnale > Parametri > Informații generale                 | 0 = Dezactivare             |
| CP294 | Conf.leșirePompă-<br>Zonă | ≔ > Configurare instalare > SCB-10 > AUX 1 > Parametrii,<br>contoare, semnale > Parametri > Informații generale                 | 8 = Recirculare ACM         |

## 5.4.3 Cascadă de 2 centrale termice - 2 circuite (radiator, încălzire prin pardoseală)

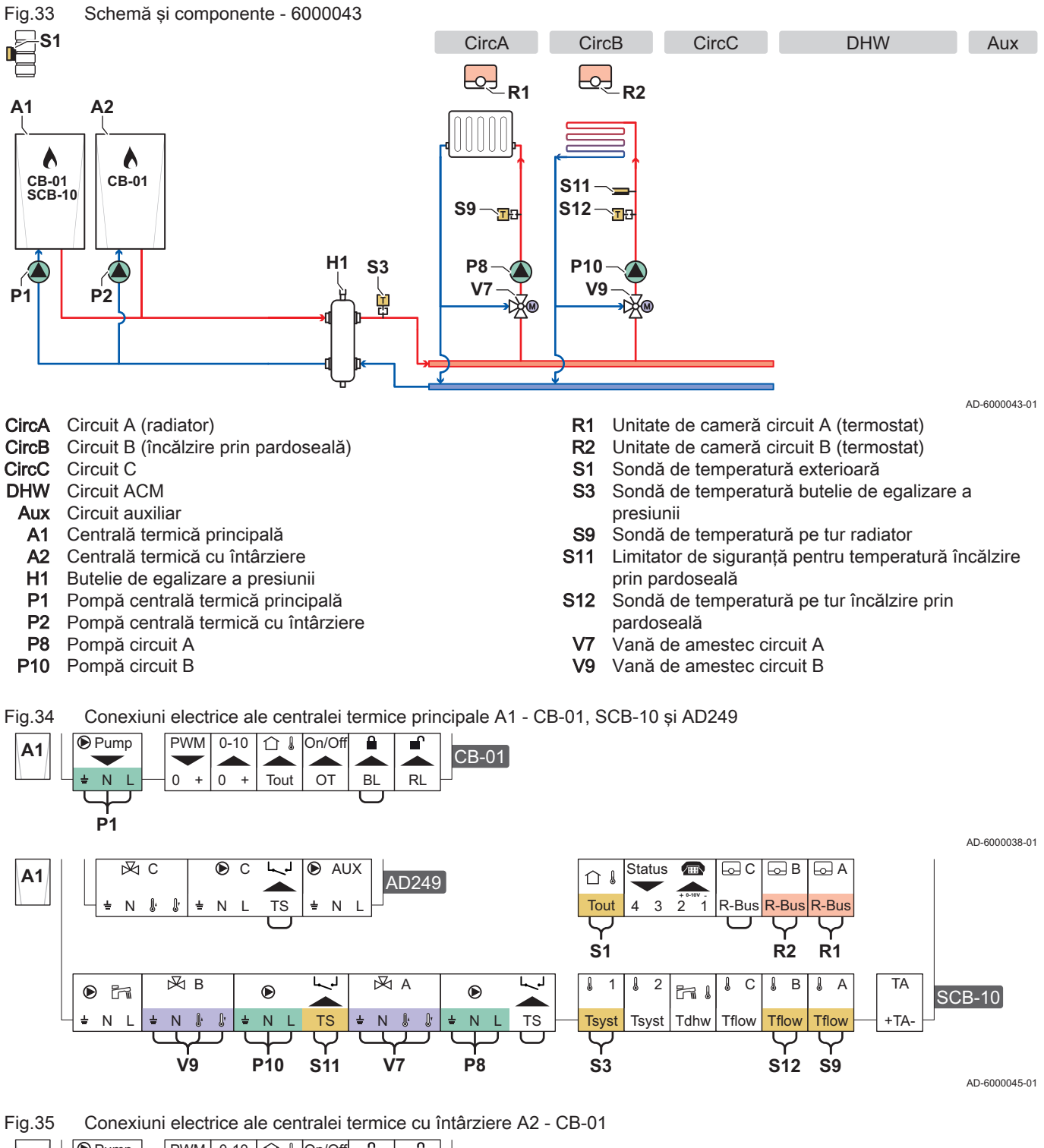

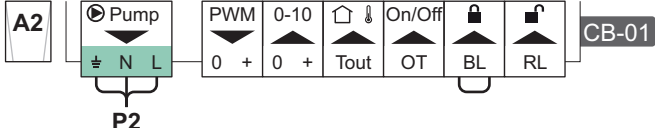

AD-6000041-01

Fig.36 Conexiuni electrice în cascadă ale centralei termice principale A1 - SCB-10 și ale centralei termice cu întârziere A2 - CB-01

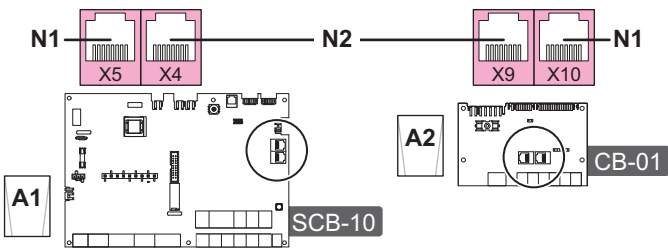

AD-6000044-01

N1 Terminal magistrală S

N2 Cablu BUS de conexiune S între centrala termică principală și centrala termică cu întârziere

Tab.21 Lista parametrilor

| Cod   | Text pe afişaj          | Cale meniu                                                                                                    | Setați la                   |
|-------|-------------------------|----------------------------------------------------------------------------------------------------|-----------------------------|
| AP102 | Fcţ.pompă centr.ter.    | ≔ > Configurare instalare > CU-GH13 > Aparat cu fcţ pe gaz ><br>Parametrii, contoare, semnale > Parametri > Informaţii generale | 0 = Nu                      |
| CP020 | Funcție Zonă            | ≔ > Configurare instalare > CU-GH13 > CIRCA > Parametrii,<br>contoare, semnale > Parametri > Informații generale                | 0 = Dezactivare             |
| DP007 | Aştep vană 3 căi<br>ACM | ≔ > Configurare instalare > CU-GH13 > ACM internă ><br>Parametrii, contoare, semnale > Parametri > Informații generale          | 0 = Poziție ÎNCĂLZI-<br>RE  |
| CP020 | Funcție Zonă            | ≔ > Configurare instalare > SCB-10 > CIRCA 1 > Parametrii,<br>contoare, semnale > Parametri > Informaţii generale               | 2 = Circuit de ames-<br>tec |
| CP021 | Funcție Zonă            | ≔ > Configurare instalare > SCB-10 > CIRCB 1 > Parametrii,<br>contoare, semnale > Parametri > Informații generale               | 2 = Circuit de ames-<br>tec |
| CP023 | Funcție Zonă            | ≔ > Configurare instalare > SCB-10 > CIRCC 1 > Parametrii,<br>contoare, semnale > Parametri > Informații generale               | 0 = Dezactivare             |
| CP022 | Funcție Zonă            | ≔ > Configurare instalare > SCB-10 > DHW 1 > Parametrii,<br>contoare, semnale > Parametri > Informații generale                 | 0 = Dezactivare             |
| CP024 | Funcție Zonă            | ≔ > Configurare instalare > SCB-10 > AUX 1 > Parametrii,<br>contoare, semnale > Parametri > Informații generale                 | 0 = Dezactivare             |

## 6 Setări

#### 6.1 Introducerea codurilor aferente parametrilor

**CP010** 

AD-3001375-01

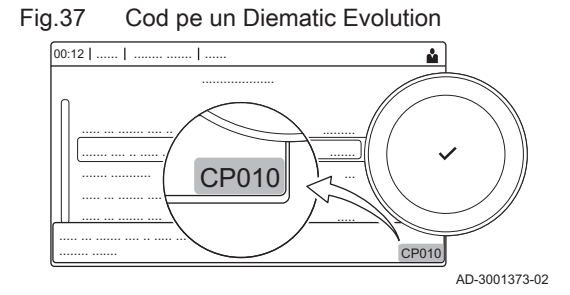

Platforma de control utilizează un sistem avansat pentru a clasifica parametrii, măsurătorile și contoarele. Cunoașterea logicii din spatele codurilor facilitează identificarea acestora. Codul este format din două litere și trei cifre.

Fig.38 Prima literă

Prima literă reprezintă categoria din care face parte codul.

- A Appliance: Echipament
- C Circuit: Zonă
  - D Domestic hot water: Apă caldă menajeră
  - E External: Opțiuni externe
  - G Gas fired: Motor termic cu funcționare pe gaz
  - P Producer: Încălzire centrală
  - Z Zone: Zonă

Codurile categoria D sunt controlate numai de echipament. Atunci când apa caldă menajeră este controlată de o placă SCB, sistemul funcționează ca un circuit, fiind atribuite coduri categoria C.

- Fig.39 A doua literă A doua literă reprezintă tipul. **P010** Ρ Parameter: Parametri С Counter: Contoare AD-3001376-01 Μ Measurement: Semnale Fig.40 Număr Numărul este format întotdeauna din trei cifre. În anumite cazuri, ultima dintre cele trei cifre este aferentă unei zone. P010 AD-3001377-01 6.2 Căutarea parametrilor, contoarelor și semnalelor Puteți căuta și schimba puncte de date (Parametrii, contoare, semnale) ale echipamentului, plăcilor de comandă conectate și sondelor.  $\blacktriangleright$ = > Configurare instalare > Căutare puncte de date Utilizați butonul rotativ pentru a naviga.  $\odot$ Utilizați butonul 🗸 pentru a confirma selecția.
  - 1. Apăsați butonul ≔.
  - 2. Selectați Configurare instalare.
  - 3. Selectați Căutare puncte de date.
  - 4. Selectati criteriile de căutare (cod):
    - 4.1. Selectați prima literă (categorie punct de date).
    - 4.2. Selectați a doua literă (tip punct de date).
    - 4.3. Selectați primul număr.
    - 4.4. Selectați al doilea număr.
    - 4.5. Selectați al treilea număr.
  - Simbolul \* poate fi utilizat pentru a indica orice caracter din cadrul  $\odot$ câmpului de căutare.
    - ⇒ Lista de puncte de date apare pe afişaj. Sunt afişate numai primele 30 de rezultate atunci când efectuați căutarea.
  - 5. Selectați punctul de date dorit.

Fig.41 Căutare

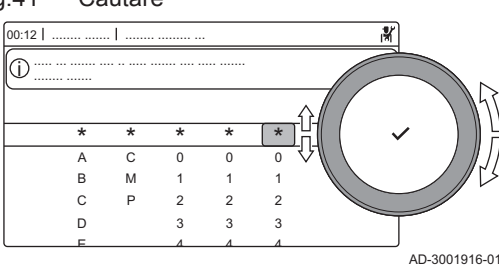

#### Fig.42 Listă de puncte de date

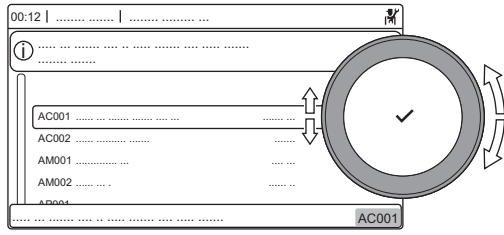

## AD-3001917-01

#### 6.3 Lista parametrilor

#### 6.3.1 CU-GH13 Parametrii unității de comandă

Toate tabelele arată setarea din fabrică pentru parametri.

#### Notă i

Tabelele enumeră și parametrii care sunt valabili numai dacă centrala termică este combinat cu alt echipament.

| Tab.22 Navigai | e pentru nivelu | ul instalator de bază |
|----------------|-----------------|-----------------------|
|----------------|-----------------|-----------------------|

| Nivel                  | Cale meniu                                                                                                    |
|------------------------|----------------------------------------------------------------------------------------------------|
| Instalator de bază     | ≔ > Configurare instalare > CU-GH13 > Submeniu <sup>(1)</sup> > Parametrii, contoare, semnale > Parametri > Informații generale <sup>(2)</sup> |
| (1) Consultați coloana | "Submeniu" din următorul tabel pentru navigare corectă. Parametrii sunt grupați pe funcționalități specifice.                                  |
| (2) De asemenea, para  | ametrii pot fi accesați direct prin funcția Căutare puncte de date: == > Configurare instalare > Căutare puncte de date                        |

| Tab.23 | Setări din | fabrică la | nivelul | instalator | de b | bază |
|--------|------------|------------|---------|------------|------|------|
|--------|------------|------------|---------|------------|------|------|

| Cod                                                | Text pe afişaj                 | Descriere                                                                                   | Interval de reglare                                                                                                    | Submeniu                | 85                               | 130                              | 170                              | 210                              |
|----------------------------------------------------|--------------------------------|---------------------------------------------------------------------------------------------|----------------------------------------------------------------------------------------------------|-------------------------|----------------------------------|----------------------------------|----------------------------------|----------------------------------|
| AP016                                              | Funcție porn./<br>opr.ÎC       | Activarea sau dezactivarea<br>prelucrării cererii de încălzire<br>pentru încălzire centrală | 0 = Oprit<br>1 = Activat                                                                                                  | Aparat cu<br>fcţ pe gaz | 1                                | 1                                | 1                                | 1                                |
| AP017                                              | Porn./opr.<br>funcţ.ACM        | Activarea sau dezactivarea<br>prelucrării cererii de încălzire<br>pentru apă caldă menajeră | 0 = Oprit<br>1 = Activat                                                                                                  | Aparat cu<br>fcţ pe gaz | 1                                | 1                                | 1                                | 1                                |
| AP074                                              | Forțare mod<br>vară            | Încălzirea este oprită. Apa cal-<br>dă este menținută. Forțare<br>mod vară                  | 0 = Oprit<br>1 = Activat                                                                                                  | Tempera-<br>tură ext.   | 0                                | 0                                | 0                                | 0                                |
| CP080<br>CP081<br>CP082<br>CP083<br>CP084<br>CP085 | Acti-<br>vit.T.cam.utiliz      | Punctul de referință pentru<br>temperatura activității din zo-<br>na camerei utilizatorului | 5 – 30 °C                                                                                                    | CIRCA                   | 16<br>16<br>16<br>16<br>16<br>16 | 16<br>16<br>16<br>16<br>16<br>16 | 16<br>16<br>16<br>16<br>16<br>16 | 16<br>16<br>16<br>16<br>16<br>16 |
| CP200                                              | SetManual-<br>TempCamZo-<br>nă | Setarea manuală a punctului<br>de referință al temperaturii ca-<br>merei aferent zonei      | 5 – 30 °C                                                                                                    | CIRCA                   | 20                               | 20                               | 20                               | 20                               |
| CP320                                              | ModFuncțio-<br>nareZonă        | Mod de funcționare zonă                                                                     | 0 = Planificare<br>1 = Manual<br>2 = Oprit                                                                                | CIRCA                   | 0                                | 0                                | 0                                | 0                                |
| CP510                                              | PctRef cam.<br>temporar        | Punct de referință cameră<br>temporar pe zonă                                               | 5 – 30 °C                                                                                                    | CIRCA                   | 20                               | 20                               | 20                               | 20                               |
| CP550                                              | Zonă, șemi-<br>neu             | Modul Şemineu este activ                                                                    | 0 = Oprit<br>1 = Activat                                                                                                  | CIRCA                   | 0                                | 0                                | 0                                | 0                                |
| CP570                                              | Selectare<br>Prog. Zonă        | Orarul zonei selectat de utili-<br>zator                                                    | 0 = Program 1<br>1 = Program 2<br>2 = Program 3                                                                           | CIRCA                   | 0                                | 0                                | 0                                | 0                                |
| CP660                                              | Pictog. afişare<br>zonă        | Alegere pictogramă de afișare<br>a acestei zone                                             | 0 = Niciunul<br>1 = Toate<br>2 = Dormitor<br>3 = Cameră de zi<br>4 = Birou<br>5 = Exterior<br>6 = Bucătărie<br>7 = Subsol | CIRCA                   | 0                                | 0                                | 0                                | 0                                |
| CP750                                              | TimpPreîn-<br>călzZonăMax      | Timp maxim preîncălzire zonă                                                                | 0 – 240 Min                                                                                                    | CIRCA                   | 0                                | 0                                | 0                                | 0                                |

## Tab.24 Navigare pentru nivelul Instalator

| Nivel                  | Cale meniu                                                                                                    |
|------------------------|----------------------------------------------------------------------------------------------------|
| Instalator             | ≔ > Configurare instalare > CU-GH13 > Submeniu <sup>(1)</sup> > Parametrii, contoare, semnale > Parametri > Informații generale <sup>(2)</sup> |
| (1) Consultați coloana | "Submeniu" din următorul tabel pentru navigare corectă. Parametrii sunt grupați pe funcționalități specifice.                                  |
| (2) De asemenea, para  | ametrii pot fi accesați direct prin funcția Căutare puncte de date: ≔ > Configurare instalare > Căutare puncte de date                         |

#### Tab.25 Setări din fabrică la nivelul Instalator

| Cod   | Text pe afişaj       | Descriere                                                               | Interval de reglare                                                   | Submeniu                | 85  | 130 | 170 | 210 |
|-------|----------------------|-------------------------------------------------------------------------|-----------------------------------------------------------------------|-------------------------|-----|-----|-----|-----|
| AP001 | Funcție BL           | Selectare funcție intrare BL                                            | 1 = Blocare totală<br>2 = Blocare parțială<br>3 = Bloc reset utilizat | Aparat cu<br>fcţ pe gaz | 1   | 1   | 1   | 1   |
| AP006 | Presiune min.<br>apă | Aparatul va raporta o presiune<br>joasă a apei sub această va-<br>loare | 0 – 6 bar                                                             | Aparat cu<br>fcţ pe gaz | 0.8 | 0.8 | 0.8 | 0.8 |

| Cod   | Text pe afişaj            | Descriere                                                                                                    | Interval de reglare                                                                                                    | Submeniu                                        | 85    | 130   | 170   | 210   |
|-------|---------------------------|----------------------------------------------------------------------------------------------------|----------------------------------------------------------------------------------------------------|-------------------------------------------------|-------|-------|-------|-------|
| AP008 | Timp aştep.<br>eliber.    | Timp de așteptare după închi-<br>derea contactului de eliberare<br>pentru pornirea generatorului<br>de căldură. | 0 – 255 Sec                                                                                                    | Aparat cu<br>fcţ pe gaz                         | 0     | 0     | 0     | 0     |
| AP009 | Ore funcționa-<br>re      | Număr de ore de funcționare<br>a generatorului de căldură pt.<br>emiterea unei notificări de în-<br>treținere   | 100 – 25500 Ore                                                                                                    | Aparat cu<br>fcţ pe gaz                         | 8750  | 8750  | 8750  | 8750  |
| AP010 | Notific. întreți-<br>nere | Selectați tip de notificare în-<br>treținere                                                                    | 0 = Niciunul<br>1 = Notif personaliza-<br>tă<br>2 = Notificare ABC<br>3 = Notificare D                                                                                                    | Aparat cu<br>fcţ pe gaz                         | 3     | 3     | 3     | 3     |
| AP011 | Ore funcţ. re-<br>ţea     | Ore de alimentare pentru a<br>înainta o notificare de revizie                                                   | 100 – 51000 Ore                                                                                                    | Aparat cu<br>fcț pe gaz                         | 17500 | 17500 | 17500 | 17500 |
| AP013 | Funcție de eli-<br>berare | Funcția contactului intrării de eliberare                                                                       | 0 = Dezactivat<br>1 = Blocare totală<br>2 = Încălz centr bloca-<br>tă                                                                                                    | Aparat cu<br>fcţ pe gaz                         | 1     | 1     | 1     | 1     |
| AP018 | Set intrare eli-<br>ber   | Configurarea contactului intră-<br>rii de eliberare (normal des-<br>chis sau normal închis)                     | 0 = Normal deschis<br>1 = Normal închis                                                                                                    | Aparat cu<br>fcţ pe gaz                         | 0     | 0     | 0     | 0     |
| AP056 | Senzor ext.<br>pres.      | Activare/dezactivare prezență<br>senzor exterior                                                                | 0 = Fără senzor exte-<br>rior<br>1 = AF60                                                                                                    | Tempera-<br>tură ext.                           | 0     | 0     | 0     | 0     |
| AP063 | Pct. ref. tur<br>max ÎC   | Punct de referință al tempera-<br>turii pe tur maxime pentru în-<br>călzire centrală                            | 20 – 90 °C                                                                                                    | Generator<br>generic<br>Aparat cu<br>fcț pe gaz | 90    | 90    | 90    | 90    |
| AP073 | Vară Iarnă                | Temperatură exterioară: limită superioară pentru încălzire                                                      | 15 – 30.5 °C                                                                                                    | Tempera-<br>tură ext.                           | 22    | 22    | 22    | 22    |
| AP079 | Inerție clădire           | Inerția clădirii utilizată pentru<br>viteza de încălzire                                                        | 0 – 10                                                                                                    | Tempera-<br>tură ext.                           | 3     | 3     | 3     | 3     |
| AP080 | Temp.ext. min<br>îngheț   | Temperatura exterioară sub<br>care se activează protecția<br>anti-îngheț                                        | -30 – 20 °C                                                                                                    | Tempera-<br>tură ext.                           | -10   | -10   | -10   | -10   |
| AP091 | Sursă senzor<br>ext.      | Tipul de conexiune senzor ex-<br>terior de utilizat                                                             | 0 = Auto<br>1 = Senzor cu cablu<br>2 = Senzor fără cablu<br>3 = Internet măsurat<br>4 = Niciunul                                                                                                    | Tempera-<br>tură ext.                           | 0     | 0     | 0     | 0     |
| AP098 | Config. con-<br>tact BL1  | Configurația contactului de in-<br>trare BL1                                                                    | 0 = Deschis<br>1 = Închis                                                                                                    | Aparat cu<br>fcț pe gaz                         | 1     | 1     | 1     | 1     |
| CP000 | PunctRefTtur-<br>ZonăMax  | Punct de setare temperatură<br>pe tur maximă pe zonă                                                            | 7 – 100 °C                                                                                                    | CIRCA                                           | 80    | 80    | 80    | 80    |
| CP020 | Funcție Zonă              | Funcționalitatea zonei                                                                                          | 0 = Dezactivare<br>1 = Direct<br>2 = Circuit de ames-<br>tec<br>3 = Piscină<br>4 = Temperatură ridi-<br>cată<br>5 = Ventiloconvector<br>6 = Boiler ACM<br>7 = ACM în mod elec-<br>tric<br>8 = Program<br>9 = Procesîncălzire<br>10 = ACM stratificată<br>11 = Boiler intern<br>ACM | CIRCA                                           | 1     | 1     | 1     | 1     |

| Cod   | Text pe afişaj            | Descriere                                                                                                  | Interval de reglare                                                                                          | Submeniu                | 85   | 130  | 170  | 210  |
|-------|---------------------------|----------------------------------------------------------------------------------------------------|----------------------------------------------------------------------------------------------------|-------------------------|------|------|------|------|
| CP040 | Post-fcţ pom-<br>pă Zonă  | Timp post-funcționare pompă<br>din zonă                                                                    | 0 – 20 Min                                                                                                   | CIRCA                   | 0    | 0    | 0    | 0    |
| CP060 | T cameră va-<br>canță     | Temperatură dorită în zona<br>camerei în perioada de va-<br>canță                                          | 5 – 20 °C                                                                                                    | CIRCA                   | 6    | 6    | 6    | 6    |
| CP070 | LimT.cameră-<br>RedusMax  | Limită max. de temp. cameră<br>a circuitului în modul redus,<br>care permite comutarea pe<br>modul confort | 5 – 30 °C                                                                                                    | CIRCA                   | 16   | 16   | 16   | 16   |
| CP210 | Zonă CÎPZ<br>Confort      | Punct inițial de confort al tem-<br>peraturii curbei de încălzire a<br>circuitului                         | 15 – 90 °C                                                                                                   | CIRCA                   | 15   | 15   | 15   | 15   |
| CP220 | CÎPZ redus<br>zonă        | Punct inițial redus al tempera-<br>turii curbei de încălzire a cir-<br>cuitului                            | 15 – 90 °C                                                                                                   | CIRCA                   | 15   | 15   | 15   | 15   |
| CP230 | Curbă încălzi-<br>re zonă | Gradient de temperatură cur-<br>bă de încălzire aferent zonei                                              | 0 – 4                                                                                                    | CIRCA                   | 1.5  | 1.5  | 1.5  | 1.5  |
| CP240 | InfluUnitCa-<br>merăZonă  | Reglarea influenței unității ca-<br>merei din zonă                                                         | 0 – 10                                                                                                    | CIRCA                   | 3    | 3    | 3    | 3    |
| CP250 | CalibrSon-<br>dăAmbZonă   | Calibrare unitate cameră pe<br>zonă                                                                        | -5 – 5 °C                                                                                                    | CIRCA                   | 0    | 0    | 0    | 0    |
| CP340 | TipModNoap-<br>teRedus    | Tip de mod de Noapte redus,<br>oprirea sau menținerea încăl-<br>zirii circuitului                          | 0 = Oprire cerere în-<br>călz<br>1 = Contin cerere în-<br>călz                                               | CIRCA                   | 1    | 1    | 1    | 1    |
| CP640 | Contact Niv-<br>Logic OTH | Contact nivel logic Opentherm al zonei                                                                     | 0 = Deschis<br>1 = Închis                                                                                    | CIRCA                   | 1    | 1    | 1    | 1    |
| CP730 | Vit. încălzire<br>zonă    | Selectarea vitezei de încălzire<br>a zonei                                                                 | 0 = Foarte încet<br>1 = Cel mai încet<br>2 = Mai încet<br>3 = Normal<br>4 = Mai repede<br>5 = Cel mai repede | CIRCA                   | 0    | 0    | 0    | 0    |
| CP740 | Viteză răcire<br>zonă     | Selectarea vitezei de răcire a<br>zonei                                                                    | 0 = Cel mai încet<br>1 = Mai încet<br>2 = Normal<br>3 = Mai repede<br>4 = Cel mai repede                     | CIRCA                   | 0    | 0    | 0    | 0    |
| CP780 | Strategie de<br>control   | Selectarea strategiei de co-<br>mandă pentru zonă                                                          | 0 = Automată<br>1 = Bazat pe temp ca-<br>meră<br>2 = Bazat pe temp ext<br>3 = Baz temp ext și<br>cam         | CIRCA                   | 0    | 0    | 0    | 0    |
| EP014 | Func. Pci 10V<br>PWMin    | Intrare PWM 10 volți funcție<br>placă de comandă inteligentă                                               | 0 = Oprit<br>1 = Control tempera-<br>tură<br>2 = Reglajul puterii                                            | Intrare<br>0-10 volți   | 0    | 0    | 0    | 0    |
| GP007 | Turație<br>max.vent. ÎC   | Turație maximă a ventilatoru-<br>lui în modul Încălzire centrală                                           | 1000 – 4500 Rot/min                                                                                          | Aparat cu<br>fcţ pe gaz | 5100 | 6400 | 4800 | 5700 |
| GP008 | Turație min.<br>vent.     | Turație minimă a ventilatorului<br>în modul Încălzire centrală +<br>Apă caldă menajeră                     | 900 – 3700 Rot/min                                                                                           | Aparat cu<br>fcţ pe gaz | 1200 | 1300 | 1000 | 1200 |
| GP009 | Pornire Tur.<br>Vent.     | Turație ventilator la pornire<br>aparat                                                                    | 900 – 5000 Rot/min                                                                                           | Aparat cu<br>fcț pe gaz | 1700 | 1700 | 1700 | 1700 |
| GP021 | Dif. temp. mo-<br>dulantă | Reducere putere când delta<br>temp. este mai mare decât<br>acest prag                                      | 5 – 40 °C                                                                                                    | Aparat cu<br>fcţ pe gaz | 30   | 30   | 30   | 30   |

| Cod   | Text pe afişaj             | Descriere                                                                          | Interval de reglare      | Submeniu                | 85  | 130 | 170 | 210 |
|-------|----------------------------|------------------------------------------------------------------------------------|--------------------------|-------------------------|-----|-----|-----|-----|
| PP015 | TimpPost-<br>fcţ.pompăÎC   | "Timp de post-funcționare<br>pompă de încălzire centrală;<br>99 = Pompă non-stop." | 1 – 99 Min               | Aparat cu<br>fcţ pe gaz | 3   | 3   | 3   | 3   |
| PP016 | Turație<br>max.pompă<br>ÎC | Turație maximă pompă de în-<br>călzire centrală (%)                                | 20 – 100 %               | Aparat cu<br>fcţ pe gaz | 100 | 100 | 100 | 100 |
| PP018 | Turație<br>min.pompă ÎC    | Turație minimă pompă de în-<br>călzire centrală (%)                                | 20 – 100 %               | Aparat cu<br>fcţ pe gaz | 20  | 20  | 20  | 20  |
| PP023 | Histerezis ÎC              | Histerezis temperatură gene-<br>rator pentru pornirea încălzirii<br>centrale       | 1 – 25 °C                | Aparat cu<br>fcţ pe gaz | 10  | 10  | 10  | 10  |
| ZP000 | Uscare şapă<br>etapă 1     | Setează numărul de zile pe-<br>trecut în prima etapă de usca-<br>re a șapei        | 0 – 30 Zile              | Zonă di-<br>rectă       | 3   | 3   | 3   | 3   |
| ZP010 | Temp pornire<br>1 şapă     | Setează temperatura de por-<br>nire pentru prima etapă a us-<br>cării șapei        | 7 – 60 °C                | Zonă di-<br>rectă       | 20  | 20  | 20  | 20  |
| ZP020 | Temp sfârșit 1<br>şapă     | Temperatura de sfârșit pentru<br>prima etapă a uscării șapei                       | 7 – 60 °C                | Zonă di-<br>rectă       | 32  | 32  | 32  | 32  |
| ZP030 | Uscare şapă<br>etapă 2     | Setează numărul de zile pe-<br>trecut în a doua etapă de us-<br>care a şapei       | 0 – 30 Zile              | Zonă di-<br>rectă       | 11  | 11  | 11  | 11  |
| ZP040 | Temp pornire<br>2 şapă     | Setează temperatura de por-<br>nire pentru a doua etapă a us-<br>cării șapei       | 7 – 60 °C                | Zonă di-<br>rectă       | 32  | 32  | 32  | 32  |
| ZP050 | Temp sfârșit 2<br>şapă     | Temperatura de sfârșit pentru<br>a doua etapă a uscării șapei                      | 7 – 60 °C                | Zonă di-<br>rectă       | 32  | 32  | 32  | 32  |
| ZP060 | Uscare şapă<br>etapă 3     | Setează numărul de zile pe-<br>trecut în a treia etapă de us-<br>care a șapei      | 0 – 30 Zile              | Zonă di-<br>rectă       | 2   | 2   | 2   | 2   |
| ZP070 | Temp pornire<br>3 şapă     | Setează temperatura de por-<br>nire pentru a treia etapă a us-<br>cării șapei      | 7 – 60 °C                | Zonă di-<br>rectă       | 32  | 32  | 32  | 32  |
| ZP080 | Temp sfârșit 3<br>șapă     | Temperatura de sfârșit pentru<br>a treia etapă a uscării șapei                     | 7 – 60 °C                | Zonă di-<br>rectă       | 24  | 24  | 24  | 24  |
| ZP090 | Activare usca-<br>re şapă  | Activarea uscării șapei zonei                                                      | 0 = Oprit<br>1 = Activat | Zonă di-<br>rectă       | 0   | 0   | 0   | 0   |

Tab.26 Navigare pentru nivelul Instalator avansat

| Nivel                                                                                                    | Cale meniu                                                                                                    |  |  |  |  |
|----------------------------------------------------------------------------------------------------|----------------------------------------------------------------------------------------------------|--|--|--|--|
| Instalator avansat                                                                                                    | ≔ > Configurare instalare > CU-GH13 > Submeniu <sup>(1)</sup> > Parametrii, contoare, semnale > Parametri > Avansat <sup>(2)</sup> |  |  |  |  |
| (1) Consultați coloana                                                                                                    | "Submeniu" din următorul tabel pentru navigare corectă. Parametrii sunt grupați pe funcționalități specifice.                      |  |  |  |  |
| (2) De asemenea, parametrii pot fi accesați direct prin funcția Căutare puncte de date: => Configurare instalare > Căutare puncte de date |                                                                                                    |  |  |  |  |

### Tab.27 Setări din fabrică la nivelul Instalator avansat

| Cod   | Text pe afişaj            | Descriere                                                                                               | Interval de reglare                      | Submeniu                | 85 | 130 | 170 | 210 |
|-------|---------------------------|----------------------------------------------------------------------------------------------------|------------------------------------------|-------------------------|----|-----|-----|-----|
| AP002 | Cer. Încălz.<br>Manuală   | Activ. funcție cerere încălzire manuală                                                                 | 0 = Oprit<br>1 = Cu punct de seta-<br>re | Aparat cu<br>fcţ pe gaz | 0  | 0   | 0   | 0   |
| AP003 | Timp.aş-<br>tept.vană gaz | Timp de așteptare al genera-<br>torului de căldură pentru des-<br>chiderea vanei de gaze de ar-<br>dere | 0 – 255 Sec                              | Aparat cu<br>fcţ pe gaz | 0  | 0   | 0   | 0   |
| AP004 | Timp aştep<br>vană hidr   | Timp de așteptare al genera-<br>torului de căldură pentru des-<br>chiderea vanei hidraulice             | 0 – 255 Sec                              | Aparat cu<br>fcţ pe gaz | 0  | 0   | 0   | 0   |

| Cod   | Text pe afişaj            | Descriere                                                                                                    | Interval de reglare                                                                                                    | Submeniu                | 85   | 130   | 170   | 210   |
|-------|---------------------------|----------------------------------------------------------------------------------------------------|----------------------------------------------------------------------------------------------------|-------------------------|------|-------|-------|-------|
| AP026 | Pct. ref. CÎ<br>manuală   | Punct de referință temperatu-<br>ră pe tur pentru cererea de în-<br>călzire manuală                                 | 7 – 90 °C                                                                                                    | Aparat cu<br>fcţ pe gaz | 40   | 40    | 40    | 40    |
| AP061 | Cor max son-<br>dă sistem | Corecția maximă pt. tempera-<br>tura sistemului când este dis-<br>ponibilă o sondă de tempera-<br>tură a sistemului | 0 – 20 °C                                                                                                    | Aparat cu<br>fcţ pe gaz | 10   | 10    | 10    | 10    |
| AP062 | Factor P son-<br>dă sist  | Factorul P (factor de amplifi-<br>care) pentru corecția tempera-<br>turii sistemului                                | 0.5 – 5                                                                                                    | Aparat cu<br>fcţ pe gaz | 1    | 1     | 1     | 1     |
| AP102 | Fcţ.pompă<br>centr.ter.   | Configurare pompă centr.<br>term. ca pompă de zonă sau<br>pompă de sistem (distrib. ega-<br>liz. pres. alim.)       | 0 = Nu<br>1 = Da                                                                                                    | Aparat cu<br>fcţ pe gaz | 0    | 0     | 0     | 0     |
| CP010 | Punct Ref.<br>Ttur zonă   | Punct de ref. temp. pe tur zo-<br>nă, utilizat când zona este se-<br>tată la un punct de ref. pe tur<br>fix.        | 7 – 100 °C                                                                                                    | CIRCA                   | 90   | 90    | 90    | 90    |
| CP290 | Conf.leşire-<br>PompăZonă | Configurare ieșire pompă pe<br>zonă                                                                                 | <ul> <li>0 = Putere termică zo-<br/>nă</li> <li>1 = Mod ÎNCĂLZIRE</li> <li>2 = Mod ACM</li> <li>3 = Mod de răcire</li> <li>4 = Raport eroare</li> <li>5 = Ardere</li> <li>6 = Semnalizare revizie</li> <li>7 = Eroare de sistem</li> <li>8 = Recirculare ACM</li> <li>9 = Pompă principală</li> </ul> | CIRCA                   | 0    | 0     | 0     | 0     |
| CP450 | Tip pompă                 | Tipul pompei racordate                                                                                              | 0 = Pornire/Oprire<br>1 = Modulare<br>2 = LIN modulant                                                                                                    | CIRCA                   | 0    | 0     | 0     | 0     |
| CP520 | PctRef putere<br>zonă     | Punct de referință putere pe<br>zonă                                                                                | 0 – 100 %                                                                                                    | CIRCA                   | 100  | 100   | 100   | 100   |
| CP530 | Turație ppă<br>MLI zonă   | Turație pompă modulație lăți-<br>me impuls pe zonă                                                                  | 20 – 100 %                                                                                                    | CIRCA                   | 100  | 100   | 100   | 100   |
| CP680 | ConfigÎmp RU<br>Zonă      | Selectare canal magistrală al<br>unității camerei pentru aceas-<br>tă zonă                                          | 0 – 255                                                                                                    | CIRCA                   | 0    | 0     | 0     | 0     |
| CP850 | Echilibru hi-<br>draulic  | Operațiune echilibrare hidrau-<br>lică posibilă                                                                     | 0 = Nu<br>1 = Da                                                                                                    | CIRCA                   | 0    | 0     | 0     | 0     |
| DP003 | Max abs.<br>vent. ACM     | Viteză maximă a ventilatorului<br>la apă caldă menajeră                                                             | 1000 – 7000 Rot/min                                                                                                    | Aparat cu<br>fcț pe gaz | 5100 | 6400  | 4800  | 5700  |
| DP010 | Histerezis<br>ACM         | Histerezis temperatură pentru<br>pornire generator de căldură<br>la preparare apă caldă mena-<br>jeră               | 1 – 10 °C                                                                                                    | Aparat cu<br>fcţ pe gaz | 5.5  | 5.5   | 5.5   | 5.5   |
| DP011 | Decalaj oprire<br>ACM     | Decalaj temperatură pentru<br>oprirea generatorului de căl-<br>dură la prepararea apei calde<br>menajere            | 0 – 100 °C                                                                                                    | Aparat cu<br>fcţ pe gaz | 5    | 5     | 5     | 5     |
| DP020 | PostfcţPom-<br>păACM/3căi | Timp de post-funcționare a<br>pompei de ACM/vană cu 3 căi<br>după producere ACM                                     | 0 – 99 Sec                                                                                                    | Aparat cu<br>fcţ pe gaz | 15   | 15    | 15    | 15    |
| DP140 | Tip sarcină<br>ACM        | Tip sarcină ACM (0 : Combi,<br>1 : Solo)                                                                            | 0 = Combi<br>1 = Solo                                                                                                    | Aparat cu<br>fcț pe gaz | 1    | 1     | 1     | 1     |
| GP010 | Verificare<br>PSG         | Pornit/Oprit verificare presos-<br>tat de gaz                                                                       | 0 = Nu<br>1 = Da                                                                                                    | Aparat cu<br>fcț pe gaz | 1    | 1     | 1     | 1     |
| GP017 | Putere maxi-<br>mă        | Procentaj putere maximă în kilowați                                                                                 | 0 – 1000 kW                                                                                                    | Aparat cu<br>fcţ pe gaz | 92.4 | 126.9 | 177.3 | 212.3 |

| Cod   | Text pe afişaj            | Descriere                                                                                                    | Interval de reglare      | Submeniu                | 85 | 130 | 170 | 210 |
|-------|---------------------------|----------------------------------------------------------------------------------------------------|--------------------------|-------------------------|----|-----|-----|-----|
| GP019 | Timp pre-pur-<br>jare     | Timp de funcționare ventilator<br>înainte de pornirea arzătorului                                            | 1 – 255 Sec              | Aparat cu<br>fcț pe gaz | 20 | 20  | 20  | 20  |
| GP022 | Filtru T Ttm              | Factor T pentru a calcula tem-<br>peratura medie pe tur                                                      | 0 – 255                  | Aparat cu<br>fcț pe gaz | 10 | 10  | 10  | 10  |
| GP024 | Verificare<br>VPS         | Pornit/Oprit verificare sistem<br>etanşeitate robinet                                                        | 0 = Nu<br>1 = Da         | Aparat cu<br>fcț pe gaz | 1  | 1   | 1   | 1   |
| GP050 | Putere min.               | Putere minimă în kilowați pen-<br>tru calcularea RT2012                                                      | 0 – 300 kW               | Aparat cu<br>fcț pe gaz | 17 | 23  | 31  | 41  |
| GP082 | Coş fum pe<br>circ ACM    | Activați circuitul ACM în timpul<br>curățării coșului de fum                                                 | 0 = Oprit<br>1 = Activat | Aparat cu<br>fcț pe gaz | 0  | 0   | 0   | 0   |
| PP007 | Timp min. an-<br>ti-ciclu | Timp minim de menținere a<br>funcționării generatorului de<br>căldură care poate fi atins du-<br>pă o oprire | 1 – 20 Min               | Aparat cu<br>fcţ pe gaz | 3  | 3   | 3   | 3   |
| PP012 | Timp stabili-<br>zare     | Timp de stabilizare după por-<br>nirea generatorului de căldură<br>pentru încălzire centrală                 | 0 – 180 Sec              | Aparat cu<br>fcţ pe gaz | 30 | 30  | 30  | 30  |
| PP017 | FactMaxTur-<br>PompăÎC    | Încălzire centrală maximă la<br>sarcină minimă ca procentaj<br>din turația max. a pompei                     | 0 – 100 %                | Aparat cu<br>fcţ pe gaz | 30 | 30  | 30  | 30  |

### 6.3.2 SCB-01 Parametrii plăcii electronice de extindere

Toate tabelele arată setarea din fabrică pentru parametri.

| • | Notă |
|---|------|
|   | Tabe |
|   |      |

Tabelele enumeră și parametrii care sunt valabili numai dacă centrala termică este combinat cu alt echipament.

#### Tab.28 Navigare pentru nivelul Instalator

| Nivel                                                                                                    | Cale meniu                                                                                                    |  |  |  |  |
|----------------------------------------------------------------------------------------------------|----------------------------------------------------------------------------------------------------|--|--|--|--|
| Instalator                                                                                                    | ≔ > Configurare instalare > SCB-01 > Submeniu (1) > Parametrii, contoare, semnale > Parametri > Informații generale |  |  |  |  |
| <ol> <li>Consultați coloana "Submeniu" din următorul tabel pentru informații privind navigarea corectă. Parametrii sunt grupați pe funcționalități<br/>specifice.</li> </ol> |                                                                                                    |  |  |  |  |
Tab.29 Setări din fabrică la nivelul Instalator

| Cod   | Text pe afişaj          | Descriere                                                    | Interval de reglare                                                                                                    | Submeniu                | Setare<br>implicită        |
|-------|-------------------------|--------------------------------------------------------------|----------------------------------------------------------------------------------------------------|-------------------------|----------------------------|
| EP018 | Func. releu de<br>stare | Funcție releu de stare                                       | <ul> <li>0 = Nicio acțiune</li> <li>1 = Alarmă</li> <li>2 = Alarmă inversată</li> <li>3 = Generator pornit</li> <li>4 = Generator oprit</li> <li>5 = Rezervat</li> <li>6 = Rezervat</li> <li>7 = Solicitare revizie</li> <li>8 = Generator pe ÎNCĂLZ</li> <li>9 = Generator pe ACM</li> <li>10 = Pornire pompă ÎC</li> <li>11 = Oprire sau blocare</li> <li>12 = Mod de răcire</li> </ul> | Informație<br>stare     | Nicio<br>acţiune           |
| EP019 | Func. releu de<br>stare | Funcție releu de stare                                       | <ul> <li>0 = Nicio acțiune</li> <li>1 = Alarmă</li> <li>2 = Alarmă inversată</li> <li>3 = Generator pornit</li> <li>4 = Generator oprit</li> <li>5 = Rezervat</li> <li>6 = Rezervat</li> <li>7 = Solicitare revizie</li> <li>8 = Generator pe ÎNCĂLZ</li> <li>9 = Generator pe ACM</li> <li>10 = Pornire pompă ÎC</li> <li>11 = Oprire sau blocare</li> <li>12 = Mod de răcire</li> </ul> | Informație<br>stare     | Nicio<br>acțiune           |
| EP028 | Funcție 10V-<br>PWM     | Selectează funcția ieșirii de 0-10 volți                     | 0 = 0-10 volţi 1 (Wilo)<br>1 = 0-10V 2 (Gr. GENI)<br>2 = Semnal PWM (Solar)<br>3 = 0-10 volţi 1 limitat<br>4 = 0-10 volţi 2 limitat<br>5 = Semnal PWM limitat<br>6 = Semnal MLI (UPMXL)                                                                                                    | leş0-10volţi<br>sau PWM | 0-10<br>volți 1<br>(Wilo)  |
| EP029 | Sursă 10V-PWM           | Selectează semnalul sursei pentru ie-<br>șirea de 0-10 volți | 0 = PWM centrală termică<br>1 = Putere solicitată<br>2 = Putere reală                                                                                                    | leş0-10volţi<br>sau PWM | PWM<br>centrală<br>termică |

# 6.3.3 SCB-10 Parametrii plăcii electronice de extindere

Toate tabelele arată setarea din fabrică pentru parametri.

| i | <b>Notă</b><br>Tabe |
|---|---------------------|
|   | acetr               |

Tabelele enumeră și parametrii care sunt valabili numai dacă centrala termică este combinat cu alt echipament.

# Tab.30 Navigare pentru nivelul instalator de bază

| Nivel                                                                                                    | Cale meniu                                                                                                    |  |  |
|----------------------------------------------------------------------------------------------------|----------------------------------------------------------------------------------------------------|--|--|
| Instalator de bază                                                                                                    | ≔ > Configurare instalare > SCB-10 > Submeniu (1) > Parametrii, contoare, semnale > Parametri > Informații generale |  |  |
| <ul> <li>(1) Consultați coloana "Submeniu" din următorul tabel pentru informații privind navigarea corectă. Parametrii sunt grupați pe funcționalități specifice.</li> </ul> |                                                                                                    |  |  |

| Cod                                                | Text pe afişaj           | Descriere                                                                                               | Interval de reglare      | Submeniu                                        | Setare<br>implicită                          |
|----------------------------------------------------|--------------------------|----------------------------------------------------------------------------------------------------|--------------------------|-------------------------------------------------|----------------------------------------------|
| AP074                                              | Forțare mod vară         | Încălzirea este oprită. Apa caldă este menținută. Forțare mod vară                                      | 0 = Oprit<br>1 = Activat | Temperatură<br>ext.                             | 0                                            |
| CP010<br>CP011<br>CP012<br>CP013<br>CP014          | Punct Ref. Ttur<br>zonă  | Punct de ref. temp. pe tur zonă, utili-<br>zat când zona este setată la un punct<br>de ref. pe tur fix. | 7 - 95 °C                | CIRCA 1<br>CIRCB 1<br>DHW 1<br>CIRCC 1<br>AUX 1 | 75<br>40<br>75<br>40<br>75                   |
| CP080<br>CP081<br>CP082<br>CP083<br>CP084<br>CP085 | Activit.T.cam.utiliz     | Punctul de referință pentru tempera-<br>tura activității din zona camerei utili-<br>zatorului           | 5 - 30 °C                | CIRCA 1                                         | 16<br>20<br>6<br>21<br>22<br>23              |
| CP086<br>CP087<br>CP088<br>CP089<br>CP090<br>CP091 | Activit.T.cam.utiliz     | Punctul de referință pentru tempera-<br>tura activității din zona camerei utili-<br>zatorului           | 5 - 30 °C                | CIRCB 1                                         | 16<br>20<br>6<br>21<br>22<br>23              |
| CP092<br>CP093<br>CP094<br>CP095<br>CP096<br>CP097 | Activit.T.cam.utiliz     | Punctul de referință pentru tempera-<br>tura activității din zona camerei utili-<br>zatorului           | 5 - 30 °C                | DHW 1                                           | 16<br>20<br>6<br>21<br>22<br>23              |
| CP098<br>CP099<br>CP100<br>CP101<br>CP102<br>CP103 | Activit.T.cam.utiliz     | Punctul de referință pentru tempera-<br>tura activității din zona camerei utili-<br>zatorului           | 5 - 30 °C                | CIRCC 1                                         | 16<br>20<br>6<br>21<br>22<br>23              |
| CP104<br>CP105<br>CP106<br>CP107<br>CP108<br>CP109 | Activit.T.cam.utiliz     | Punctul de referință pentru tempera-<br>tura activității din zona camerei utili-<br>zatorului           | 5 - 30 °C                | AUX 1                                           | 16<br>20<br>6<br>21<br>22<br>23              |
| CP140<br>CP141<br>CP142<br>CP143<br>CP144<br>CP145 | PctRefTempRăci-<br>reCam | Punct de referință al temperaturii de<br>răcire a camerei aferent zonei                                 | 20 - 30 °C               | CIRCA 1                                         | 30<br>25<br>25<br>25<br>25<br>25<br>25<br>25 |
| CP146<br>CP147<br>CP148<br>CP149<br>CP150<br>CP151 | PctRefTempRăci-<br>reCam | Punct de referință al temperaturii de<br>răcire a camerei aferent zonei                                 | 20 - 30 °C               | CIRCB 1                                         | 30<br>25<br>25<br>25<br>25<br>25<br>25<br>25 |
| CP152<br>CP153<br>CP154<br>CP155<br>CP156<br>CP157 | PctRefTempRăci-<br>reCam | Punct de referință al temperaturii de<br>răcire a camerei aferent zonei                                 | 20 - 30 °C               | DHW 1                                           | 30<br>25<br>25<br>25<br>25<br>25<br>25       |

Tab.31 Setări din fabrică la nivelul instalator de bază

| Cod                                                | Text pe afişaj            | Descriere                                                                              | Interval de reglare                                                                                                    | Submeniu                                        | Setare<br>implicită                          |
|----------------------------------------------------|---------------------------|----------------------------------------------------------------------------------------|----------------------------------------------------------------------------------------------------|-------------------------------------------------|----------------------------------------------|
| CP158<br>CP159<br>CP160<br>CP161<br>CP162<br>CP163 | PctRefTempRăci-<br>reCam  | Punct de referință al temperaturii de<br>răcire a camerei aferent zonei                | 20 - 30 °C                                                                                                    | CIRCC 1                                         | 30<br>25<br>25<br>25<br>25<br>25<br>25<br>25 |
| CP164<br>CP165<br>CP166<br>CP167<br>CP168<br>CP169 | PctRefTempRăci-<br>reCam  | Punct de referință al temperaturii de<br>răcire a camerei aferent zonei                | 20 - 30 °C                                                                                                    | AUX 1                                           | 30<br>25<br>25<br>25<br>25<br>25<br>25<br>25 |
| CP200<br>CP201<br>CP202<br>CP203<br>CP204          | SetManualTemp-<br>CamZonă | Setarea manuală a punctului de refe-<br>rință al temperaturii camerei aferent<br>zonei | 5 - 30 °C                                                                                                    | CIRCA 1<br>CIRCB 1<br>DHW 1<br>CIRCC 1<br>AUX 1 | 20<br>20<br>20<br>20<br>20<br>20             |
| CP320<br>CP321<br>CP322<br>CP323<br>CP324          | ModFuncționare-<br>Zonă   | Mod de funcționare zonă                                                                | 0 = Planificare<br>1 = Manual<br>2 = Oprit                                                                                                    | CIRCA 1<br>CIRCB 1<br>DHW 1<br>CIRCC 1<br>AUX 1 | 0<br>0<br>0<br>0<br>0                        |
| CP350<br>CP351<br>CP352<br>CP353<br>CP354          | TempACMCon-<br>fortZonă   | Punct de setare temperatură apă cal-<br>dă menajeră mod confort aferent zo-<br>nei     | 40 - 80 °C                                                                                                    | CIRCA 1<br>CIRCB 1<br>DHW 1<br>CIRCC 1<br>AUX 1 | 55<br>55<br>55<br>55<br>55<br>55             |
| CP360<br>CP361<br>CP362<br>CP363<br>CP364          | TempRedusACM-<br>Zonă     | Punct de setare temperatură apă cal-<br>dă menajeră redusă aferent zonei               | 10 - 60 °C                                                                                                    | CIRCA 1<br>CIRCB 1<br>DHW 1<br>CIRCC 1<br>AUX 1 | 10<br>10<br>10<br>10<br>10                   |
| CP510<br>CP511<br>CP512<br>CP513<br>CP514          | PctRef cam. tem-<br>porar | Punct de referință cameră temporar<br>pe zonă                                          | 5 - 30 °C                                                                                                    | CIRCA 1<br>CIRCB 1<br>DHW 1<br>CIRCC 1<br>AUX 1 | 20<br>20<br>20<br>20<br>20<br>20             |
| CP550<br>CP551<br>CP552<br>CP553<br>CP554          | Zonă, șemineu             | Modul Şemineu este activ                                                               | 0 = Oprit<br>1 = Activat                                                                                                    | CIRCA 1<br>CIRCB 1<br>DHW 1<br>CIRCC 1<br>AUX 1 | 0<br>0<br>0<br>0<br>0                        |
| CP570<br>CP571<br>CP572<br>CP573<br>CP574          | Selectare Prog.<br>Zonă   | Orarul zonei selectat de utilizator                                                    | 0 = Program 1<br>1 = Program 2<br>2 = Program 3                                                                                                    | CIRCA 1<br>CIRCB 1<br>DHW 1<br>CIRCC 1<br>AUX 1 | 0<br>0<br>0<br>0<br>0                        |
| CP660<br>CP661<br>CP662<br>CP663<br>CP664          | Pictog. afişare zo-<br>nă | Alegere pictogramă de afișare a<br>acestei zone                                        | 0 = Niciunul<br>1 = Toate<br>2 = Dormitor<br>3 = Cameră de zi<br>4 = Birou<br>5 = Exterior<br>6 = Bucătărie<br>7 = Subsol<br>8 = Piscină<br>9 = Boiler ACM<br>10 = Boiler electric ACM<br>11 = Boiler stratif ACM<br>12 = Rez intern cent term<br>13 = Program | CIRCA 1<br>CIRCB 1<br>DHW 1<br>CIRCC 1<br>AUX 1 | 0<br>2<br>9<br>4<br>13                       |

# Tab.32 Navigare pentru nivelul Instalator

| Nivel                             | Cale meniu                                                                                                    |
|-----------------------------------|----------------------------------------------------------------------------------------------------|
| Instalator                        | ≔ > Configurare instalare > SCB-10 > Submeniu <sup>(1)</sup> > Parametrii, contoare, semnale > Parametri > Informații generale |
| (1) Consultați coloana specifice. | "Submeniu" din următorul tabel pentru informații privind navigarea corectă. Parametrii sunt grupați pe funcționalități         |

| Cod                                       | Text pe afişaj            | Descriere                                                                                                    | Interval de reglare                                                                                                    | Submeniu                                        | Setare<br>implicită              |
|-------------------------------------------|---------------------------|----------------------------------------------------------------------------------------------------|----------------------------------------------------------------------------------------------------|-------------------------------------------------|----------------------------------|
| AP056                                     | Senzor ext. pres.         | Activare/dezactivare prezență senzor exterior                                                                | 0 = Fără senzor exterior<br>1 = AF60<br>2 = QAC34                                                                                                    | Temperatură<br>ext.                             | 1                                |
| AP073                                     | Vară Iarnă                | Temperatură exterioară: limită supe-<br>rioară pentru încălzire                                              | 15 - 30.5 °C                                                                                                    | Temperatură<br>ext.                             | 22                               |
| AP075                                     | Întrerupere sezon         | Variația de temp de la limita de temp.<br>super ext setată în care generatorul<br>nu va încălzi sau răci     | 0 - 10 °C                                                                                                    | Temperatură<br>ext.                             | 4                                |
| AP079                                     | Inerție clădire           | Inerția clădirii utilizată pentru viteza de încălzire                                                        | 0 - 10                                                                                                    | Temperatură<br>ext.                             | 3                                |
| AP080                                     | Temp.ext. min în-<br>gheț | Temperatura exterioară sub care se activează protecția anti-îngheț                                           | -30 - 30.5 °C                                                                                                    | Temperatură<br>ext.                             | 3                                |
| AP091                                     | Sursă senzor ext.         | Tipul de conexiune senzor exterior de utilizat                                                               | 0 = Auto<br>1 = Senzor cu cablu<br>2 = Senzor fără cablu<br>3 = Internet măsurat<br>4 = Niciunul                                                                                                    | Temperatură<br>ext.                             | 0                                |
| CP000<br>CP001<br>CP002<br>CP003<br>CP004 | PunctRefTturZo-<br>năMax  | Punct de setare temperatură pe tur<br>maximă pe zonă                                                         | 7 - 95 °C                                                                                                    | CIRCA 1<br>CIRCB 1<br>DHW 1<br>CIRCC 1<br>AUX 1 | 90<br>50<br>95<br>50<br>95       |
| CP020<br>CP021<br>CP022<br>CP023<br>CP024 | Funcție Zonă              | Funcționalitatea zonei                                                                                       | 0 = Dezactivare<br>1 = Direct<br>2 = Circuit de amestec<br>3 = Piscină<br>4 = Temperatură ridicată<br>5 = Ventiloconvector<br>6 = Boiler ACM<br>7 = ACM în mod electric<br>8 = Program<br>9 = ProcesÎncălzire<br>10 = ACM stratificată<br>11 = Boiler intern ACM | CIRCA 1<br>CIRCB 1<br>DHW 1<br>CIRCC 1<br>AUX 1 | 1<br>0<br>0<br>0                 |
| CP030<br>CP031<br>CP032<br>CP033<br>CP034 | LăţBandă VanăA-<br>mestec | Lățime bandă zonă vană de amestec<br>când are loc modulația.                                                 | 4 - 16 °C                                                                                                    | CIRCA 1<br>CIRCB 1<br>DHW 1<br>CIRCC 1<br>AUX 1 | 12<br>12<br>12<br>12<br>12<br>12 |
| CP040<br>CP041<br>CP042<br>CP043<br>CP044 | Post-fcţ pompă<br>Zonă    | Timp post-funcționare pompă din zo-<br>nă                                                                    | 0 - 20 Min                                                                                                    | CIRCA 1<br>CIRCB 1<br>DHW 1<br>CIRCC 1<br>AUX 1 | 4<br>4<br>4<br>4<br>4            |
| CP050<br>CP051<br>CP052<br>CP053<br>CP054 | Dec.VanăA-<br>mesCtr.Term | Comutare între punctul de referință<br>calculat și punctul de referință al cir-<br>cuitului vanei de amestec | 0 - 16 °C                                                                                                    | CIRCA 1<br>CIRCB 1<br>DHW 1<br>CIRCC 1<br>AUX 1 | 4<br>4<br>4<br>4<br>4            |

# Tab.33 Setări din fabrică la nivelul Instalator

| Cod                                       | Text pe afişaj           | Descriere                                                                                                   | Interval de reglare                                  | Submeniu                                        | Setare<br>implicită             |
|-------------------------------------------|--------------------------|----------------------------------------------------------------------------------------------------|------------------------------------------------------|-------------------------------------------------|---------------------------------|
| CP060<br>CP061<br>CP062<br>CP063<br>CP064 | T cameră vacanță         | Temperatură dorită în zona camerei<br>în perioada de vacanță                                                | 5 - 20 °C                                            | CIRCA 1<br>CIRCB 1<br>DHW 1<br>CIRCC 1<br>AUX 1 | 6<br>6<br>6<br>6<br>6           |
| CP070<br>CP071<br>CP072<br>CP073<br>CP074 | LimT.camerăRe-<br>dusMax | Limită max. de temp. cameră a circui-<br>tului în modul redus, care permite co-<br>mutarea pe modul confort | 5 - 30 °C                                            | CIRCA 1<br>CIRCB 1<br>DHW 1<br>CIRCC 1<br>AUX 1 | 16<br>16<br>16<br>16<br>16      |
| CP210<br>CP211<br>CP212<br>CP213<br>CP214 | Zonă CÎPZ Con-<br>fort   | Punct inițial de confort al temperaturii<br>curbei de încălzire a circuitului                               | 15 - 90 °C                                           | CIRCA 1<br>CIRCB 1<br>DHW 1<br>CIRCC 1<br>AUX 1 | 15<br>15<br>15<br>15<br>15      |
| CP220<br>CP221<br>CP222<br>CP223<br>CP224 | CÎPZ redus zonă          | Punct inițial redus al temperaturii cur-<br>bei de încălzire a circuitului                                  | 15 - 90 °C                                           | CIRCA 1<br>CIRCB 1<br>DHW 1<br>CIRCC 1<br>AUX 1 | 15<br>15<br>15<br>15<br>15      |
| CP230<br>CP231<br>CP232<br>CP233<br>CP234 | Curbă încălzire<br>zonă  | Gradient de temperatură curbă de în-<br>călzire aferent zonei                                               | 0 - 4                                                | CIRCA 1<br>CIRCB 1<br>DHW 1<br>CIRCC 1<br>AUX 1 | 1.5<br>0.7<br>1.5<br>0.7<br>1.5 |
| CP240<br>CP241<br>CP242<br>CP243<br>CP244 | InfluUnitCameră-<br>Zonă | Reglarea influenței unității camerei<br>din zonă                                                            | 0 - 10                                               | CIRCA 1<br>CIRCB 1<br>DHW 1<br>CIRCC 1<br>AUX 1 | 3<br>3<br>3<br>3<br>3<br>3      |
| CP270<br>CP271<br>CP272<br>CP273<br>CP274 | Pct ref răc pardos       | Punct de referință al temperaturii pe<br>tur de răcire pentru răcirea prin par-<br>doseală                  | 11 - 23 °C                                           | CIRCA 1<br>CIRCB 1<br>DHW 1<br>CIRCC 1<br>AUX 1 | 18<br>18<br>18<br>18<br>18      |
| CP340<br>CP341<br>CP342<br>CP343<br>CP344 | TipModNoapte-<br>Redus   | Tip de mod de Noapte redus, oprirea<br>sau menținerea încălzirii circuitului                                | 0 = Oprire cerere încălz<br>1 = Contin cerere încălz | CIRCA 1<br>CIRCB 1<br>DHW 1<br>CIRCC 1<br>AUX 1 | 1<br>1<br>1<br>1<br>1           |
| CP370<br>CP371<br>CP372<br>CP373<br>CP374 | TempACMZonă-<br>Vacanță  | Punct de setare temperatură apă cal-<br>dă menajeră mod vacanță aferent zo-<br>nei                          | 10 - 40 °C                                           | CIRCA 1<br>CIRCB 1<br>DHW 1<br>CIRCC 1<br>AUX 1 | 10<br>10<br>10<br>10<br>10      |
| CP380<br>CP381<br>CP382<br>CP383<br>CP384 | Antileg Tem-<br>pACMZonă | Punct de setare temperatură apă cal-<br>dă menajeră anti-legionella aferent<br>zonei                        | 40 - 80 °C                                           | CIRCA 1<br>CIRCB 1<br>DHW 1<br>CIRCC 1<br>AUX 1 | 65<br>65<br>65<br>65<br>65      |
| CP390<br>CP391<br>CP392<br>CP393<br>CP394 | Pornire Antileg          | Ora de pornire a funcției anti-legionel-<br>la                                                              | 0 - 143 OreMinute                                    | CIRCA 1<br>CIRCB 1<br>DHW 1<br>CIRCC 1<br>AUX 1 | 18<br>18<br>18<br>18<br>18      |
| CP400<br>CP401<br>CP402<br>CP403<br>CP404 | ACM anti-leg zo-<br>nă   | Durata funcției anti-legionella                                                                             | 10 - 600 Min                                         | CIRCA 1<br>CIRCB 1<br>DHW 1<br>CIRCC 1<br>AUX 1 | 60<br>60<br>60<br>60<br>60      |

| Cod                                       | Text pe afişaj            | Descriere                                                                                   | Interval de reglare                            | Submeniu                                        | Setare<br>implicită              |
|-------------------------------------------|---------------------------|---------------------------------------------------------------------------------------------|------------------------------------------------|-------------------------------------------------|----------------------------------|
| CP420<br>CP421<br>CP422<br>CP423<br>CP424 | HisterezisACM-<br>Zonă    | Diferențial de declanșare pentru pro-<br>ducerea ACM                                        | 1 - 60 °C                                      | CIRCA 1<br>CIRCB 1<br>DHW 1<br>CIRCC 1<br>AUX 1 | 6<br>6<br>6<br>6<br>6            |
| CP430<br>CP431<br>CP432<br>CP433<br>CP434 | Optimizare zonă<br>ACM    | Utilizat pentru a forța încărcarea re-<br>zervorului ACM conform temperaturii<br>principale | 0 - 1                                          | CIRCA 1<br>CIRCB 1<br>DHW 1<br>CIRCC 1<br>AUX 1 | 0<br>0<br>0<br>0<br>0            |
| CP440<br>CP441<br>CP442<br>CP443<br>CP444 | Eliberare zonă<br>ACM     | Nu permite răcirea rezervorului la<br>pornire                                               | 0 - 1                                          | CIRCA 1<br>CIRCB 1<br>DHW 1<br>CIRCC 1<br>AUX 1 | 0<br>0<br>0<br>0<br>0            |
| CP460<br>CP461<br>CP462<br>CP463<br>CP464 | Prioritate zonă<br>ACM    | Alegerea Priorității ACM 0:TOTALĂ<br>1:RELATIVĂ 2:NICIUNA                                   | 0 = Total<br>1 = Relativă<br>2 = Niciunul      | CIRCA 1<br>CIRCB 1<br>DHW 1<br>CIRCC 1<br>AUX 1 | 0<br>0<br>0<br>0<br>0            |
| CP470<br>CP471<br>CP472<br>CP473<br>CP474 | Uscare şapă zo-<br>nă     | Setarea programului de uscare şapă<br>aferent zonei                                         | 0 - 30 Zile                                    | CIRCA 1<br>CIRCB 1<br>DHW 1<br>CIRCC 1<br>AUX 1 | 0<br>0<br>0<br>0<br>0            |
| CP480<br>CP481<br>CP482<br>CP483<br>CP484 | TempPornireŞa-<br>pă      | Setarea temperaturii de pornire a pro-<br>gramului de uscare şapă aferent zo-<br>nei        | 20 - 50 °C                                     | CIRCA 1<br>CIRCB 1<br>DHW 1<br>CIRCC 1<br>AUX 1 | 20<br>20<br>20<br>20<br>20<br>20 |
| CP490<br>CP491<br>CP492<br>CP493<br>CP494 | TempOprireŞapă            | Setarea temperaturii de oprire a pro-<br>gramului de uscare şapă aferent zo-<br>nei         | 20 - 50 °C                                     | CIRCA 1<br>CIRCB 1<br>DHW 1<br>CIRCC 1<br>AUX 1 | 20<br>20<br>20<br>20<br>20<br>20 |
| CP500<br>CP501<br>CP502<br>CP503<br>CP504 | Activare sondă T<br>tur   | Activarea/dezactivarea senzorului de temperatură pe tur aferent zonei                       | 0 = Oprit<br>1 = Activat                       | CIRCA 1<br>CIRCB 1<br>DHW 1<br>CIRCC 1<br>AUX 1 | 0<br>0<br>0<br>0<br>0            |
| CP560<br>CP561<br>CP562<br>CP563<br>CP564 | ZonăConfigAC-<br>MAntileg | Configurarea protecției anti-legionella<br>pentru apa caldă menajeră aferentă<br>zonei      | 0 = Dezactivat<br>1 = Săptămânal<br>2 = Zilnic | CIRCA 1<br>CIRCB 1<br>DHW 1<br>CIRCC 1<br>AUX 1 | 0<br>0<br>0<br>0<br>0            |
| CP600<br>CP601<br>CP602<br>CP603<br>CP604 | PctRefProcÎncălz-<br>Zonă | Punct de referință cerere încălzire în<br>timpul procesului de încălzire al zonei           | 20 - 90 °C                                     | CIRCA 1<br>CIRCB 1<br>DHW 1<br>CIRCC 1<br>AUX 1 | 60<br>60<br>60<br>60<br>60       |
| CP610<br>CP611<br>CP612<br>CP613<br>CP614 | HistActProcÎncăl-<br>Zonă | Histerezis pornit pentru proces de în-<br>călzire pe zonă                                   | 1 - 15 °C                                      | CIRCA 1<br>CIRCB 1<br>DHW 1<br>CIRCC 1<br>AUX 1 | 6<br>6<br>6<br>6                 |
| CP620<br>CP621<br>CP622<br>CP623<br>CP624 | Hist.PÎ dez. pe<br>zonă   | Histerezis oprit pentru proces de în-<br>călzire pe zonă                                    | 1 - 15 °C                                      | CIRCA 1<br>CIRCB 1<br>DHW 1<br>CIRCC 1<br>AUX 1 | 6<br>6<br>6<br>6                 |

| Cod                                       | Text pe afişaj            | Descriere                                                                                                   | Interval de reglare                                                                           | Submeniu                                        | Setare<br>implicită              |
|-------------------------------------------|---------------------------|----------------------------------------------------------------------------------------------------|-----------------------------------------------------------------------------------------------|-------------------------------------------------|----------------------------------|
| CP630<br>CP631<br>CP632<br>CP633<br>CP634 | ZiPornireAntileg-<br>Zonă | Ziua de începere a funcției anti-legio-<br>nella pentru zonă                                                | 1 = Luni<br>2 = Marți<br>3 = Miercuri<br>4 = Joi<br>5 = Vineri<br>6 = Sâmbătă<br>7 = Duminică | CIRCA 1<br>CIRCB 1<br>DHW 1<br>CIRCC 1<br>AUX 1 | 6<br>6<br>6<br>6                 |
| CP640<br>CP641<br>CP642<br>CP643<br>CP644 | Contact NivLogic<br>OTH   | Contact nivel logic Opentherm al zo-<br>nei                                                                 | 0 = Deschis<br>1 = Închis                                                                     | CIRCA 1<br>CIRCB 1<br>DHW 1<br>CIRCC 1<br>AUX 1 | 1<br>1<br>1<br>1                 |
| CP650<br>CP651<br>CP652<br>CP653<br>CP654 | T. cameră opr ră-<br>cire | Răcirea este oprită când temperatura<br>de referință a camerei depăşeşte<br>această valoare                 | 20 - 30 °C                                                                                    | CIRCA 1<br>CIRCB 1<br>DHW 1<br>CIRCC 1<br>AUX 1 | 29<br>29<br>29<br>29<br>29<br>29 |
| CP690<br>CP691<br>CP692<br>CP693<br>CP694 | ContactOTHin-<br>vers răc | Contact Opentherm inversat în modul<br>răcire pentru cerere de încălzire pe<br>zonă                         | 0 = Nu<br>1 = Da                                                                              | CIRCA 1<br>CIRCB 1<br>DHW 1<br>CIRCC 1<br>AUX 1 | 0<br>0<br>0<br>0                 |
| CP700<br>CP701<br>CP702<br>CP703<br>CP704 | DecalajBoile-<br>rACMzonă | Decalaj pentru senzor boiler pe zonă                                                                        | 0 - 30 °C                                                                                     | CIRCA 1<br>CIRCB 1<br>DHW 1<br>CIRCC 1<br>AUX 1 | 0<br>0<br>0<br>0<br>0            |
| CP710<br>CP711<br>CP712<br>CP713<br>CP714 | MărPcRefTtu-<br>rACM Zonă | Mărirea punctului de referință al tem-<br>peraturii principale pentru boilerul<br>ACM de încălzire al zonei | 0 - 40 °C                                                                                     | CIRCA 1<br>CIRCB 1<br>DHW 1<br>CIRCC 1<br>AUX 1 | 20<br>20<br>20<br>20<br>20<br>20 |
| CP720<br>CP721<br>CP722<br>CP723<br>CP724 | Zonă, MărTt Pro-<br>cÎnc. | Mărirea punctului de referință al<br>temp. principale pentru boilerul pro-<br>cesului de încălzire al zonei | 0 - 40 °C                                                                                     | CIRCA 1<br>CIRCB 1<br>DHW 1<br>CIRCC 1<br>AUX 1 | 20<br>20<br>20<br>20<br>20<br>20 |
| CP750<br>CP751<br>CP752<br>CP753<br>CP754 | TimpPreîncălzZo-<br>năMax | Timp maxim preîncălzire zonă                                                                                | 0 - 240 Min                                                                                   | CIRCA 1<br>CIRCB 1<br>DHW 1<br>CIRCC 1<br>AUX 1 | 0<br>0<br>0<br>0                 |
| CP760<br>CP761<br>CP762<br>CP763<br>CP764 | Activ. SAcT ACM<br>zonă   | Boilerul zonei este dotat cu un anod<br>cu sistem de titan activ                                            | 0 = Nu<br>1 = Da                                                                              | CIRCA 1<br>CIRCB 1<br>DHW 1<br>CIRCC 1<br>AUX 1 | 0<br>0<br>1<br>0<br>0            |

| Cod                                       | Text pe afişaj            | Descriere                                       | Interval de reglare                                                                                                    | Submeniu                                        | Setare implicită      |
|-------------------------------------------|---------------------------|-------------------------------------------------|----------------------------------------------------------------------------------------------------|-------------------------------------------------|-----------------------|
| CP780<br>CP781<br>CP782<br>CP783<br>CP784 | Strategie de con-<br>trol | Selectarea strategiei de comandă<br>pentru zonă | 0 = Automată<br>1 = Bazat pe temp cameră<br>2 = Bazat pe temp ext<br>3 = Baz temp ext și cam                                                                                                    | CIRCA 1<br>CIRCB 1<br>DHW 1<br>CIRCC 1<br>AUX 1 | 0<br>0<br>0<br>0<br>0 |
| EP018                                     | Func. releu de<br>stare   | Funcție releu de stare                          | <ul> <li>0 = Nicio acțiune</li> <li>1 = Alarmă</li> <li>2 = Alarmă inversată</li> <li>3 = Generator pornit</li> <li>4 = Generator oprit</li> <li>5 = Rezervat</li> <li>6 = Rezervat</li> <li>7 = Solicitare revizie</li> <li>8 = Generator pe ÎNCĂLZ</li> <li>9 = Generator pe ACM</li> <li>10 = Pornire pompă ÎC</li> <li>11 = Oprire sau blocare</li> <li>12 = Mod de răcire</li> </ul> | Informație<br>stare                             | 11                    |

# Tab.34 Navigare pentru nivelul Instalator avansat

| Nivel                                                                                                    | Cale meniu                                                                                                    |  |  |
|----------------------------------------------------------------------------------------------------|----------------------------------------------------------------------------------------------------|--|--|
| Instalator avansat                                                                                                    | ≔ > Configurare instalare > SCB-10 > Submeniu <sup>(1)</sup> > Parametrii, contoare, semnale > Parametri > Avansat |  |  |
| (1) Consultați coloana "Submeniu" din următorul tabel pentru informații privind navigarea corectă. Parametrii sunt grupați pe funcționalități specifice. |                                                                                                    |  |  |

# Tab.35 Setări din fabrică la nivelul Instalator avansat

| Cod                                       | Text pe afişaj            | Descriere                                           | Interval de reglare                                                                                                    | Submeniu                                        | Setare<br>implicită             |
|-------------------------------------------|---------------------------|-----------------------------------------------------|----------------------------------------------------------------------------------------------------|-------------------------------------------------|---------------------------------|
| CP290<br>CP291<br>CP292<br>CP293<br>CP294 | Conf.IeşirePom-<br>păZonă | Configurare ieșire pompă pe zonă                    | <ul> <li>0 = Putere termică zonă</li> <li>1 = Mod ÎNCĂLZIRE</li> <li>2 = Mod ACM</li> <li>3 = Mod de răcire</li> <li>4 = Raport eroare</li> <li>5 = Ardere</li> <li>6 = Semnalizare revizie</li> <li>7 = Eroare de sistem</li> <li>8 = Recirculare ACM</li> <li>9 = Pompă principală</li> <li>10 = Pompă vas tampon</li> </ul> | CIRCA 1<br>CIRCB 1<br>DHW 1<br>CIRCC 1<br>AUX 1 | 0<br>0<br>2<br>0<br>8           |
| CP330<br>CP331<br>CP332<br>CP333<br>CP334 | Valvă de deschi-<br>dere  | Timpul necesar ca supapa să fie<br>complet deschisă | 0 - 240 Sec                                                                                                    | CIRCA 1<br>CIRCB 1<br>DHW 1<br>CIRCC 1<br>AUX 1 | 60<br>60<br>60<br>60<br>60      |
| CP520<br>CP521<br>CP522<br>CP523<br>CP524 | PctRef putere zo-<br>nă   | Punct de referință putere pe zonă                   | 0 - 100 %                                                                                                    | CIRCA 1<br>CIRCB 1<br>DHW 1<br>CIRCC 1<br>AUX 1 | 100<br>100<br>100<br>100<br>100 |
| CP530<br>CP531<br>CP532<br>CP533<br>CP534 | Turație ppă MLI<br>zonă   | Turație pompă modulație lățime im-<br>puls pe zonă  | 20 - 100 %                                                                                                    | CIRCA 1<br>CIRCB 1<br>DHW 1<br>CIRCC 1<br>AUX 1 | 100<br>100<br>100<br>100<br>100 |

| Cod   | Text pe afişaj      | Descriere                              | Interval de reglare | Submeniu | Setare<br>implicită |
|-------|---------------------|----------------------------------------|---------------------|----------|---------------------|
| CP680 | ConfigÎmp RU        | Selectare canal magistrală al unității | 0 - 255             | CIRCA 1  | 0                   |
| CP681 | Zonă                | camerei pentru această zonă            |                     | CIRCB 1  | 0                   |
| CP682 |                     |                                        |                     | DHW 1    | 0                   |
| CP683 |                     |                                        |                     | CIRCC 1  | 0                   |
| CP684 |                     |                                        |                     | AUX 1    | 0                   |
| CP730 | Vit. încălzire zonă | Selectarea vitezei de încălzire a zo-  | 0 = Foarte încet    | CIRCA 1  | 2                   |
| CP731 |                     | nei                                    | 1 = Cel mai încet   | CIRCB 1  | 2                   |
| CP732 |                     |                                        | 2 = Mai încet       | DHW 1    | 2                   |
| CP733 |                     |                                        | 3 = Normal          | CIRCC 1  | 2                   |
| CP734 |                     |                                        | 4 = Mai repede      | AUX 1    | 2                   |
|       |                     |                                        | 5 = Cel mai repede  |          |                     |
| CP740 | Viteză răcire zonă  | Selectarea vitezei de răcire a zonei   | 0 = Cel mai încet   | CIRCA 1  | 2                   |
| CP741 |                     |                                        | 1 = Mai încet       | CIRCB 1  | 2                   |
| CP742 |                     |                                        | 2 = Normal          | DHW 1    | 2                   |
| CP743 |                     |                                        | 3 = Mai repede      | CIRCC 1  | 2                   |
| CP744 |                     |                                        | 4 = Cel mai repede  | AUX 1    | 2                   |
| CP770 | Zonă cu sol. tam-   | Zona se află după un boiler tampon     | 0 = Nu              | CIRCA 1  | 1                   |
| CP771 | pon                 |                                        | 1 = Da              | CIRCB 1  | 1                   |
| CP772 |                     |                                        |                     | DHW 1    | 1                   |
| CP773 |                     |                                        |                     | CIRCC 1  | 1                   |
| CP774 |                     |                                        |                     | AUX 1    | 1                   |

# 6.4 Lista valorilor măsurate

# 6.4.1 CU-GH13 contoare unitate de comandă

# Tab.36 Navigare pentru nivelul instalator de bază

| Nivel                                                                                                    | Cale meniu                                                                                                    |
|----------------------------------------------------------------------------------------------------|----------------------------------------------------------------------------------------------------|
| Instalator de bază                                                                                                    | ≔ > Configurare instalare > CU-GH13 > Submeniu <sup>(1)</sup> > Parametrii, contoare, semnale > Contoare > Informații generale <sup>(2)</sup> |
| <ul> <li>(1) Consultați coloana "Submeniu" din următorul tabel pentru navigare corectă. Contoarele sunt grupate pe funcționalități specifice.</li> <li>(2) De asemenea, contoarele pot fi accesate direct prin funcția Căutare puncte de date: =&gt; Configurare instalare &gt; Căutare puncte de date.</li> </ul> |                                                                                                    |

# Tab.37 Contoare la nivelul instalator de bază

| Cod   | Text pe afişaj            | Descriere                                                                     | Interval          | Submeniu                                          |
|-------|---------------------------|-------------------------------------------------------------------------------|-------------------|---------------------------------------------------|
| AC001 | Ore la rețea              | Număr de ore în care aparatul a fost co-<br>nectat la rețeaua de alimentare   | 0 - 4294967295Ore | Funcționalita-<br>te sist                         |
| AC002 | Ore funcţ. întreţin.      | Numărul de ore în care echipamentul a produs energie de la ultima întreținere | 0 - 131070Ore     | Aparat cu fcț<br>pe gaz                           |
| AC003 | Ore de la întrețin.       | Număr de ore de la ultima întreținere a echipamentului                        | 0 - 131070Ore     | Aparat cu fcț<br>pe gaz                           |
| AC004 | Porniri de la întreț      | Număr de porniri ale generatorului de<br>căldură de la ultima întreținere.    | 0 - 4294967295    | Aparat cu fcț<br>pe gaz                           |
| AC005 | Energie consumată<br>ÎC   | Energie consumată pentru încălzire cen-<br>trală (kWh)                        | 0 - 4294967295kWh | Generator ge-<br>neric<br>Aparat cu fcț<br>pe gaz |
| AC006 | Energie consum.<br>ACM    | Energie consumată pentru apă caldă<br>menajeră                                | 0 - 4294967295kWh | Generator ge-<br>neric<br>Aparat cu fcț<br>pe gaz |
| AC007 | Ener. de răc. con-<br>sum | Energie consumată pentru răcire (kWh)                                         | 0 - 4294967295kWh | Generator ge-<br>neric                            |
| AC026 | Ore Funcţ. Pompă          | Contor care indică numărul de ore de<br>funcționare a pompei                  | 0 - 4294967295Ore | Aparat cu fcț<br>pe gaz                           |

| Cod   | Text pe afişaj         | Descriere                                                                                                   | Interval          | Submeniu                |
|-------|------------------------|----------------------------------------------------------------------------------------------------|-------------------|-------------------------|
| AC027 | Porniri pompă          | Contor care indică numărul de porniri ale<br>pompei                                                         | 0 - 4294967295    | Aparat cu fcț<br>pe gaz |
| DC004 | Porniri ACM            | Număr de porniri pentru preparare apă<br>caldă menajeră                                                     | 0 - 4294967295    | Aparat cu fcț<br>pe gaz |
| DC005 | Ore funcționare<br>ACM | Număr total de ore în care echipamentul<br>a produs energie pentru preparare apă<br>caldă menajeră          | 0 - 4294967295Ore | Aparat cu fcţ<br>pe gaz |
| PC003 | Ore funcț gen. căld.   | Număr total de ore în care echipamentul<br>a produs energie pentru încălzire centra-<br>lă și preparare ACM | 0 - 65534Ore      | Aparat cu fcț<br>pe gaz |

# Tab.38 Navigare pentru nivelul Instalator

| Nivel                                                                                                    | Cale meniu                                                                                                    |  |
|----------------------------------------------------------------------------------------------------|----------------------------------------------------------------------------------------------------|--|
| Instalator                                                                                                    | ≔ > Configurare instalare > CU-GH13 > Submeniu <sup>(1)</sup> > Parametrii, contoare, semnale > Contoare > Informații generale <sup>(2)</sup> |  |
| <ul> <li>(1) Consultați coloana "Submeniu" din următorul tabel pentru navigare corectă. Contoarele sunt grupate pe funcționalități specifice.</li> <li>(2) De asemenea, contoarele pot fi accesate direct prin funcția Căutare puncte de date: =&gt; Configurare instalare &gt; Căutare puncte de date</li> </ul> |                                                                                                    |  |

# Tab.39 Contoare la nivelul Instalator

| Cod   | Text pe afişaj          | Descriere                                                                                                  | Interval         | Submeniu                |
|-------|-------------------------|----------------------------------------------------------------------------------------------------|------------------|-------------------------|
| DC001 | ConsTotalPute-<br>reACM | Consum total de putere pentru apă caldă menajeră                                                           | 0 - 4294967295kW | Aparat cu fcț<br>pe gaz |
| GC007 | Porniri eşuate          | Număr de porniri eșuate                                                                                    | 0 - 65534        | Aparat cu fcţ<br>pe gaz |
| PC002 | Total porniri           | Număr total de porniri ale generatorului<br>de căldură.Pentru încălzire și preparare<br>apă caldă menajeră | 0 - 65534        | Aparat cu fcț<br>pe gaz |
| PC004 | Pierd. flacără arzăt    | Număr de pierderi de flacără arzător                                                                       | 0 - 65534        | Aparat cu fcţ<br>pe gaz |

# Tab.40 Navigare pentru nivelul Instalator avansat

| Nivel                                                                                                    | Cale meniu                                                                                                    |
|----------------------------------------------------------------------------------------------------|----------------------------------------------------------------------------------------------------|
| Instalator avansat                                                                                                    | ≔ > Configurare instalare > CU-GH13 > Submeniu <sup>(1)</sup> > Parametrii, contoare, semnale > Contoare > Avansat <sup>(2)</sup> |
| <ul> <li>(1) Consultați coloana "Submeniu" din următorul tabel pentru navigare corectă. Contoarele sunt grupate pe funcționalități specifice.</li> <li>(2) De asemenea, contoarele pot fi accesate direct prin funcția Căutare puncte de date: =&gt; Configurare instalare &gt; Căutare puncte de date</li> </ul> |                                                                                                    |

# Tab.41 Contoare la nivelul Instalator avansat

| Cod   | Text pe afişaj            | Descriere                                                    | Interval         | Submeniu                |
|-------|---------------------------|--------------------------------------------------------------|------------------|-------------------------|
| AM033 | Indicație Urm. Re-<br>viz | Indicație următoarea revizie                                 |                  | Aparat cu fcț<br>pe gaz |
| PC001 | ConsTotalPutereC-<br>trÎC | Consum total de energie utilizat de încăl-<br>zirea centrală | 0 - 4294967295kW | Aparat cu fcț<br>pe gaz |

# 6.4.2 SCB-01 Contoarele plăcii electronice de extindere

| Nivel                                                                                                    | Cale meniu                                                                                                    |  |
|----------------------------------------------------------------------------------------------------|----------------------------------------------------------------------------------------------------|--|
| Instalator de bază                                                                                                    | ≔ > Configurare instalare > SCB-01 > Submeniu <sup>(1)</sup> > Parametrii, contoare, semnale > Contoare > Informații generale |  |
| (1) Consultați coloana "Submeniu" din următorul tabel pentru informații privind navigarea corectă. Contoarele sunt grupate pe funcționalități specifice. |                                                                                                    |  |

# Tab.42 Navigare pentru nivelul instalator de bază

# Tab.43 Contoare la nivelul instalator de bază

| Cod   | Text pe afişaj | Descriere                                                                   | Interval          | Submeniu                  |
|-------|----------------|-----------------------------------------------------------------------------|-------------------|---------------------------|
| AC001 | Ore la rețea   | Număr de ore în care aparatul a fost co-<br>nectat la rețeaua de alimentare | 0 - 4294967295Ore | Funcționalita-<br>te sist |

# 6.4.3 SCB-10 Contoarele plăcii electronice de extindere

# Tab.44 Navigare pentru nivelul instalator de bază

| Nivel                                                                                                    | Cale meniu                                                                                                    |  |
|----------------------------------------------------------------------------------------------------|----------------------------------------------------------------------------------------------------|--|
| Instalator de bază                                                                                                    | ≔ > Configurare instalare > SCB-10 > Submeniu <sup>(1)</sup> > Parametrii, contoare, semnale > Contoare > Informații generale |  |
| <ol> <li>Consultați coloana "Submeniu" din următorul tabel pentru informații privind navigarea corectă. Contoarele sunt grupate pe funcționalități<br/>specifice.</li> </ol> |                                                                                                    |  |

# Tab.45 Contoare la nivelul instalator de bază

| Cod   | Text pe afişaj | Descriere                                                                   | Interval           | Submeniu                  |
|-------|----------------|-----------------------------------------------------------------------------|--------------------|---------------------------|
| AC001 | Ore la rețea   | Număr de ore în care aparatul a fost co-<br>nectat la rețeaua de alimentare | 0 - 4294967294 Ore | Funcționalita-<br>te sist |

# 6.4.4 CU-GH13 semnale unitate de comandă

# Tab.46 Navigare pentru nivelul instalator de bază

| Nivel                        | Cale meniu                                                                                                    |  |
|------------------------------|----------------------------------------------------------------------------------------------------|--|
| Instalator de bază           | ≔ > Configurare instalare > CU-GH13 > Submeniu <sup>(1)</sup> > Parametrii, contoare, semnale > Semnale > Informații generale <sup>(2)</sup> |  |
| (1) Consultați coloana       | (1) Consultați coloana "Submeniu" din următorul tabel pentru navigare corectă. Semnalele sunt grupate pe funcționalități specifice.          |  |
| (2) De asemenea, ser<br>date | (2) De asemenea, semnalele pot fi accesate direct prin funcția Căutare puncte de date: => Configurare instalare > Căutare puncte de date     |  |

# Tab.47 Semnale la nivelul instalator de bază

| Cod   | Text pe afişaj          | Descriere                               | Interval                                  | Submeniu                                           |
|-------|-------------------------|-----------------------------------------|-------------------------------------------|----------------------------------------------------|
| AM010 | Turația pompei          | Turația curentă a pompei                | 0 - 100%                                  | Aparat cu fcț<br>pe gaz                            |
| AM012 | Stare aparat            | Starea principală curentă a aparatului. | Vezi<br>Stare și substare, pa-<br>gina 53 | Informație sta-<br>re<br>Funcționalita-<br>te sist |
| AM014 | Substare aparat         | Substare curentă a aparatului.          | Vezi<br>Stare și substare, pa-<br>gina 53 | Informație sta-<br>re<br>Funcționalita-<br>te sist |
| AM015 | Funcționare pom-<br>pă? | Funcționează pompa?                     | 0 = Inactiv<br>1 = Activ                  | Aparat cu fcț<br>pe gaz                            |

| Cod   | Text pe afişaj            | Descriere                                                                                                 | Interval                                                                   | Submeniu                                                                                      |
|-------|---------------------------|----------------------------------------------------------------------------------------------------|----------------------------------------------------------------------------|-----------------------------------------------------------------------------------------------|
| AM016 | T tur                     | Temperatura pe tur a aparatului. Tempe-<br>ratura apei care iese din aparat.                              | -327.68 - 327.67°C                                                         | Manager zonă<br>Generator ge-<br>neric<br>Aparat cu fcț<br>pe gaz<br>Punte mana-<br>ger prod. |
| AM017 | T schimbător căl-<br>dură | Temperatura schimbătorului de căldură                                                                     | -25 - 150°C                                                                | Aparat cu fcţ<br>pe gaz                                                                       |
| AM018 | T retur                   | Temperatura pe retur a aparatului. Tem-<br>peratura apei care intră în aparat.                            | -327.68 - 327.67°C                                                         | Manager zonă<br>Aparat cu fcţ<br>pe gaz                                                       |
| AM019 | Presiunea apei            | Presiunea apei din circuitul principal.                                                                   | 0 - 25.5bar                                                                | Aparat cu fcţ<br>pe gaz                                                                       |
| AM027 | Temperatură ext.          | Temperatură exterioară instantanee                                                                        | -70 - 70°C                                                                 | Temperatură<br>ext.<br>Aparat cu fcț<br>pe gaz                                                |
| AM028 | Intrare 0-10V             | Valoarea intrării de 0 până la 10 volți.<br>Semnificația depinde de setarea funcț.<br>de intrare curente. | 0 - 25V                                                                    | Intrare 0-10<br>volți                                                                         |
| AM040 | Temperatură Con-<br>trol  | Temperatură utilizată pentru algoritmii de comandă a apei calde                                           | -327.68 - 327.67°C                                                         | Aparat cu fcţ<br>pe gaz                                                                       |
| AM046 | T ext prin internet       | Temperatură exterioară primită de la o sursă de internet                                                  | -70 - 70°C                                                                 | Temperatură<br>ext.                                                                           |
| AM091 | Mod Anotimp               | Modul Sezonier activ (vară / iarnă)                                                                       | 0 = Iarnă<br>1 = Protecție antiîngheț<br>2 = Bandă neutră vară<br>3 = Vară | Temperatură<br>ext.                                                                           |
| AM101 | Pct. ref. intern          | Punct de referință temperatură pe tur sistem interior                                                     | 0 - 120°C                                                                  | Aparat cu fcț<br>pe gaz                                                                       |
| CM030 | Temp cameră zonă          | Măsurarea temperaturii camerei aferentă zonei                                                             | 0 - 50°C                                                                   | CIRCA                                                                                         |
| CM120 | Mod Curent Zonă           | Mod curent zonă                                                                                           | 0 = Planificare<br>1 = Manual<br>2 = Oprit<br>3 = Temporar                 | CIRCA                                                                                         |
| CM130 | Activit curentă zonă      | Activitate curentă zonă                                                                                   | 0 = Oprit<br>1 = Redus<br>2 = Confort<br>3 = Anti legionella               | CIRCA                                                                                         |
| CM190 | Pct Ref T cam. zo-<br>nă  | Punct de referință temperatură cameră dorită aferentă zonei                                               | 5 - 30°C                                                                   | CIRCA                                                                                         |
| CM210 | T exterioară zonă         | Temperatură exterioară curentă a zonei                                                                    | -70 - 70°C                                                                 | CIRCA                                                                                         |

# Tab.48 Navigare pentru nivelul Instalator

| Nive  |                                                                                                    | Cale meniu                                                                                     |
|-------|----------------------------------------------------------------------------------------------------|------------------------------------------------------------------------------------------------|
| Insta | lator                                                                                                    | ≔ > Configurare instalare > CU-GH13 > Submeniu (1) > Parametrii, contoare, semnale > Semnale > |
|       |                                                                                                    | Informații generale (2)                                                                        |
| (1)   | (1) Consultați coloana "Submeniu" din următorul tabel pentru navigare corectă. Semnalele sunt grupate pe funcționalități specifice. |                                                                                                |
| (2)   | (2) De asemenea, semnalele pot fi accesate direct prin funcția Căutare puncte de date: => Configurare instalare > Căutare puncte de |                                                                                                |
|       | date                                                                                                    |                                                                                                |

| Cod   | Text pe afişaj            | Descriere                                                                    | Interval                                      | Submeniu                                                |
|-------|---------------------------|------------------------------------------------------------------------------|-----------------------------------------------|---------------------------------------------------------|
| AM006 | Intrare de eliberare      | Starea actuală a intrării de eliberare                                       | 0 = Deschis<br>1 = Închis<br>2 = Oprit        | Aparat cu fcț<br>pe gaz                                 |
| AM036 | Temp gaze arse            | Temperatura gazelor de evacuare care<br>ies din aparat                       | 0 - 250°C                                     | Aparat cu fcț<br>pe gaz                                 |
| AM044 | Nr senzori suportați      | Număr de senzori suportați de dispozitiv                                     | 0 - 255                                       | Aparat cu fcț<br>pe gaz                                 |
| AM045 | P apă disponibilă         | Este prezent un senzor de presiune<br>apă?                                   | 0 = Nu<br>1 = Da                              | Aparat cu fcț<br>pe gaz                                 |
| CM070 | Pct set T tur zonă        | Punct de setare temperatură pe tur cu-<br>rentă aferentă zonei               | 0 - 150°C                                     | CIRCA                                                   |
| CM140 | Reg. OT zonă pre-<br>zent | Regulatorul Open Therm este conectat<br>la zonă                              | 0 = Nu<br>1 = Da                              | CIRCA                                                   |
| CM150 | Stare CerÎncălz zo-<br>nă | Starea Por/Opr a cer încăl pe zonă                                           | 0 = Nu<br>1 = Da                              | CIRCA                                                   |
| CM160 | CerÎncălz mod. zo-<br>nă  | Prezență cerere de încălzire modulantă<br>pe zonă                            | 0 = Nu<br>1 = Da                              | CIRCA                                                   |
| CM200 | ModÎncălzCurent-<br>Zonă  | Afișarea modului de funcționare curent al<br>zonei                           | 0 = În standby<br>1 = Încălzire<br>2 = Răcire | CIRCA                                                   |
| GM001 | Turație reală vent        | Turație reală vent                                                           | 0 - 8500Rot/min                               | Aparat cu fcț<br>pe gaz                                 |
| GM002 | Pct Ref Turație<br>Vent   | Punct de setare turație reală ventilator                                     | 0 - 8500Rot/min                               | Aparat cu fcț<br>pe gaz                                 |
| GM008 | Curent flacără real       | Curent flacără real măsurat                                                  | 0 - 25µA                                      | Aparat cu fcț<br>pe gaz                                 |
| NM001 | TturSistemCasc            | Temperatură pe retur sistem în cascadă                                       | -10 - 120°C                                   | Generator ge-<br>neric<br>Genera-<br>tor<>Consu-<br>mat |
| PM002 | Pct. de referință ÎC      | Punct de referință încălzire centrală echi-<br>pament                        | 0 - 125°C                                     | Aparat cu fcț<br>pe gaz                                 |
| ZM000 | Pct de ref temp şa-<br>pă | Punctul de referință actual al temperatu-<br>rii de tur pentru uscarea șapei | 7 - 60°C                                      | Zonă directă                                            |

Tab.49 Semnale la nivelul Instalator

Tab.50 Navigare pentru nivelul Instalator avansat

| Nivel                                                                    | Cale meniu                                                                                                    |
|--------------------------------------------------------------------------|----------------------------------------------------------------------------------------------------|
| Instalator avansat                                                       | = > Configurare instalare > CU-GH13 > Submeniu <sup>(1)</sup> > Parametrii, contoare, semnale > Semnale > Avansat <sup>(2)</sup>                                                                                                    |
| <ul> <li>(1) Consultați coloana</li> <li>(2) De asemenea, sen</li> </ul> | "Submeniu" din următorul tabel pentru navigare corectă. Semnalele sunt grupate pe funcționalități specifice.<br>nnalele pot fi accesate direct prin funcția Căutare puncte de date: <b>≔ &gt; Configurare instalare &gt; Căutare puncte de</b> |
| date                                                                     |                                                                                                    |

# Tab.51 Semnale la nivelul Instalator avansat

| Cod   | Text pe afişaj      | Descriere                                                           | Interval                 | Submeniu                |
|-------|---------------------|---------------------------------------------------------------------|--------------------------|-------------------------|
| AM001 | ACM activă          | Aparatul este momentan în modul de producere a apei calde menajere. | 0 = Oprit<br>1 = Activat | Aparat cu fcț<br>pe gaz |
| AM011 | Este nec. revizie?  | Este solicitată în prezent o revizie?                               | 0 = Nu<br>1 = Da         | Aparat cu fcț<br>pe gaz |
| AM022 | Porn/Opr cer încălz | Porn/Opr cer încălz                                                 | 0 = Oprit<br>1 = Activat | Aparat cu fcț<br>pe gaz |
| AM024 | Putere rel. reală   | Puterea relativă reală a aparatului                                 | 0 - 100%                 | Aparat cu fcț<br>pe gaz |

| Cod   | Text pe afişaj            | Descriere                                                                                                   | Interval                                                                             | Submeniu                |
|-------|---------------------------|----------------------------------------------------------------------------------------------------|--------------------------------------------------------------------------------------|-------------------------|
| AM043 | Reset opr putere nec      | Este necesară o resetare a opririi ali-<br>mentării                                                         | 0 = Nu<br>1 = Da                                                                     | Aparat cu fcț<br>pe gaz |
| AP078 | Senzor ext. detec-<br>tat | Senzor exterior detectat în aplicație                                                                       | 0 = Nu<br>1 = Da                                                                     | Temperatură<br>ext.     |
| CM240 | T ext conectată zo-<br>nă | Temperatura exterioară este conectată<br>la zonă                                                            | 0 = Nu<br>1 = Da                                                                     | CIRCA                   |
| CM280 | PtRef Tc RTCCalc-<br>Zonă | Punct de referință al temp. interne a ca-<br>merei calculat de regulatorul de temp.<br>cameră aferent zonei | 0 - 100°C                                                                            | CIRCA                   |
| СМ390 | Motiv zonă oprită         | Motivul pentru care activitatea zonei este<br>oprită                                                        | 0 = Niciunul<br>1 = Mod vacanță<br>2 = Contact por/oprire<br>3 = Echilibru hidraulic | CIRCA                   |
| GM015 | Comutator SVV             | Presostat deschis/închis sistem coman-<br>dă robinet                                                        | 0 = Deschis<br>1 = Închis<br>2 = Oprit                                               | Aparat cu fcț<br>pe gaz |
| PM003 | Medie T tur ÎC            | Temperatură pe tur medie reală                                                                              | -25 - 125°C                                                                          | Aparat cu fcț<br>pe gaz |

# 6.4.5 SCB-01 Semnalele plăcii electronice de extindere

# Tab.52 Navigare pentru nivelul instalator de bază

| Nivel                                                                                                    | Cale meniu                                                                                                    |
|----------------------------------------------------------------------------------------------------|----------------------------------------------------------------------------------------------------|
| Instalator de bază                                                                                                    | ≔ > Configurare instalare > SCB-01 > Submeniu <sup>(1)</sup> > Parametrii, contoare, semnale > Semnale > Informații generale |
| (1) Consultați coloana "Submeniu" din următorul tabel pentru informații privind navigarea corectă. Semnalele sunt grupate pe funcționalități<br>specifice. |                                                                                                    |

# Tab.53 Semnale la nivelul instalator de bază

| Cod   | Text pe afişaj  | Descriere                               | Interval                                  | Submeniu                  |
|-------|-----------------|-----------------------------------------|-------------------------------------------|---------------------------|
| AM012 | Stare aparat    | Starea principală curentă a aparatului. | Vezi<br>Stare și substare, pa-<br>gina 53 | Funcționalita-<br>te sist |
| AM014 | Substare aparat | Substare curentă a aparatului.          | Vezi<br>Stare și substare, pa-<br>gina 53 | Funcționalita-<br>te sist |

# 6.4.6 SCB-10 Semnalele plăcii electronice de extindere

# Tab.54 Navigare pentru nivelul instalator de bază

| Nivel                                                                                                    | Cale meniu                                                                                                    |  |
|----------------------------------------------------------------------------------------------------|----------------------------------------------------------------------------------------------------|--|
| Instalator de bază                                                                                                    | ≔ > Configurare instalare > SCB-10 > Submeniu <sup>(1)</sup> > Parametrii, contoare, semnale > Semnale > Informații generale |  |
| <ul> <li>(1) Consultați coloana "Submeniu" din următorul tabel pentru informații privind navigarea corectă. Semnalele sunt grupate pe funcționalități<br/>specifice.</li> </ul> |                                                                                                    |  |

Tab.55 Semnale la nivelul instalator de bază

| Cod                                       | Text pe afişaj           | Descriere                                                      | Interval                                                                   | Submeniu                                        |
|-------------------------------------------|--------------------------|----------------------------------------------------------------|----------------------------------------------------------------------------|-------------------------------------------------|
| AM012                                     | Stare aparat             | Starea principală curentă a aparatului.                        | Vezi<br>Stare și substare, pa-<br>gina 53                                  | Funcționalita-<br>te sist                       |
| AM014                                     | Substare aparat          | Substare curentă a aparatului.                                 | Vezi<br>Stare și substare, pa-<br>gina 53                                  | Funcționalita-<br>te sist                       |
| AM027                                     | Temperatură ext.         | Temperatură exterioară instantanee                             | -70 - 70 °C                                                                | Temperatură<br>ext.                             |
| AM046                                     | T ext prin internet      | Temperatură exterioară primită de la o sursă de internet       | -70 - 70 °C                                                                | Temperatură<br>ext.                             |
| AM091                                     | Mod Anotimp              | Modul Sezonier activ (vară / iarnă)                            | 0 = Iarnă<br>1 = Protecție antiîngheț<br>2 = Bandă neutră vară<br>3 = Vară | Temperatură<br>ext.                             |
| CM030<br>CM031<br>CM032<br>CM033<br>CM034 | Temp cameră zonă         | Măsurarea temperaturii camerei aferentă<br>zonei               | 0 - 50 °C                                                                  | CIRCA 1<br>CIRCB 1<br>DHW 1<br>CIRCC 1<br>AUX 1 |
| CM060<br>CM061<br>CM062<br>CM063<br>CM064 | TurațiePompăZonă         | Turația curentă a pompei aferentă zonei                        | 0 - 100 %                                                                  | CIRCA 1<br>CIRCB 1<br>DHW 1<br>CIRCC 1<br>AUX 1 |
| CM070<br>CM071<br>CM072<br>CM073<br>CM074 | Pct set T tur zonă       | Punct de setare temperatură pe tur cu-<br>rentă aferentă zonei | 0 - 150 °C                                                                 | CIRCA 1<br>CIRCB 1<br>DHW 1<br>CIRCC 1<br>AUX 1 |
| CM120<br>CM121<br>CM122<br>CM123<br>CM124 | Mod Curent Zonă          | Mod curent zonă                                                | 0 = Planificare<br>1 = Manual<br>2 = Oprit<br>3 = Temporar                 | CIRCA 1<br>CIRCB 1<br>DHW 1<br>CIRCC 1<br>AUX 1 |
| CM130<br>CM131<br>CM132<br>CM133<br>CM134 | Activit curentă zonă     | Activitate curentă zonă                                        | 0 = Oprit<br>1 = Redus<br>2 = Confort<br>3 = Anti legionella               | CIRCA 1<br>CIRCB 1<br>DHW 1<br>CIRCC 1<br>AUX 1 |
| CM190<br>CM191<br>CM192<br>CM193<br>CM194 | Pct Ref T cam. zo-<br>nă | Punct de referință temperatură cameră<br>dorită aferentă zonei | 0 - 50 °C                                                                  | CIRCA 1<br>CIRCB 1<br>DHW 1<br>CIRCC 1<br>AUX 1 |
| CM200<br>CM201<br>CM202<br>CM203<br>CM204 | ModÎncălzCurent-<br>Zonă | Afișarea modului de funcționare curent al zonei                | 0 = În standby<br>1 = Încălzire<br>2 = Răcire                              | CIRCA 1<br>CIRCB 1<br>DHW 1<br>CIRCC 1<br>AUX 1 |
| CM210<br>CM211<br>CM212<br>CM213<br>CM214 | T exterioară zonă        | Temperatură exterioară curentă a zonei                         | -70 - 70 °C                                                                | CIRCA 1<br>CIRCB 1<br>DHW 1<br>CIRCC 1<br>AUX 1 |

# Tab.56 Navigare pentru nivelul Instalator

| Nivel                                                                                                    | Cale meniu                                                                                                    |  |
|----------------------------------------------------------------------------------------------------|----------------------------------------------------------------------------------------------------|--|
| Instalator                                                                                                    | ≔ > Configurare instalare > SCB-10 > Submeniu <sup>(1)</sup> > Parametrii, contoare, semnale > Semnale > Informații generale |  |
| <ul> <li>(1) Consultați coloana "Submeniu" din următorul tabel pentru informații privind navigarea corectă. Semnalele sunt grupate pe funcțion<br/>specifice.</li> </ul> |                                                                                                    |  |

# Tab.57 Semnale la nivelul Instalator

| Cod   | Text pe afişaj     | Descriere                              | Interval     | Submeniu                      |
|-------|--------------------|----------------------------------------|--------------|-------------------------------|
| CM160 | CerÎncălz mod. zo- | Prezență cerere de încălzire modulantă | 0 = Nu       | CIRCA 1                       |
| CM161 | nă                 | pe zonă                                | 1 = Da       | CIRCB 1                       |
| CM162 |                    |                                        |              | DHW 1                         |
| CM163 |                    |                                        |              | CIRCC 1                       |
| CM164 |                    |                                        |              | AUX 1                         |
| NM001 | TturSistemCasc     | Temperatură pe retur sistem în cascadă | -10 - 120 °C | Genera-<br>tor<>Consu-<br>mat |

# Tab.58 Navigare pentru nivelul Instalator avansat

| Nivel                                                                                                    | Cale meniu                                                                                                    |  |
|----------------------------------------------------------------------------------------------------|----------------------------------------------------------------------------------------------------|--|
| Instalator avansat                                                                                                    | ≔ > Configurare instalare > SCB-10 > Submeniu <sup>(1)</sup> > Parametrii, contoare, semnale > Semnale > Avansat |  |
| (1) Consultați coloana "Submeniu" din următorul tabel pentru informații privind navigarea corectă. Semnalele sunt grupate pe funcțion specifice. |                                                                                                    |  |

# Tab.59 Semnale la nivelul Instalator avansat

| Cod   | Text pe afişaj       | Descriere                              | Interval  | Submeniu    |
|-------|----------------------|----------------------------------------|-----------|-------------|
| AP078 | Senzor ext. detec-   | Senzor exterior detectat în aplicație  | 0 = Nu    | Temperatură |
|       | tat                  |                                        | 1 = Da    | ext.        |
| CM050 | Stare pompă zonă     | Starea pompei din zonă                 | 0 = Nu    | CIRCA 1     |
| CM051 |                      |                                        | 1 = Da    | CIRCB 1     |
| CM052 |                      |                                        |           | DHW 1       |
| CM053 |                      |                                        |           | CIRCC 1     |
| CM054 |                      |                                        |           | AUX 1       |
| CM110 | PctRefTUnitCam-      | Punct de referință temperatură unitate | 0 - 50 °C | CIRCA 1     |
| CM111 | Zonă                 | cameră aferentă zonei                  |           | CIRCB 1     |
| CM112 |                      |                                        |           | DHW 1       |
| CM113 |                      |                                        |           | CIRCC 1     |
| CM114 |                      |                                        |           | AUX 1       |
| CM140 | Reg. OT zonă pre-    | Regulatorul Open Therm este conectat   | 0 = Nu    | CIRCA 1     |
| CM141 | zent                 | la zonă                                | 1 = Da    | CIRCB 1     |
| CM142 |                      |                                        |           | DHW 1       |
| CM143 |                      |                                        |           | CIRCC 1     |
| CM144 |                      |                                        |           | AUX 1       |
| CM150 | Stare Cerlîncălz zo- | Starea Por/Opr a cer încăl pe zonă     | 0 = Nu    | CIRCA 1     |
| CM151 | nă                   |                                        | 1 = Da    | CIRCB 1     |
| CM152 |                      |                                        |           | DHW 1       |
| CM153 |                      |                                        |           | CIRCC 1     |
| CM154 |                      |                                        |           | AUX 1       |
| CM180 | UC prezentă zonă     | Prezență unitate cameră în această zo- | 0 = Nu    | CIRCA 1     |
| CM181 |                      | nā                                     | 1 = Da    | CIRCB 1     |
| CM182 |                      |                                        |           | DHW 1       |
| CM183 |                      |                                        |           |             |
| CM184 |                      |                                        |           | AUX 1       |

| Cod   | Text pe afişaj      | Descriere                                 | Interval   | Submeniu |
|-------|---------------------|-------------------------------------------|------------|----------|
| CM240 | T ext conectată zo- | Temperatura exterioară este conectată     | 0 = Nu     | CIRCA 1  |
| CM241 | nă                  | la zonă                                   | 1 = Da     | CIRCB 1  |
| CM242 |                     |                                           |            | DHW 1    |
| CM243 |                     |                                           |            | CIRCC 1  |
| CM244 |                     |                                           |            | AUX 1    |
| CM280 | PtRef Tc RTCCalc-   | Punct de referință al temp. interne a ca- | 0 - 100 °C | CIRCA 1  |
| CM281 | Zonă                | merei calculat de regulatorul de temp.    |            | CIRCB 1  |
| CM282 |                     | cameră aferent zonei                      |            | DHW 1    |
| CM283 |                     |                                           |            | CIRCC 1  |
| CM284 |                     |                                           |            | AUX 1    |

# 6.4.7 Stare și substare

Tab.60 AM012 - Stare

| Cod | Text pe afişaj       | Explicație                                                                         |
|-----|----------------------|------------------------------------------------------------------------------------|
| 0   | În standby           | Echipamentul este în modul standby.                                                |
| 1   | Cerere de încălzire  | O cerere de încălzire este activă.                                                 |
| 2   | Pornire generator    | Echipamentul pornește.                                                             |
| 3   | Generator ÎNCĂLZIRE  | Echipamentul este activ pentru încălzirea centrală.                                |
| 4   | Generator ACM        | Echipamentul este activ pentru apă caldă menajeră.                                 |
| 5   | Oprire generator     | Echipamentul s-a oprit.                                                            |
| 6   | Post-funcț pompă     | Pompa este activă după oprirea echipamentului.                                     |
| 8   | Oprire controlată    | Echipamentul nu pornește, deoarece nu sunt îndeplinite condițiile de porni-<br>re. |
| 9   | Mod de blocare       | Un mod de blocare este activ.                                                      |
| 10  | Mod de blocare       | Un mod de oprire este activ.                                                       |
| 11  | Test sarcină min.    | Modul de testare a sarcinii reduse pentru încălzirea centrală este activ.          |
| 12  | Test sarcină ÎC max. | Modul de testare a sarcinii maxime pentru încălzirea centrală este activ.          |
| 13  | Test sarcină ACM max | Modul de testare a sarcinii maxime pentru apa caldă menajeră este activ.           |
| 15  | Cer. Încălz. Manuală | Cererea manuală de încălzire pentru încălzirea centrală este activă.               |
| 16  | Anti-îngheț          | Modul de protecție antiîngheț este activ.                                          |
| 19  | Resetare în desfăș.  | Echipamentul se resetează.                                                         |
| 21  | Oprit                | Echipamentul s-a oprit. Trebuie resetat manual.                                    |
| 23  | Test din fabrică     | Modul de testare din fabrică este activ.                                           |
| 200 | Mod dispozitiv       | Interfața instrumentului de service comandă funcțiile echipamentului.              |
| 254 | Necunoscut           | Starea reală a echipamentului nu este definită.                                    |

# Tab.61 AM014 - Substare

| Cod | Text pe afişaj       | Explicație                                                                                                    |
|-----|----------------------|----------------------------------------------------------------------------------------------------|
| 0   | În standby           | Echipamentul așteaptă un proces sau o acțiune.                                                                                                    |
| 1   | Anti-ciclare         | Echipamentul așteaptă să repornească, deoarece au existat prea multe ce-<br>reri consecutive de încălzire (anti-ciclu scurt).                                           |
| 4   | AşteptarePtPornCond  | Echipamentul așteaptă ca temperatura să îndeplinească condițiile de por-<br>nire.                                                                                       |
| 10  | ÎnchidereVanăGazExt  | Atunci când această opțiune este conectată la echipament este deschis un robinet de gaz extern. Pentru a acționa robinetul trebuie conectată o placă opțională externă. |
| 12  | ÎnchidVanăGazeArse   | Se deschide clapeta de gaze ardere.                                                                                                    |
| 13  | VentilatorLaPrepurj  | Ventilatorul funcționează mai repede până la pre-purjare.                                                                                                    |
| 14  | AşteptarePtSemnElib  | Echipamentul așteaptă să se închidă intrarea de eliberare.                                                                                                    |
| 15  | ArzătorPeComandăLaSu | Este trimisă miezului de siguranță o comandă de pornire a arzătorului.                                                                                                  |
| 17  | Aprindere inițială   | Aprinderea pornește înainte de deschiderea robinetului de gaz.                                                                                                    |
| 18  | Aprindere            | Aprinderea este activă.                                                                                                    |

| Cod | Text pe afişaj       | Explicație                                                                                                    |
|-----|----------------------|----------------------------------------------------------------------------------------------------|
| 19  | VerificareFlacără    | Detecția flăcării este activă după aprindere.                                                                                                    |
| 20  | PurjareIntermediară  | Ventilatorul funcționează pentru a purja schimbătorul de căldură după o aprindere eșuată.                                                               |
| 30  | Pct set int normal   | Echipamentul funcționează pentru a atinge valoarea dorită.                                                                                              |
| 31  | Pct setare int limit | Echipamentul funcționează pentru a atinge valoarea dorită internă redusă.                                                                               |
| 32  | ComandăPutereNormală | Echipamentul funcționează la nivelul de putere dorit.                                                                                                   |
| 33  | CdăPutereNivelGrad1  | Modularea este oprită din cauza unei schimbări mai rapide a temperaturii schimbătorului de căldură decât nivelul 1 al gradientului.                     |
| 34  | CdăPutereNivelGrad2  | Modularea este setată la sarcină redusă datorită unei schimbări mai rapide<br>a temperaturii schimbătorului de căldură decât nivelul 2 al gradientului. |
| 35  | CdăPutereNivelGrad3  | Echipamentul este în modul de blocare datorită unei schimbări mai rapide a temperaturii schimbătorului de căldură decât nivelul 3 al gradientului.      |
| 36  | CdăPutFlacărăProt    | Puterea arzătorului este crescută datorită unui semnal de ionizare scăzut.                                                                              |
| 37  | TimpStabilizare      | Echipamentul este în timp de stabilizare. Temperaturile trebuie stabilizate<br>și protecțiile termice sunt oprite.                                      |
| 38  | PornireLaRece        | Echipamentul funcționează la sarcina de pornire pentru a preveni zgomotul de pornire la rece.                                                           |
| 39  | RezumatVerif         | Echipamentul reia încălzirea centrală după o întrerupere a apei calde me-<br>najere.                                                                    |
| 40  | ÎnlocuireUSArzător   | Cererea arzătorului este eliminată de la miezul de siguranță.                                                                                           |
| 41  | VentilLaPost-purjare | Ventilatorul funcționează pentru a purja schimbătorul de căldură după ce echipamentul s-a oprit.                                                        |
| 44  | OprireVentilator     | Ventilatorul s-a oprit.                                                                                                    |
| 45  | PutLimitLaTGazeArse  | Puterea echipamentului este redusă pentru a scădea temperatura gazelor de ardere.                                                                       |
| 48  | Punct setare redus   | Temperatura pe tur dorită este redusă pentru a proteja schimbătorul de căldură.                                                                         |
| 60  | PostFuncționarePompă | Pompa este activă după ce echipamentul s-a oprit pentru a aduce căldura rămasă în sistem.                                                               |
| 61  | DeschiderePompă      | Pompa s-a oprit.                                                                                                    |
| 63  | SetProgramatAntiCicl |                                                                                                    |
| 105 | Mod de calibrare     | Procesul electronic de ardere calibrează arderea.                                                                                                    |
| 200 | Inițializ terminată  | Inițializarea este finalizată.                                                                                                    |
| 201 | Inițializare Csu     | Se inițializează CSU.                                                                                                    |
| 202 | Iniț identificatori  | Se inițializează identificatorii.                                                                                                    |
| 203 | Iniț parametru BL    | Se inițializează parametrii de blocare.                                                                                                    |
| 204 | Iniț Unitate Sigur.  | Se inițializează grupul de siguranță.                                                                                                    |
| 205 | Inițializare blocare | Se inițializează blocarea.                                                                                                    |
| 254 | StareNecunoscută     | Starea secundară nu este definită.                                                                                                    |
| 255 | ScoatUSResetAştep1H  | Grupul de siguranță se blochează din cauza prea multor resetări. Așteptați<br>60 de minute sau opriți și porniți din nou.                               |

# 7 Întreținere

# 7.1 Reglementările de întreținere

### i Notă Întret

Întreținerea cazanului trebuie efectuată de un instalator calificat, în conformitate cu reglementările locale și naționale în vigoare.

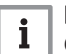

**Notă** O inspecție anuală este obligatorie.

• Efectuați anual procedurile standard de verificare și întreținere.

• Efectuați procedurile speciale de întreținere dacă este necesar.

# Notă

i

Ajustați frecvența inspecțiilor și a intervențiilor de întreținere în funcție de condițiile de exploatare. Acest lucru se aplică mai ales dacă centrala termică este:

- Utilizată în mod constant (pentru procese specifice).
- Folosită cu o temperatură de alimentare scăzută.
- Folosită cu un ΔT mare.

# Precauție

- Înlocuiți piesele defecte sau uzate cu piese de schimb originale.
  În timpul operațiunilor de inspecție şi întreținere, înlocuiți
- întotdeauna toate garniturile de pe componentele demontate. • Verificați dacă toate garniturile au fost poziționate corect
- (perfect plate, în canalele corespunzătoare, pentru a asigura o etanșare la gaz, aer și apă).
- În timpul operațiunilor de inspecție și întreținere, apa (sub formă de picături sau jeturi) nu trebuie să intre niciodată în contact cu componentele electrice.

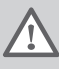

# Avertisment

Purtați întotdeauna ochelari de protecție și o mască de praf în timpul operațiunilor de curățare (care implică utilizarea aerului comprimat).

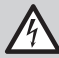

# Pericol de electrocutare

Asigurați-vă că este oprit centrala termică.

# 7.2 Deschiderea centralei termice

# Fig.43 Demontarea panoului

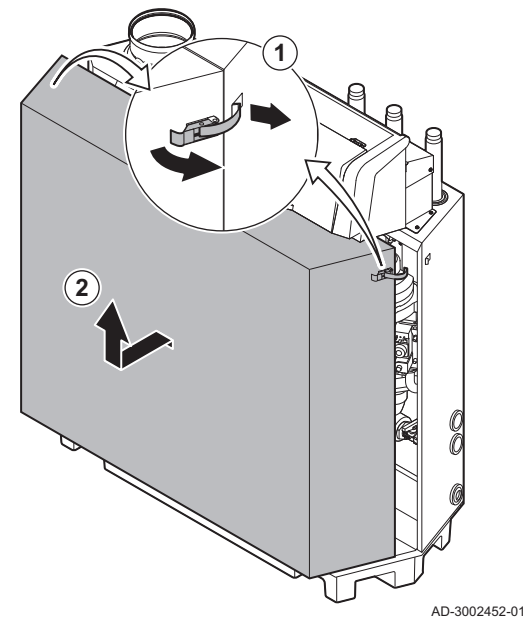

- 1. Deblocați încuietorile supracentrale de pe ambele părți ale centralei termice.
- 2. Scoateți panoul.

# 7.3 Operațiuni standard de inspecție și întreținere

În cadrul lucrărilor de service, efectuați întotdeauna următoarele operațiuni standard de inspecție și întreținere.

# 7.3.1 Pregătire

Efectuați următorii pași înainte de a începe activitățile de inspecție și întreținere:

- Setați centrala termică la sarcină maximă până când temperatura pe retur este în jur de 65 °C, pentru a usca schimbătorul de căldură pe partea de gaze de ardere.
- 2. Verificați presiunea apei.
  - Presiunea minimă a apei este de 0,8 bar. Presiunea recomandată a apei este cuprinsă între 1,5 bar și 2,0 bar.
  - 2.1. Dacă este necesar, completați nivelul de apă din sistemul de încălzire centrală.
- Verificați curentul de ionizare la sarcină maximă și la sarcină redusă. Valoarea devine stabilă după 1 minut.
  - 3.1. Dacă valoarea este mai mică de 4 µA, curățați sau înlocuiți electrodul de ionizare și aprindere.
- Verificați starea şi etanşeitatea evacuării gazelor de ardere şi a sistemului de alimentare cu aer.
- Verificați arderea măsurând procentul de O<sub>2</sub> în gazele din coşul de fum.

# i Notă

- Acest echipament este adecvat pentru categoria I<sub>2H</sub>, având un conținut de hidrogen gazos în proporție de 20% (H<sub>2</sub>). Din cauza variațiilor procentului de H<sub>2</sub>, procentul de O<sub>2</sub> poate varia în timp. (De exemplu: un procent de 20% H<sub>2</sub> în compoziția gazului poate determina o creştere de 1,5% O2 în gazele de ardere)
  - Poate fi necesară o reglare semnificativă a valvei de gaz.
     Reglarea poate fi efectuată folosind valorile standard de O<sub>2</sub> ale gazului utilizat.

# Vezi de asemenea

Meniu Coşar, pagina 11

# Efectuarea testului la sarcină maximă

- 1. Selectați fereastra [ 🎂 ].
  - ⇒ Apare meniul Modificați modul de testare la sarcină.
- 2. Selectați testul Putere medie.
  - A Modificați modul de testare la sarcină
  - B Putere medie
  - Începe testul la sarcină maximă. Modul selectat de testare la sarcină este afișat în meniu și pictograma & apare în partea din dreapta sus a ecranului.
- 3. Verificați setările de testare la sarcină și reglați-le dacă este necesar.
  - ⇒ Numai parametrii afişaţi cu caractere aldine pot fi modificaţi.

# Valori de verificare/setare pentru O<sub>2</sub> la sarcină maximă

- 1. Reglați centrala termică la sarcină maximă.
- 2. Măsurați procentul de O<sub>2</sub> din gazele arse.
- Comparați valoarea măsurată cu valoarea de consemn indicată în tabel.

| Tab 62 | Valori de v | erificare/reglare | pentru Or | la sarcină | maximă | pentru G20 | (aaz H)    |
|--------|-------------|-------------------|-----------|------------|--------|------------|------------|
| 100.02 | valon ue v  | erincare/regiare  | pentiu O  |            | maxima |            | J (gaz 11) |

| Valori la sarcină maximă pentru G20 (gaz H) | O <sub>2</sub> (%) <sup>(1)</sup> |
|---------------------------------------------|-----------------------------------|
| C230 Evo 85                                 | 3,9 - 5,2 <sup>(1)</sup> - 6,5    |
| C230 Evo 130                                | 3,9 - 5,2 <sup>(1)</sup> - 6,5    |
| C230 Evo 170                                | 4,3 - 5,2 <sup>(1)</sup>          |
| C230 Evo 210                                | 4,3 - 5,2 <sup>(1)</sup>          |
| (1) Valoare nominală.                       |                                   |

Fig.44 Test la sarcină maximă

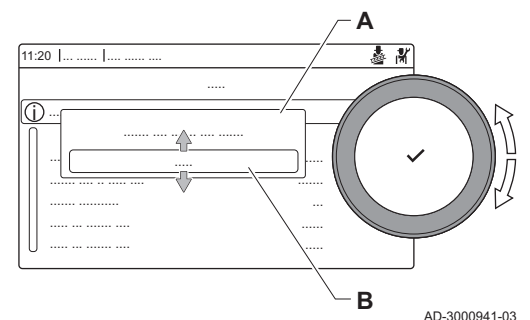

| Tab.63 | Valori de verificare/reglare pentru O <sub>2</sub> la sarcină maximă pentru G31 (propan) |  |
|--------|------------------------------------------------------------------------------------------|--|
|--------|------------------------------------------------------------------------------------------|--|

| Valori la sarcină maximă pentru G31 (propan) | O <sub>2</sub> (%) <sup>(1)</sup> |
|----------------------------------------------|-----------------------------------|
| C230 Evo 85                                  | 4,7 - 5,7 <sup>(1)</sup> - 6,7    |
| C230 Evo 130                                 | 4,7 - 5,7 <sup>(1)</sup> - 6,7    |
| C230 Evo 170                                 | 4,9 – 5,7 <sup>(1)</sup>          |
| C230 Evo 210                                 | 4,9 – 5,7 <sup>(1)</sup>          |
| (1) Valoare nominală.                        |                                   |

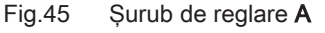

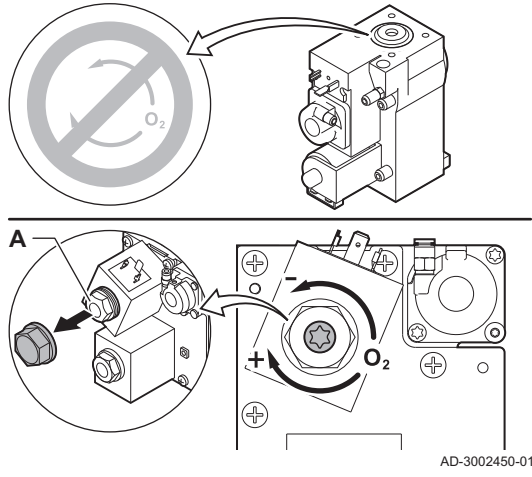

# Fig.46 Testare la sarcină redusă

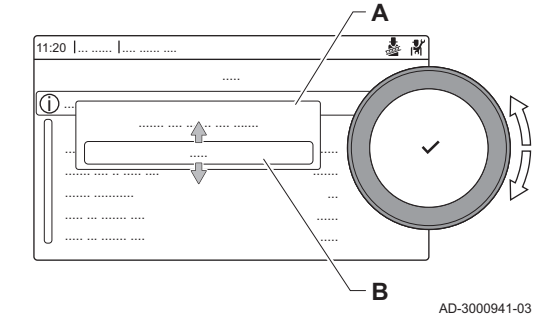

- Dacă valoarea măsurată se află în afara limitelor indicate în tabel, corectaţi raportul gaz/aer.
- Folosiți şurubul de reglare A pentru a regla procentul de O<sub>2</sub> pentru tipul de gaz utilizat la valoarea nominală.

Creșterea debitului de gaz, va va descrește O<sub>2</sub>. Direcția în care trebuie să rotiți șurubul de reglare pentru a mări sau a reduce debitul de gaz este indicată pe vana de comandă a gazului. Centralele termice cu 3 sau 4 secțiuni se livrează cu vană de comandă a gazului diferită de centrala termică cu 5 sau 6 secțiuni. Prin urmare, centralele termice cu 3 sau 4 secțiuni pot fi setate numai

la sarcină redusă. Consultați desenul pentru poziția șurubului de reglare A pentru sarcină maximă.

 Verificați flacăra prin vizorul de inspecție. Flacăra nu trebuie să se stingă.

# Efectuarea testului pentru sarcină redusă

- 1. Atunci când testul la sarcină maximă este încă în curs de derulare, apăsați butonul ✓ pentru a modifica modul de testare la sarcină.
- 2. Dacă testul la sarcină maximă a fost finalizat, selectați fereastra [🎍] pentru a reporni meniul Coșar.
  - A Modificați modul de testare la sarcină
  - B Putere redusă
- 3. Selectați testul **Putere redusă** din meniul **Modificați modul de testare** la sarcină.
  - Începe testul la sarcină redusă. Modul selectat de testare la sarcină este afişat în meniu şi pictograma apare în partea din dreapta sus a ecranului.
- 4. Verificați setările de testare la sarcină și reglați-le dacă este necesar.
   ⇒ Numai parametrii afișați cu caractere aldine pot fi modificați.
- 5. Finalizați testul la sarcină redusă apăsând butonul **⊅**.
- ⇔ Este afișat mesajul **Testare la sarcină oprită!**.

# Valori de verificare/setare pentru O<sub>2</sub> la sarcină redusă

- 1. Setați centrala termică la sarcină redusă.
- 2. Măsurați procentul de O2 din gazele arse.
- Comparați valoarea măsurată cu valoarea de consemn indicată în tabel.

Tab.64 Valori de verificare/reglare pentru O<sub>2</sub> la sarcină redusă pentru G20 (gaz H)

| Valori la sarcină redusă pentru G20 (gaz H) | O <sub>2</sub> (%) <sup>(1)</sup> |
|---------------------------------------------|-----------------------------------|
| C230 Evo 85                                 | 3,8 - 4,3 <sup>(1)</sup>          |
| C230 Evo 130                                | 3,8 - 4,3 <sup>(1)</sup>          |
| C230 Evo 170                                | 3,4 - 4,3 <sup>(1)</sup>          |
| C230 Evo 210                                | 3,3 – 4,3 <sup>(1)</sup>          |
| (1) Valoare nominală.                       |                                   |

| Valori la sarcină redusă pentru G31 (propan) | O <sub>2</sub> (%) <sup>(1)</sup> |
|----------------------------------------------|-----------------------------------|
| C230 Evo 85                                  | 4,1 - 4,9 <sup>(1)</sup>          |
| C230 Evo 130                                 | 4,1 - 4,9 <sup>(1)</sup>          |
| C230 Evo 170                                 | 4,1-4,9 <sup>(1)</sup>            |
| C230 Evo 210                                 | 4,1 - 4,9 <sup>(1)</sup>          |
| (1) Valoare nominală.                        |                                   |

Tab.65 Valori de verificare/reglare pentru O2 la sarcină redusă pentru G31 (propan)

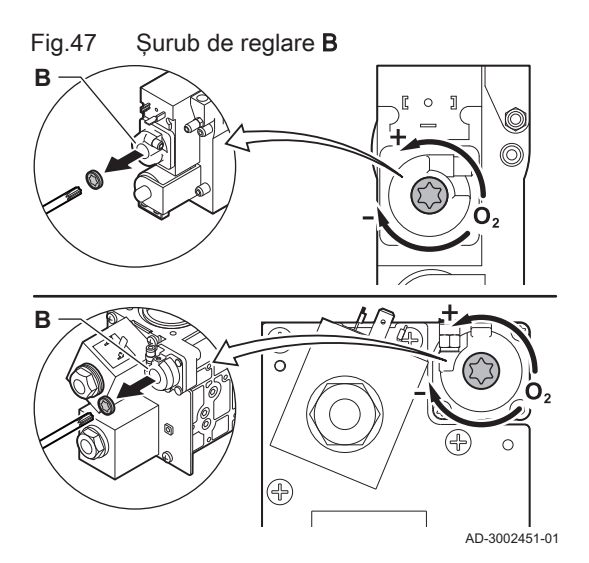

- Dacă valoarea măsurată se află în afara limitelor indicate în tabel, corectați raportul gaz/aer.
- Folosiți șurubul de reglare B pentru a regla procentul de O<sub>2</sub> pentru tipul de gaz utilizat la valoarea nominală.
- Creșterea debitului de gaz, va va descrește O<sub>2</sub>. Direcția în care trebuie să rotiți șurubul de reglare pentru a mări sau a reduce debitul de gaz este indicată pe vana de comandă a gazului. Centralele termice cu 3 sau 4 secțiuni se livrează cu vană de comandă a gazului diferită de centralele termice cu 5 sau 6 secțiuni. Consultați desenul pentru poziția șurubului de reglare **B** pentru sarcină redusă.
- 6. Verificați flacăra prin vizorul de inspecție. Flacăra nu trebuie să se stingă.
- 7. Repetați testul pentru sarcină maximă și testul pentru sarcină redusă cât de des este necesar până ce se obțin valorile corecte.
- 8. Readuceți centrala termică la starea normală de funcționare.

# 7.3.2 Verificarea calității apei

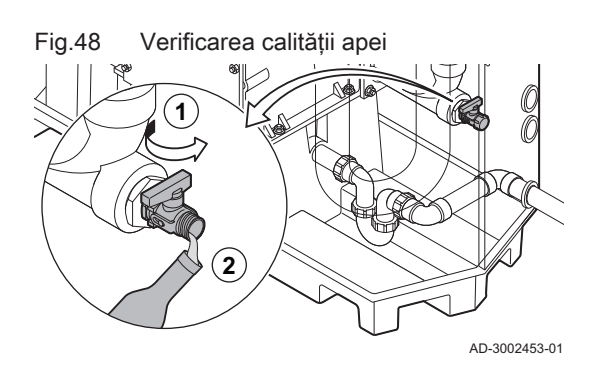

# Cerințele legate de calitatea apei pot fi găsite în **Instrucțiunile noastre privind calitatea apei**.

# Precauție

- Nerespectarea cerințelor privind calitatea apei poate deteriora centrala termică și va anula garanția.
- 1. Umpleți o sticlă curată cu puțină apă din centrala termică folosind vana de umplere/golire.
- Verificați calitatea acestei mostre de apă sau trimiteți-o pentru a fi verificată.

- 1. Opriți centrala termică.
- Îndepărtați orice impurități din toate punctele de racordare a furtunurilor și aerisitorului.
- 3. Verificați starea și etanșeitatea furtunurilor presostatului diferențial de presiune a aerului.
  - ⇒ Dacă este cazul, înlocuiți furtunurile.

7.3.3 Verificarea aerisitorului

### Partea pozitivă (+) a aerisitorului Fig.49

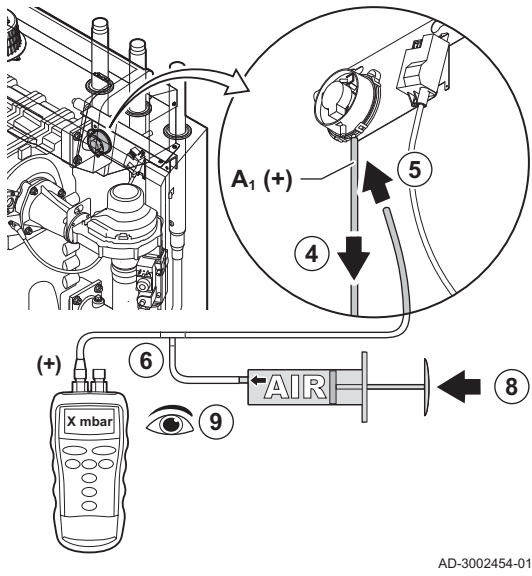

4. Deconectați furtunul din silicon de la partea laterală + (A1) a aerisitorului.

- 5. Conectați un furtun la partea + a aerisitorului.
- 6. Luați o piesă în T și conectați-o după cum urmează:
  - 6.1. Conectați un capăt al piesei în T la furtunul de la partea + a aerisitorului.
  - 6.2. Conectați un capăt al piesei în T la o seringă mare din plastic.
  - Conectați capătul celălalt al piesei în T la un manometru. 6.3.
- 7. Porniți centrala termică.
- 8. Împingeți seringa foarte încet până când codul de eroare E.04.08 apare pe afişaj.
- 9. Verificați presiunea indicată de manometru în acel moment. Aceasta este presiunea de comutare.
  - ⇒ O presiune de comutare cuprinsă între 5,5 şi 6,5 mbar este bună. O presiune de comutare mai mică sau mai mare indică o problemă la aerisitor.
- 10. Scoateți furtunul seringii din partea laterală + a aerisitorului și reconectați furtunul original.
- 11. Conectați partea (A2) a aerisitorului furtunului de la piesa în T.
- 12. Scoateți seringa foarte încet până când codul de eroare E.04.08 apare pe afişaj.
- 13. Verificați presiunea indicată de manometru în acel moment. Aceasta este presiunea de comutare.
  - ⇒ O presiune de comutare cuprinsă între -5,5 și -6,5 mbar este bună. O presiune de comutare mai mică sau mai mare indică o problemă la aerisitor.

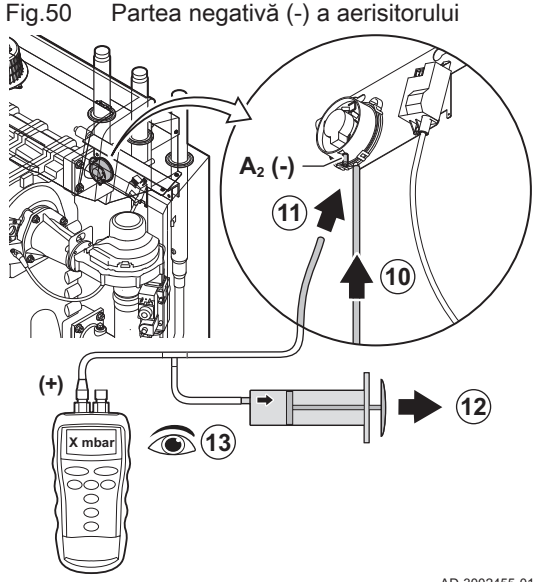

AD-3002455-01

### 7.4 Instrucțiuni speciale privind întreținerea

Efectuați operațiunile speciale de întreținere dacă acestea se dovedesc necesare în urma inspecțiilor și lucrărilor de întreținere standard. Pentru a efectua lucrările speciale de întreținere:

# 7.4.1 Curățarea ventilatorului și a tubului Venturi

Fig.51 Dezasamblarea unității ventilatorului

# A I I I I I I I I I I I I I I I I I I I I I I I I I I I I I I I I I I I I I I I I I I I I I I I I I I I I I I I I I I I I I I I I I I I I I I I I I I I I

Fig.52 Curățarea ventilatorului și a tubului Venturi

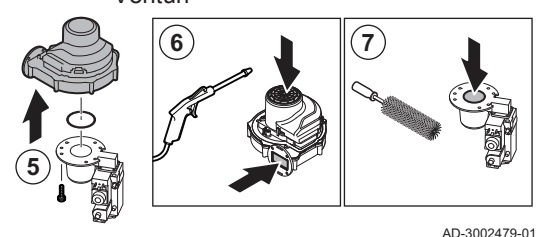

Fig.53 Dezasamblarea unității ventilatorului

# Centrale termice cu 3 sau 4 secțiuni

- 1. Decuplați conexiunile electrice de la ventilator.
- 2. Scoateți amortizorul de zgomot al intrării aerului de la tubul Venturi.
- 3. Deșurubați piulița de sub vana de comandă a gazului.
- 4. Deșurubați piulițele de la evacuarea ventilatorului.

- 5. Deconectați ventilatorul de la tubul Venturi.
- 6. Curățați ventilatorul cu aer comprimat.
- 7. Curățați tubul de tip Venturi utilizând o perie de plastic moale.
- 8. Reasamblați unitatea urmând procedura de demontare în ordine inversă.

# Centrale termice cu 5 sau 6 secțiuni

- 1. Decuplați conexiunile electrice de la ventilator.
- 2. Demontați consola amortizorului de zgomot a intrării aerului.
- 3. Scoateți amortizorul de zgomot al intrării aerului de la tubul Venturi.
- 4. Deșurubați piulițele de la tubul Venturi.
- 5. Deșurubați piulițele de la evacuarea ventilatorului.

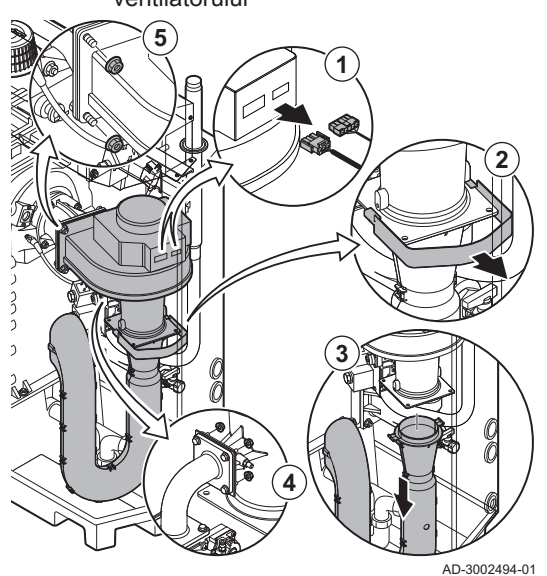

C230 Evo

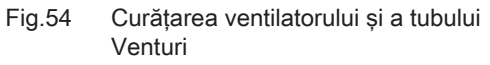

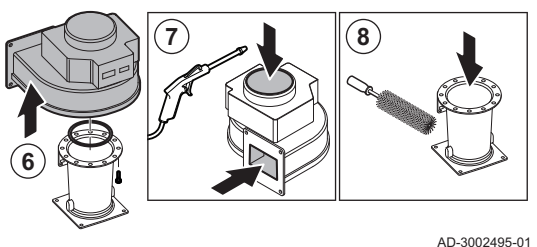

- 6. Deconectați ventilatorul de la tubul Venturi.
- 7. Curățați ventilatorul cu aer comprimat.
- 8. Curățați tubul de tip Venturi utilizând o perie de plastic moale.
- 9. Reasamblați unitatea urmând procedura de demontare în ordine inversă.

7.4.2 Înlocuirea electrodului de ionizare/aprindere

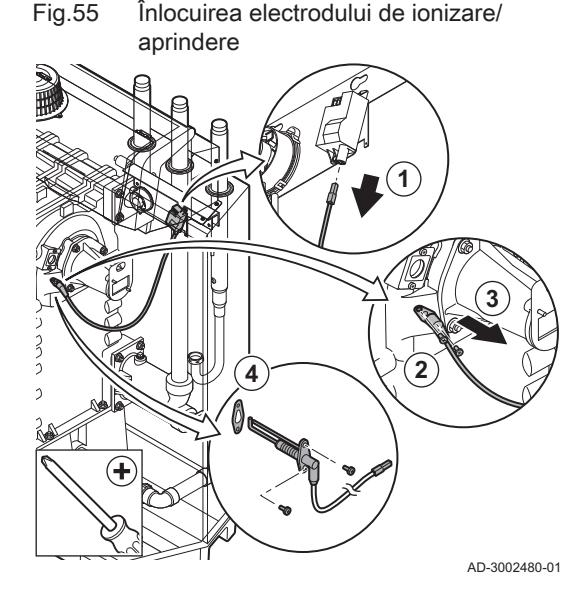

Electrodul de ionizare/aprindere trebuie înlocuit dacă:

- Curentul de ionizare este mai mic de 4  $\mu\text{A}.$
- Electrodul este deteriorat sau uzat.
- Operațiile de întreținere specifice sunt îndeplinite.

1. Scoateți fișa electrodului din transformatorul de aprindere.

# Notă

Cablul de aprindere este fixat pe electrod și nu poate fi demontat.

- 2. Desfiletați cele 2 șuruburi de pe electrod.
- 3. Demontați electrodul.
- 4. Montați noul electrod.

# Precauție

- Pentru a preveni deteriorarea, nu montați noul electrod până când nu a fost curățat şi remontat arzătorul.
- Reasamblați unitatea urmând procedura de demontare în ordine inversă.

# 7.4.3 Curățarea arzătorului

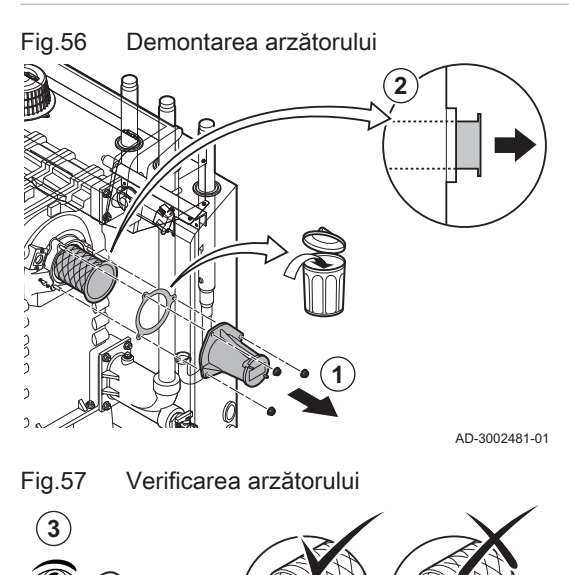

- 1. Deșurubați piulițele de la adaptor și demontați adaptorul.
- 2. Scoateți arzătorul, ridicându-l de pe schimbătorul de căldură.

Verificați arzătorul.

AD-3002482-01

⇒ Înlocuiți arzătorul dacă prezintă defecte sau deteriorări grave.

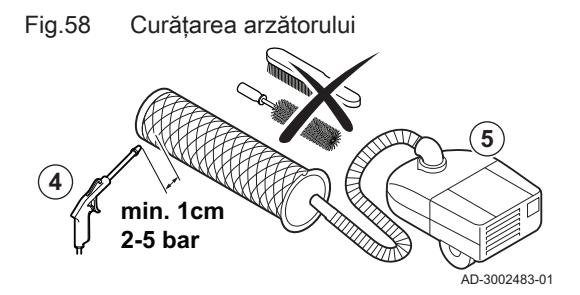

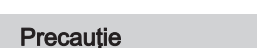

2 până la 5 bar.

- Mențineți o distanță minimă de 1 cm față de suprafața arzătorului.
- Nu curăţaţi niciodată suprafaţa arzătorului utilizând o perie sau un articol similar.

4. Curățați exteriorul arzătorului folosind aer comprimat cu o presiune de

- 5. Curățați interiorul arzătorului folosind un aspirator.
- 6. Puneți arzătorul deoparte, asigurându-vă că acesta nu poate fi deteriorat.

# Precauție

Nu remontați arzătorul până când nu sunt curățate schimbătorul de căldură, colectorul de condens și obturatorul.

- 7. Inspectați vizual suprafața arzătorului.
- 8. Folosiți un aspirator pentru a îndepărta orice murdărie vizibilă din zona arzătorului.

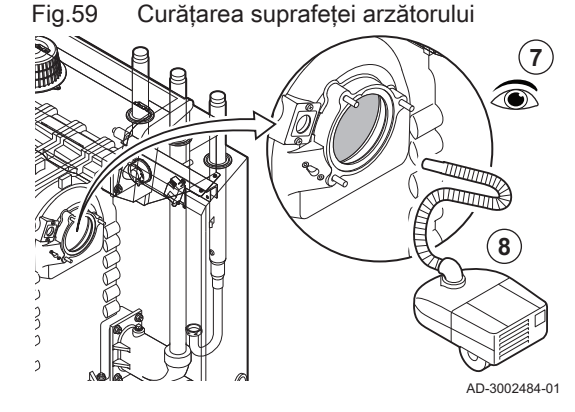

# 7.4.4 Curățarea schimbătorului de căldură

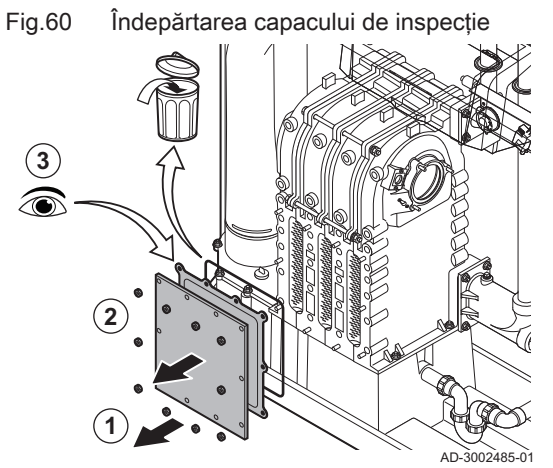

Fig.61 Curățarea schimbătorului de

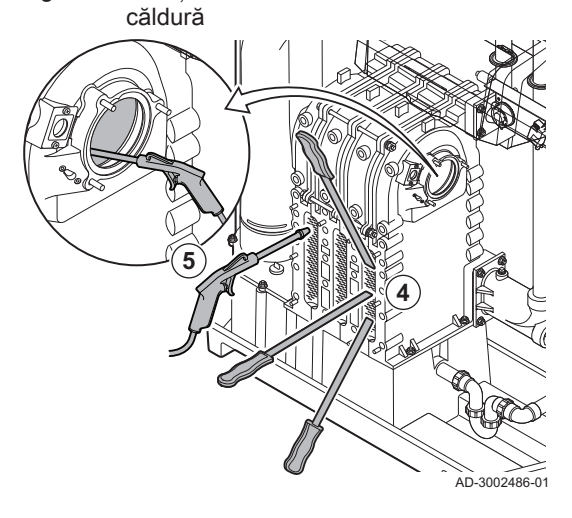

- Deşurubaţi piuliţele de la capacul de inspecţie al schimbătorului de căldură.
- 2. Demontați cu grijă capacul de inspecție, garnitura și cordonul de izolare din silicon de la schimbătorul de căldură.
- Inspectaţi garnitura şi înlocuiţi-o dacă prezintă defecte sau deteriorări grave.

 Curăţaţi zonele dintre pinii schimbătorului de căldură cu ajutorul cuţitului de curăţare. Acţionaţi întotdeauna lucrând de jos în sus. Manevraţi racleta între ştifturi cu mişcări pe orizontală şi pe diagonală.

# Precauție

- Utilizați întotdeauna racleta concepută special pentru această centrală termică. Racleta are o lungime de 460 mm.
- Folosiți aer comprimat pentru a sufla părțile curățate pe rând. Efectuați această operație începând dinspre partea de service şi dinspre suprafața arzătorului.

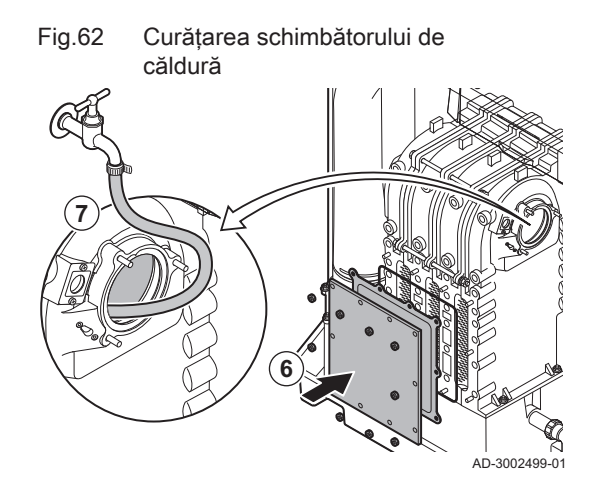

- 6. Montați capacul de inspecție și garnitura cu un nou cordon de silicon.
- 7. Utilizați apă curată pentru a clăti bine schimbătorul de căldură de la suprafața arzătorului.

1. Demontați capacul de etanșare de la colectorul de condens.

3. Remontați capacul de etanșare pe colectorul de condens.

utilizând cel mai mare debit de apă posibil.

2. Clătiți temeinic colectorul de condens timp de cel puțin 5 minute,

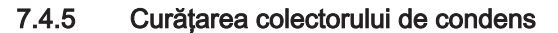

Fig.63 Curățarea colectorului de condens

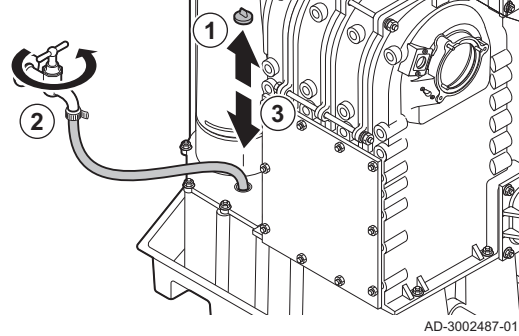

### 7.4.6 Curățarea sifonului

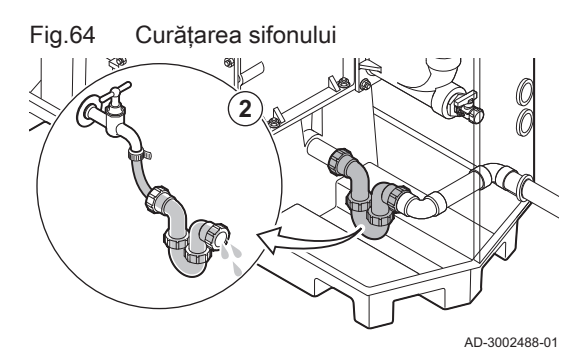

1. Demontați sifonul.

- 2. Curățați sifonul cu apă.
- 3. Instalați din nou sifonul.

4. Demontați capacul de etanșare de la colectorul de condens.

5. Umpleți sifonul cu apă prin intermediul colectorului de condens.

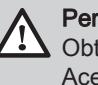

AD-3002489-01

Pericol

Obturatorul trebuie să fie întotdeauna umplut suficient cu apă. Acest lucru va preveni pătrunderea în încăpere a gazelor de ardere.

6. Remontați capacul de etanșare pe colectorul de condens.

Fig.65 Umplerea sifonului

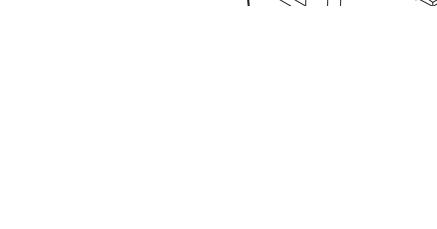

### 7.4.7 Asamblare după întreținere

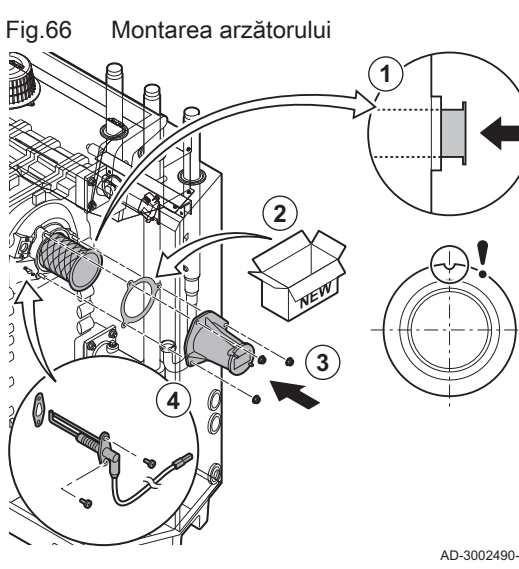

### Centrale termice cu 3 sau 4 secțiuni

1. Montați arzătorul.

- ⇒ Arzătorul are o fantă în partea din față. Poziționați fanta peste pinul de ghidare la deschiderea arzătorului.
- 2. Montați o garnitură nouă a arzătorului.
- 3. Montați adaptorul.
- 4. Montați noul electrod de ionizare/ardere.

AD-3002490-01

Fig.67 Montarea ventilatorului și a tubului Venturi

- 5. Montați ventilatorul și ansamblul tubului Venturi:
  - 5.1. Montați garniturile noi.
  - 5.2. Montați ansamblul.
  - 5.3. Strângeți piulițele de la evacuarea ventilatorului.
  - 5.4. Strângeți piulița de sub vana de comandă a gazului.

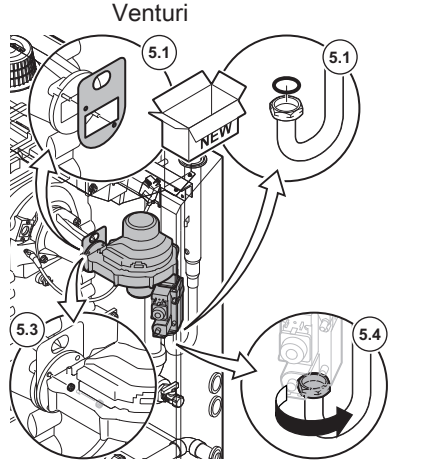

AD-3002491-01

Fig.68 Montarea conexiunilor electrice

- 6. Montați amortizorul de zgomot al intrării aerului la tubul Venturi.
- 7. Cuplați conexiunile electrice la ventilator.

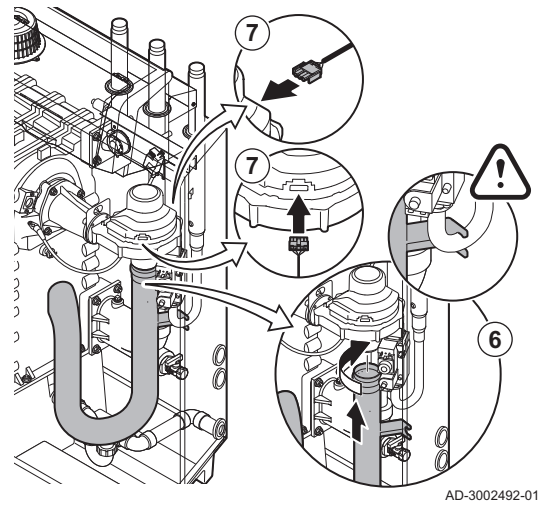

C230 Evo

# Centrale termice cu 5 sau 6 secțiuni

- 1. Montați arzătorul.
  - ⇒ Arzătorul are o fantă în partea din față. Poziționați fanta peste pinul de ghidare la deschiderea arzătorului.
- 2. Montați o garnitură nouă a arzătorului.
- 3. Montați adaptorul.
- 4. Montați noul electrod de ionizare/ardere.

Fig.70 Montarea ventilatorului și a tubului Venturi

Montarea arzătorului

1

Fig.69

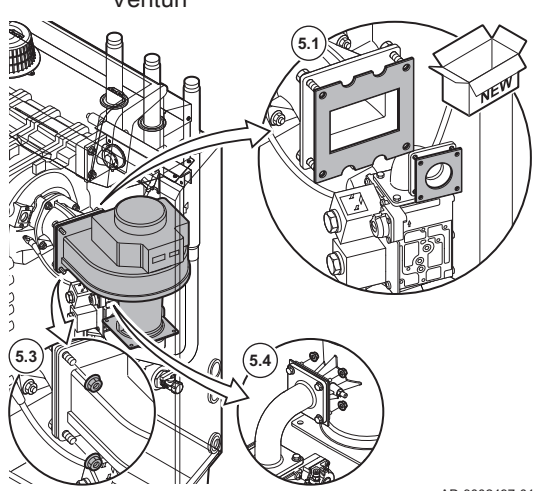

- Montați ventilatorul și ansamblul tubului Venturi:
   5.1. Montați garniturile noi.
  - 5.2. Montați ansamblul.
  - 5.3. Strângeți piulițele de la evacuarea ventilatorului.
  - 5.4. Strângeți piulițele pe tubul Venturi.

AD-3002497-01

AD-3002496-01

Fig.71 Montarea conexiunilor electrice

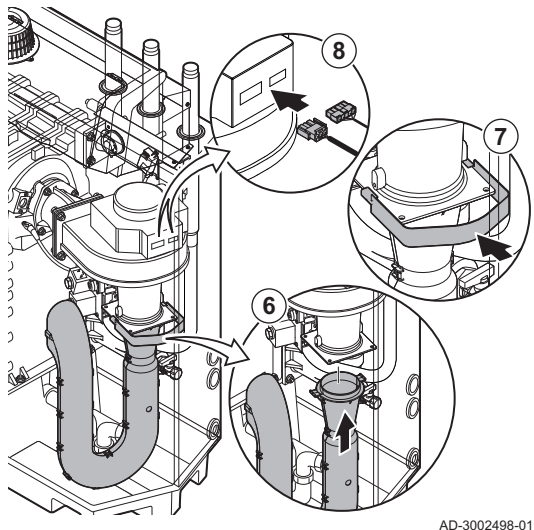

- 6. Montați amortizorul de zgomot al intrării aerului la tubul Venturi.
- 7. Montați consola amortizorului de zgomot al intrării aerului.
- 8. Cuplați conexiunile electrice la ventilator.

# 7.5 Lucrări de finalizare

 Montați toate piesele demontate în ordine inversă, dar nu închideți carcasa încă.

# Precauție

 În timpul operațiunilor de inspecție şi întreținere, înlocuiți întotdeauna toate garniturile de pe componentele demontate.

- 2. Umpleți obturatorul cu apă.
- 3. Instalați din nou obturatorul.
- 4. Deschideți cu atenție toate vanele de sistem și de alimentare care au fost închise pentru a efectua întreținerea.
- 5. Umpleți sistemul de încălzire centrală cu apă, dacă este necesar.
- 6. Aerisiți sistemul de încălzire centrală.
- 7. Adăugați apă dacă este necesar.
- 8. Verificați etanșeitatea racordurilor de gaz și de apă.
- 9. Repuneți centrala termică în funcțiune.
- 10. Efectuați detectarea automată atunci când o placă de comandă a fost înlocuită sau demontată de la centrala termică.
- 11. Setați centrala termică la sarcină maximă și efectuați o detectare a scurgerilor de gaz și o verificare vizuală amănunțită.
- 12. Setați centrala termică la funcționare normală.
- 13. Închideți carcasa.

# 8 Depanare

# 8.1 Coduri de eroare

C230 Evo este prevăzut cu o unitate electronică de comandă și de reglare. Centrul sistemului de control este un microprocesor , care comandă și totodată protejează. În cazul unei erori, se va afișa un cod corespunzător.

# Tab.66 Codurile de eroare sunt afișate la trei niveluri diferite

| Cod                                                                                                    | Тір         | Descriere                                                                                                    |
|----------------------------------------------------------------------------------------------------|-------------|----------------------------------------------------------------------------------------------------|
| <b>A</b> .00.00 <sup>(1)</sup>                                                                                                    | Avertisment | Comenzile continuă să funcționeze, dar cauza avertismentului trebuie să fie investigată.<br>Un avertisment se poate schimba într-o blocare sau oprire.                                                                                               |
| <b>H</b> .00.00 <sup>(1)</sup>                                                                                                    | Blocare     | Comenzile vor opri funcționarea normală și vor verifica la intervale setate dacă persistă cauza blocării. <sup>(2)</sup> Funcționarea normală va fi reluată atunci când cauza blocării a fost rectificată. O blocare se poate schimba într-o oprire. |
| <b>E</b> .00.00 <sup>(1)</sup>                                                                                                    | Oprire      | Comenzile vor opri funcționarea normală. Cauza opririi trebuie rectificată, iar comenzile trebuie resetate manual.                                                                                                    |
| <ol> <li>Prima literă indică tipul de eroare.</li> <li>Pentru anumite erori de blocare, acest interval de verificare este de zece minute. În aceste cazuri, comenzile ar putea da impresia că nu pornesc automat. Așteptați zece minute înainte de resetare.</li> </ol> |             |                                                                                                    |

Semnificația codului poate fi găsită în diferite tabele de coduri de erori.

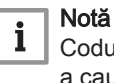

Codul de eroare este necesar pentru depistarea rapidă și corectă a cauzei erorii și pentru a primi asistență tehnică din partea De Dietrich.

# 8.1.1 Afişarea codurilor de eroare

Atunci când apare o eroare în instalație, tabloul de comandă va afișa următoarele:

# Fig.72 Afişare cod de eroare pe Diematic Evolution

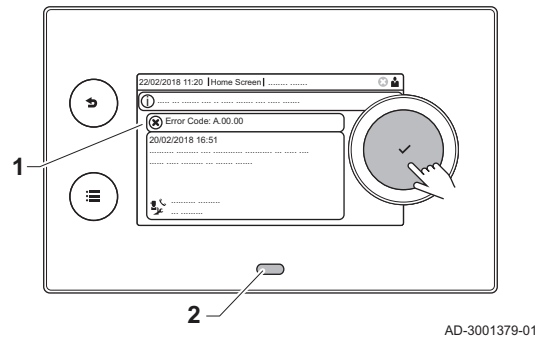

- 1 Pe afișaj va apărea un cod corespunzător și un mesaj.
- 2 LED-ul de stare a tabloului de comandă va indica:
  - Verde constant = Funcționare normală
  - Verde intermitent = Avertisment
  - Roșu constant = Blocare
  - Roșu intermitent = Oprire

Atunci când apare o eroare, procedați după cum urmează:

1. Apăsați și mențineți apăsat butonul 🗸 pentru a reseta echipamentul.

# i Notă

Puteți reseta echipamentul de maximum 10 ori. Apoi echipamentul va fi blocat timp de o oră. Pentru a evita întârzierea de o oră, efectuați o repornire (deconectați alimentarea de la rețeaua electrică).

⇒ Echipamentul repornește.

2. Dacă reapare codul de eroare, corectați problema urmând instrucțiunile din tabelele cu coduri de eroare.

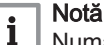

Numai personalul calificat este autorizat să intervină asupra echipamentului și a sistemului.

- ⇒ Codul de eroare rămâne vizibil până când problema este rezolvată.
- 3. Rețineți codul de eroare atunci când problema nu poate fi remediată.
- 4. Contactați De Dietrich pentru a solicita asistență.

# 8.1.2 Avertisment

# Tab.67 Coduri de avertisment

| Cod     | Text pe afişaj            | Descriere                                                                                         | Soluție                                                                                                    |
|---------|---------------------------|---------------------------------------------------------------------------------------------------|----------------------------------------------------------------------------------------------------|
| A.00.00 | T tur deschis             | Sonda de temperatură pe tur este<br>scoasă sau măsoară o temperatură<br>sub interval              | <ul> <li>Sonda de temperatură pe tur a zonei deschisă:</li> <li>Sonda lipsește.</li> <li>Setare greșită a Funcție Zonă: verificați setarea parametrului CP02x.</li> <li>Conexiune incorectă: verificați cablajul și conectorii.</li> <li>Sondă montată incorect: asigurați-vă că sonda a fost montată corect.</li> <li>Sondă defectă: înlocuiți sonda.</li> </ul> |
| A.00.01 | T tur închis              | Sonda de temperatură pe tur este<br>scurtcircuitată sau măsoară o tem-<br>peratură peste interval | <ul> <li>Sonda de temperatură pe tur a zonei scurtcircui-<br/>tată:</li> <li>Sonda lipsește.</li> <li>Conexiune incorectă: verificați cablajul și co-<br/>nectorii.</li> <li>Senzor montat incorect: verificați dacă senzorul<br/>a fost montat corect.</li> <li>Senzor defect: înlocuiți senzorul.</li> </ul>                                                    |
| A.01.21 | Temp ACM NivelGrad3       | Nivel 3 gradient temperatură ACM maximă depășit                                                   | Avertisment de temperatură:<br>• Verificați debitul.                                                                                                    |
| A.02.06 | Avertisment pres.apă      | Avertisment de presiune a apei activ                                                              | <ul><li>Avertisment de presiune a apei:</li><li>Presiunea apei este prea scăzută; verificați<br/>presiunea apei</li></ul>                                                                                                    |
| A.02.37 | Disp necrit pierdut       | Dispozitivul necritic a fost deconec-<br>tat                                                      | <ul> <li>SCB nu a fost găsită:</li> <li>Conexiune incorectă: verificați cablajul și conectorii</li> <li>SCB defect: Înlocuiți SCB</li> </ul>                                                                                                    |
| A.02.45 | MatrConexCANCom-<br>pletă | Matrice de conexiune CAN completă                                                                 | SCB nu a fost găsită:<br>• Executați o detectare automată                                                                                                    |

| Cod     | Text pe afişaj       | Descriere                                  | Soluție                                            |
|---------|----------------------|--------------------------------------------|----------------------------------------------------|
| A.02.46 | AdmDispCANCompletă   | Administrare dispozitiv CAN comple-        | SCB nu a fost găsită:                              |
|         |                      | tă                                         | <ul> <li>Executați o detectare automată</li> </ul> |
| A.02.49 | Nod inițializ. eșuat | Inițializare nod eșuată                    | SCB nu a fost găsită:                              |
|         |                      |                                            | <ul> <li>Executați o detectare automată</li> </ul> |
| A.02.55 | NrSerieNevalidSauAbs | Număr serie dispoz nevalid sau ab-<br>sent | Contactați-vă furnizorul.                          |
| A.03.17 | Verif.de siguranță   | Verificare periodică de siguranță în       | Procedura de verificare pentru siguranță activă:   |
|         |                      | desfășurare                                | Nicio acțiune                                      |

# 8.1.3 Blocare

# Tab.68 Coduri de blocare

| Cod     | Text pe afişaj     | Descriere                                                                                                | Soluție                                                                                                    |
|---------|--------------------|----------------------------------------------------------------------------------------------------|----------------------------------------------------------------------------------------------------|
| H.00.16 | Sondă ACM deschis  | Sonda de temp. a rezervorului de<br>apă caldă menajeră este scoasă sau<br>măsoară o temp. sub interval   | <ul> <li>Sondă de temperatură apă caldă menajeră des-<br/>chisă:</li> <li>Sonda nu este prezentă</li> <li>Sondă montată incorect: verificați dacă sonda<br/>a fost montată corect</li> <li>Conexiune incorectă: verificați cablajul și co-<br/>nectorii</li> <li>Sondă defectă: înlocuiți sonda</li> </ul> |
| H.00.17 | Sondă ACM închis   | Sonda de temp. a rez.de apă caldă<br>menajeră este scurtcircuitată sau<br>măsoară o temp. peste interval | <ul> <li>Sondă de temperatură apă caldă menajeră scurt-<br/>circuitată:</li> <li>Sondă montată incorect: verificați dacă sonda<br/>a fost montată corect</li> <li>Conexiune incorectă: verificați cablajul şi co-<br/>nectorii</li> <li>Sondă defectă: înlocuiți sonda</li> </ul>                          |
| H.00.36 | T retur 2 deschis  | A doua sondă de temperatură pe re-<br>tur este scoasă sau măsoară o tem-<br>peratură sub interval        | <ul> <li>Al doilea senzor de temperatură pe retur deschis:</li> <li>Conexiune incorectă: verificați cablajul și conectorii.</li> <li>Senzor montat incorect: verificați dacă senzorul a fost montat corect.</li> <li>Senzor defect: înlocuiți senzorul.</li> </ul>                                         |
| H.00.37 | T retur 2 închis   | A doua sondă de temp. pe retur este<br>scurtcircuitată sau măsoară o tem-<br>peratură peste interval     | <ul> <li>Al doilea senzor de temperatură pe retur în scurt-<br/>circuit:</li> <li>Conexiune incorectă: verificați cablajul și co-<br/>nectorii.</li> <li>Senzor montat incorect: verificați dacă senzorul<br/>a fost montat corect.</li> <li>Senzor defect: înlocuiți senzorul.</li> </ul>                 |
| H.01.00 | Eroare comunicație | A apărut o eroare de comunicație                                                                         | Eroare de comunicație cu partea principală de<br>securitate:<br>• Reporniți centrala termică<br>• Înlocuiți CU-GH                                                                                                    |

| Cod     | Text pe afişaj      | Descriere                                                                  | Soluție                                                                                                    |
|---------|---------------------|----------------------------------------------------------------------------|----------------------------------------------------------------------------------------------------|
| H.01.06 | Delta Tsc-Tt max    | Diferență maximă de temperatură<br>între temperatura schimbătorului de     | Diferența maximă de temperatură între schimbă-<br>torul de căldură și tur a fost depășită:                                                                                                    |
|         |                     | câldură și temperatura pe tur                                              | <ul> <li>Debit inexistent sau insuficient: <ul> <li>Verificați circulația (direcție, pompă, vane).</li> <li>Verificați presiunea apei.</li> <li>Verificați starea de curățenie a schimbătorului de căldură.</li> <li>Asigurați-vă că instalația a fost aerisită.</li> <li>Verificați calitatea apei în conformitate cu specificațiile furnizorului.</li> </ul> </li> <li>Eroare sondă: <ul> <li>Verificați funcționarea corectă a sondei.</li> <li>Verificați dacă senzorul a fost montat corect.</li> </ul> </li> </ul>                  |
| H.01.07 | Delta Tsc-Tr max    | Diferență maximă de temperatură                                            | Diferența maximă de temperatură între schimbă-                                                                                                    |
|         |                     | intre temperatura schimbatorului de<br>căldură și temperatura pe retur     | <ul> <li>torul de caldura și retur a fost depașita:</li> <li>Debit inexistent sau insuficient: <ul> <li>Verificați circulația (direcție, pompă, vane).</li> <li>Verificați presiunea apei.</li> <li>Verificați starea de curățenie a schimbătorului de căldură.</li> <li>Verificați dacă instalația a fost aerisită în mod corespunzător, pentru eliminarea aerului.</li> </ul> </li> <li>Eroare sondă: <ul> <li>Verificați funcționarea corectă a sondei.</li> <li>Verificați dacă senzorul a fost montat corect.</li> </ul> </li> </ul> |
| H.01.08 | Grad temp ÎC nivel3 | Nivel 3 gradient temperatură ÎC ma-<br>ximă depășit                        | Creșterea temperaturii maxime a schimbătorului<br>de căldură a fost depășită:                                                                                                    |
|         |                     |                                                                            | <ul> <li>Debit inexistent sau insuficient: <ul> <li>Verificați circulația (direcție, pompă, vane)</li> <li>Verificați presiunea apei</li> <li>Verificați starea de curățenie a schimbătorului de căldură</li> <li>Verificați dacă sistemul de încălzire centrală a fost aerisit în mod corespunzător, pentru eliminarea aerului</li> </ul> </li> <li>Eroare sondă: <ul> <li>Verificați buna funcționare a sondelor</li> <li>Verificați dacă sonda a fost montată corect</li> </ul> </li> </ul>                                            |
| H.01.09 | Presostat gaz       | Presostat gaz                                                              | Presiune foarte redusă a gazului:                                                                                                    |
|         |                     |                                                                            | <ul> <li>Debit inexistent sau insuficient: <ul> <li>Asigurați-vă că valva de gaz este complet<br/>deschisă</li> <li>Verificați presiunea de alimentare cu gaz</li> <li>Dacă este prezent un filtru de gaz: Asigurați-<br/>vă că filtrul este curat</li> </ul> </li> <li>Setare greșită a presostatului de gaz: <ul> <li>Asigurați-vă că presostatul a fost montat co-<br/>rect</li> <li>Înlocuiți presostatul, dacă este necesar</li> </ul> </li> </ul>                                                                                   |
| H.01.13 | T schimb. căld max  | Temperatura schimbătorului de căl-<br>dură a depășit valoarea operațională | Temperatura maximă a schimbătorului de căldu-<br>ră a fost depășită:                                                                                                    |
|         |                     | maximă                                                                     | <ul> <li>Verificați circulația (direcție, pompă, vane).</li> <li>Verificați presiunea apei.</li> <li>Verificați funcționarea corectă a senzorilor.</li> <li>Verificați dacă senzorul a fost montat corect.</li> <li>Verificați starea de curățenie a schimbătorului<br/>de căldură.</li> <li>Verificați dacă sistemul de încălzire centrală a<br/>fost aerisit în mod corespunzător, pentru elimi-<br/>narea aerului.</li> </ul>                                                                                                    |

| Cod      | Text pe afişaj       | Descriere                                                                                              | Soluție                                                                                                    |
|----------|----------------------|----------------------------------------------------------------------------------------------------|----------------------------------------------------------------------------------------------------|
| H.01.14  | T tur max            | Temperatura pe tur a depășit valoa-<br>rea operațională maximă                                         | Sonda de temperatură pe tur în afara intervalului normal:                                                                                                    |
|          |                      |                                                                                                    | <ul> <li>Conexiune incorectă: verificați cablajul și co-<br/>nectorii</li> <li>Debit inexistent sau insuficient: <ul> <li>Verificați circulația (direcție, pompă, vane)</li> <li>Verificați presiunea apei</li> <li>Verificați starea de curățenie a schimbătoru-<br/>lui de căldură</li> </ul> </li> </ul> |
| H.01.15  | T gaze ardere max.   | Temperatura gazelor arse a depășit<br>valoarea operațională maximă                                     | <ul> <li>Temperatura maximă a gazelor de ardere depă-<br/>șită:</li> <li>Verificați sistemul de evacuare a gazelor de ar-<br/>dere</li> <li>Verificați schimbătorul de căldură pentru a vă<br/>asigura că partea de gaze de ardere nu este<br/>înfundată</li> </ul>                                         |
|          | _                    |                                                                                                    | Sondă defectă: înlocuiți sonda                                                                                                    |
| H.02.00  | Resetare în curs     | Resetare în curs                                                                                       | <ul><li>Resetați procedura activă:</li><li>Nicio acțiune</li></ul>                                                                                                    |
| H.02.02  | Se așteaptă nr. conf | Se așteaptă numărul de configurare                                                                     | Eroare de configurație sau număr de configurație necunoscut:                                                                                                    |
|          |                      |                                                                                                    | • Resetați CN1 și CN2                                                                                                    |
| H.02.03  | Eroare configurare   | Eroare de configurare                                                                                  | Eroare de configurație sau număr de configurație necunoscut:                                                                                                    |
|          |                      |                                                                                                    | • Resetați CN1 și CN2                                                                                                    |
| H.02.04  | Eroare parametru     | Eroare parametru                                                                                       | Setări din fabrică incorecte:<br>• Parametrii nu sunt corecți:<br>- Reporniți cazanul<br>- Resetați <b>CN1</b> și <b>CN2</b><br>- Înlocuiți placa electronică CU-GH                                                                                                    |
| H.02.05  | CSU incompat. cu CU  | CSU nu corespunde cu tipul de CU                                                                       | Eroare de configurare:                                                                                                    |
| 11.02.00 | Discore norticiă     | Discore porticiă o dispositivului recu                                                                 | Resetați CN1 și CN2                                                                                                    |
| H.02.09  | Blocare parţiala     | Blocare parțiala a dispozitivului recu-<br>noscută                                                     | <ul> <li>Intrarea de blocare activa sau protecția anti-in-<br/>gheţ activă:</li> <li>Cauză externă: eliminați cauza externă</li> <li>Set incorect de parametri: verificați parametrii</li> <li>Conexiune incorectă: verificați conexiunea</li> </ul>                                                        |
| H.02.10  | Blocare totală       | Blocare totală a dispozitivului recu-<br>noscută                                                       | Intrarea de blocare este activă (fără protecție an-<br>tiîngheț):                                                                                                    |
|          |                      |                                                                                                    | <ul> <li>Cauză externă: eliminați cauza externă</li> <li>Set incorect de parametri: verificați parametrii</li> <li>Conexiune incorectă: verificați conexiunea</li> </ul>                                                                                                    |
| H.02.12  | Semnal eliberare     | Intrare semnal de eliberare aferentă<br>unității de comandă de la mediul ex-<br>tern al dispozitivului | Semnalul de eliberare a timpului de așteptare a<br>expirat:<br>• Cauză externă: eliminați cauza externă                                                                                                    |
|          |                      |                                                                                                    | <ul> <li>Set incorect de parametri: verificați parametrii</li> <li>Conexiune incorectă: verificați conexiunea</li> </ul>                                                                                                    |
| H.02.15  | Expirare CSU ext     | Expirare CSU externă                                                                                   | Expirare CSU:                                                                                                    |
|          |                      |                                                                                                    | <ul> <li>Conexiune incorectă: verificați cablajul și co-<br/>nectorii.</li> <li>CSU defect: înlocuiți CSU.</li> </ul>                                                                                                    |
| H.02.18  | Eroare OBD           | Eroare dicționar de obiecte                                                                            | Resetați CN1 și CN2                                                                                                    |
|          |                      |                                                                                                    | Vezi<br>Plăcuța cu date de identificare pentru<br>valorile CN1 și CN2.                                                                                                    |

| Cod     | Text pe afişaj       | Descriere                                                       | Soluție                                                                                                    |
|---------|----------------------|-----------------------------------------------------------------|----------------------------------------------------------------------------------------------------|
| H.02.36 | Dispoz funcţ pierdut | Dispozitivul funcțional a fost deco-                            | Eroare de comunicație cu placa electronică SCB:                                                                                                    |
|         |                      | nectat                                                          | <ul> <li>Conexiune incorectă cu MAGISTRALA: verificați cablajul.</li> <li>Nu există placă electronică: reconectați placa electronică sau preluați din memorie folosind detectarea automată.</li> </ul>                                                                                                    |
| H.02.48 | EroareConfigGrFuncț  | Eroare la configurarea grupei de                                | SCB nu a fost găsită:                                                                                                    |
|         |                      | funcții                                                         | <ul> <li>Executaţi o detectare automată</li> </ul>                                                                                                    |
| H.02.50 | ErComunicGrupFuncț   | Eroare de comunicație grupă funcție                             | SCB nu a fost găsit:                                                                                                    |
|         |                      |                                                                 | • Executați o detectare automată.                                                                                                    |
| H.02.62 | Funcție nesuportată  | Zona B nu suportă funcția selectată                             | Setarea funcției din zona B nu este corectă sau<br>nu este permisă pe acest circuit:                                                                                                    |
|         |                      |                                                                 | • Verificați reglarea parametrului CP021.                                                                                                    |
| H.02.64 | Funcție nesuportată  | Zona D nu suportă funcția selectată                             | Setarea funcției din zona C (DHW) nu este corec-<br>tă sau nu este permisă pe acest circuit:                                                                                                    |
|         |                      |                                                                 | • Verificați reglarea parametrului CP022.                                                                                                    |
| H.02.80 | Lipsă regul cascadă  | Lipsă regulator cascadă                                         | Controlerul de cascadă nu a fost găsit:                                                                                                    |
|         |                      |                                                                 | <ul> <li>Reconectați dispozitivul principal al cascadei</li> <li>Executați o detectare automată</li> </ul>                                                                                                    |
| H.03.00 | Eroare parametru     | Parametrii de siguranță de nivel 2, 3,                          | Eroare parametru: parte principală de securitate                                                                                                    |
|         |                      | 4 sunt incorecți sau absenți                                    | <ul> <li>Reporniți centrala termică</li> <li>Înlocuiți CU-GH</li> </ul>                                                                                                    |
| H.03.01 | Er date CU la CRG    | Nu există date valide de la CU la CRG recepționate              | Eroare de comunicație cu placa electronică CU-<br>GH:                                                                                                    |
|         |                      |                                                                 | • Reporniți cazanul                                                                                                    |
| H.03.02 | Pierd flacără detect | Curentul de ionizare măsurat este                               | Nu există flacără în timpul funcționării:                                                                                                    |
|         |                      | sub limită                                                      | <ul> <li>Nu există curent de ionizare: <ul> <li>Aerisiți conducta de alimentare cu gaz</li> <li>Asigurați-vă că robinetul de gaz este deschis complet</li> <li>Verificați presiunea de alimentare cu gaz</li> <li>Verificați funcționarea și reglajul unității cu vană de gaz</li> <li>Asigurați-vă că țevile de alimentare cu aer și de evacuare a gazelor arse nu sunt obturate</li> <li>Verificați dacă gazele arse sunt reaspirate</li> </ul> </li> </ul> |
| H.03.05 | Blocare internă      | A survenit o blocare internă a co-<br>menzii robinetului de gaz | Eroare parte principală de securitate:<br>• Reporniți centrala termică<br>• Înlocuiți CU-GH                                                                                                    |

# 8.1.4 Blocarea

Tab.69 Codurile de blocare

| Cod                | Text pe afişaj       | Descriere                                                                                                    | Soluție                                                                                                    |
|--------------------|----------------------|----------------------------------------------------------------------------------------------------|----------------------------------------------------------------------------------------------------|
| E.00.00<br>E.00.01 | T tur deschis        | Sonda de temperatură pe tur este<br>scoasă sau măsoară o temperatură<br>sub interval<br>Sonda de temperatură pe tur este | <ul> <li>Sonda de temperatură pe tur a zonei deschisă:</li> <li>Sonda lipsește.</li> <li>Setare greșită a Funcție Zonă: verificați setarea parametrului CP02x.</li> <li>Conexiune incorectă: verificați cablajul și conectorii.</li> <li>Sondă montată incorect: asigurați-vă că sonda a fost montată corect.</li> <li>Sondă defectă: înlocuiți sonda.</li> <li>Sonda de temperatură pe tur a zonei scurtcircui-</li> </ul> |
|                    |                      | scurtcircuitată sau măsoară o tem-<br>peratură peste interval                                                            | <ul> <li>tată:</li> <li>Sonda lipsește.</li> <li>Conexiune incorectă: verificați cablajul și conectorii.</li> <li>Senzor montat incorect: verificați dacă senzorul a fost montat corect.</li> <li>Senzor defect: înlocuiți senzorul.</li> </ul>                                                                                                    |
| E.00.04            | T retur deschis      | Sonda de temperatură pe retur este<br>scoasă sau măsoară o temperatură<br>sub interval                                   | <ul> <li>Sondă de temperatură pe retur deschisă:</li> <li>Conexiune incorectă: verificați cablajul și conectorii</li> <li>Sondă montată incorect: verificați dacă sonda a fost montată corect</li> <li>Sondă defectă: înlocuiți sonda</li> </ul>                                                                                                    |
| E.00.05            | T retur închis       | Sonda de temperatură pe retur este<br>scurtcircuitată sau măsoară o tem-<br>peratură peste interval                      | <ul> <li>Scurtcircuit la sonda de temperatură pe retur:</li> <li>Conexiune incorectă: verificați cablajul și conectorii</li> <li>Sondă montată incorect: verificați dacă sonda a fost montată corect</li> <li>Sondă defectă: înlocuiți sonda</li> </ul>                                                                                                    |
| E.00.08            | T schimb căld desch  | Sonda de temp. a schimbătorului de<br>căldură este scoasă sau măsoară o<br>temperatură sub interval                      | <ul> <li>Senzor de temperatură schimbător de căldură deschis:</li> <li>Conexiune incorectă: verificați cablajul și conectorii.</li> <li>Senzor montat incorect: verificați dacă senzorul a fost montat corect.</li> <li>Senzor defect: înlocuiți senzorul.</li> </ul>                                                                                                    |
| E.00.09            | T schimb căld închis | Sonda de temp. a schimbătorului de<br>căldură este scurtcircuitată sau mă-<br>soară o temp. peste interval               | <ul> <li>Senzor de temperatură schimbător de căldură în scurtcircuit:</li> <li>Conexiune incorectă: verificați cablajul și conectorii.</li> <li>Senzor montat incorect: verificați dacă senzorul a fost montat corect.</li> <li>Senzor defect: înlocuiți senzorul.</li> </ul>                                                                                                    |
| E.00.20            | T gaze ardere desch  | Sonda de temperatură a gazelor ar-<br>se este scoasă sau măsoară o tem-<br>peratură sub interval                         | <ul> <li>Circuit deschis în senzorul de gaze arse:</li> <li>Conexiune incorectă: verificați cablajul și conectorii.</li> <li>Senzor montat incorect: verificați dacă senzorul a fost montat corect.</li> <li>Senzor defect: înlocuiți senzorul.</li> </ul>                                                                                                    |
| E.00.21            | T gaze ardere închis | Sonda de temperatură a gazelor ar-<br>se este scurtcircuitată sau măsoară<br>o temperatură peste interval                | <ul> <li>Senzor de gaze arse în scurtcircuit:</li> <li>Conexiune incorectă: verificați cablajul și conectorii.</li> <li>Senzor montat incorect: verificați dacă senzorul a fost montat corect.</li> <li>Senzor defect: înlocuiți senzorul.</li> </ul>                                                                                                    |
| Cod     | Text pe afişaj       | Descriere                                                                                     | Soluție                                                                                                    |
|---------|----------------------|-----------------------------------------------------------------------------------------------|----------------------------------------------------------------------------------------------------|
| E.00.40 | Presiune apă deschis | Traductorul de presiune a apei este                                                           | Senzor de presiune hidraulică deschis:                                                                                                    |
|         |                      | scos sau másoará o temperaturá<br>sub interval                                                | <ul> <li>Conexiune incorectă: verificați cablajul și co-<br/>nectorii.</li> <li>Senzor montat incorect: verificați dacă senzorul<br/>a fost montat corect.</li> <li>Senzor defect: înlocuiți senzorul.</li> </ul>                                                                                                    |
| E.00.41 | Presiune apă închis  | Traductorul de presiune a apei este                                                           | Senzor de presiune hidraulică în scurtcircuit:                                                                                                    |
|         |                      | scurtcircuitat sau măsoară o tempe-<br>ratură peste interval                                  | <ul> <li>Conexiune incorectă: verificați cablajul și co-<br/>nectorii.</li> <li>Senzor montat incorect: verificați dacă senzorul<br/>a fost montat corect.</li> <li>Senzor defect: înlocuiți senzorul.</li> </ul>                                                                                                    |
| E.01.04 | 5xEroarePierdFlacără | 5x apariție eroare de pierdere flacă-                                                         | Pierderea flăcării survine de 5 ori:                                                                                                    |
|         |                      | ră neintenționată                                                                             | <ul> <li>Aerisiți conducta de alimentare cu gaz</li> <li>Asigurați-vă că robinetul de gaz este deschis<br/>complet</li> <li>Verificați presiunea de alimentare cu gaz</li> <li>Verificați funcționarea și reglajul unității cu va-<br/>nă de gaz</li> <li>Asigurați-vă că țevile de alimentare cu aer și de<br/>evacuare a gazelor arse nu sunt obturate</li> <li>Verificați dacă gazele arse sunt reaspirate</li> </ul> |
| E.01.12 | Debit retur mai mare | Temperatura pe retur are o valoare                                                            | Turul și returul sunt inversate:                                                                                                    |
|         |                      | de temperatură mai mare decât tem-<br>peratura pe tur                                         | <ul> <li>Conexiune incorectă: verificați cablajul și co-<br/>nectorii</li> <li>Apa circulă în sensul incorect: verificați circula-<br/>ția (sensul, pompa, vanele)</li> <li>Sondă montată incorect: verificați dacă sonda<br/>a fost montată corect</li> <li>Sondă defectă: verificați valoarea ohmică a<br/>sondei</li> <li>Sondă defectă: înlocuiți sonda</li> </ul>                                                   |
| E.02.04 | Eroare parametru     | Eroare parametru                                                                              | Eroare de configurare:                                                                                                    |
|         |                      |                                                                                               | <ul> <li>Resetați CN1 și CN2</li> <li>Vezi<br/>Plăcuța cu date de identificare pentru<br/>valorile CN1 și CN2.</li> </ul>                                                                                                    |
| E.02.13 | Intrare de blocare   | Intrare de blocare aferentă unității                                                          | Intrarea de blocare este activă:                                                                                                    |
|         |                      | de comanda de la mediul extern al dispozitivului                                              | <ul> <li>Cauză externă: eliminați cauza externă</li> <li>Set incorect de parametri: verificați parametrii</li> </ul>                                                                                                    |
| E.02.15 | Expirare CSU ext     | Expirare CSU externă                                                                          | Expirare CSU:                                                                                                    |
|         |                      |                                                                                               | <ul> <li>Conexiune incorectă: verificați cablajul și co-<br/>nectorii</li> <li>CSU defect: Înlocuiți CSU</li> </ul>                                                                                                    |
| E.02.17 | Expirare com. CRG    | Comunicația unității de comandă a<br>robinetului de gaz a depășit interva-<br>lul de feedback | Eroare de comunicație cu partea principală de                                                                                                    |
|         |                      |                                                                                               |                                                                                                    |
|         |                      |                                                                                               | <ul> <li>Reporniţi centrala termica</li> <li>Înlocuiţi CU-GH</li> </ul>                                                                                                    |
| E.02.35 | Dispoz sig pierdut   | Dispozitivul critic de siguranță a fost<br>deconectat                                         | Avarie comunicație                                                                                                    |
|         |                      |                                                                                               | <ul> <li>Executați o detectare automată</li> </ul>                                                                                                    |
| E.02.47 | ConectGrFuncțEșuată  | Conectare grupe de funcții eșuată                                                             | Grup de funcții negăsit:                                                                                                    |
|         |                      |                                                                                               | <ul> <li>Executați o detectare automată</li> <li>Reporniți cazanul</li> <li>Înlocuiți CU-GH</li> </ul>                                                                                                    |
| E.02.48 | EroareConfigGrFuncț  | Eroare la configurarea grupei de                                                              | SCB nu a fost găsit:                                                                                                    |
|         |                      |                                                                                               | Executați o detectare automată.                                                                                                    |

73

| Cod     | Text pe afişaj       | Descriere                                                                                                 | Soluție                                                                                                    |
|---------|----------------------|----------------------------------------------------------------------------------------------------|----------------------------------------------------------------------------------------------------|
| E.02.70 | Eroare test URC      | Test unitate recup. ext. căldură<br>eșuat                                                                 | Verificarea clapetei de reținere a unității de recu-<br>perare a căldurii eșuată:                                                                                                    |
|         |                      |                                                                                                    | <ul> <li>Verificați clapeta de reținere a unității externe<br/>de recuperare a căldurii.</li> </ul>                                                                                                    |
| E.04.00 | Eroare parametru     | Parametrii de siguranță de nivel 5<br>sunt incorecți sau absenți                                          | Înlocuiți CU-GH.                                                                                                    |
| E.04.01 | T tur închis         | Sonda de temperatură pe tur este<br>scurtcircuitată sau măsoară o tem-<br>peratură peste interval         | <ul> <li>Scurtcircuit la sonda de temperatură pe tur:</li> <li>Conexiune incorectă: verificați cablajul și conectorii</li> <li>Sondă montată incorect: verificați dacă sonda a fost montată corect</li> <li>Sondă defectă: înlocuiți sonda</li> </ul>                                                                                                    |
| E.04.02 | T tur deschis        | Sonda de temperatură pe tur este<br>scoasă sau măsoară o temperatură<br>sub interval                      | <ul> <li>Sondă de temperatură pe tur deschisă:</li> <li>Conexiune incorectă: verificați cablajul și conectorii</li> <li>Sondă defectă: înlocuiți sonda</li> </ul>                                                                                                    |
| E.04.03 | Temp pe tur max      | Temperatură pe tur măsurată, peste<br>limita de siguranță                                                 | <ul> <li>Debit inexistent sau insuficient:</li> <li>Verificați circulația (direcție, pompă, vane)</li> <li>Verificați presiunea apei</li> <li>Verificați starea de curățenie a schimbătorului<br/>de căldură</li> </ul>                                                                                                    |
| E.04.04 | T gaze ardere închis | Sonda de temperatură a gazelor ar-<br>se este scurtcircuitată sau măsoară<br>o temperatură peste interval | <ul> <li>Senzor de temperatură gaze de ardere în scurt-<br/>circuit:</li> <li>Conexiune incorectă: verificați cablajul și co-<br/>nectorii</li> <li>Sondă montată incorect: verificați dacă sonda<br/>a fost montată corect</li> <li>Sondă defectă: înlocuiți sonda</li> </ul>                                                                                                    |
| E.04.05 | T gaze ard deschis   | Sonda de temperatură a gazelor de<br>ardere este scoasă sau măsoară o<br>temperatură sub interval         | <ul> <li>Sondă de temperatură gaze de ardere deschisă:</li> <li>Conexiune incorectă: verificați cablajul și conectorii</li> <li>Sondă montată incorect: verificați dacă sonda a fost montată corect</li> <li>Sondă defectă: înlocuiți sonda</li> </ul>                                                                                                    |
| E.04.07 | Sondă T tur          | Abatere detectată la detectorul de debit 1 și la detectorul de debit 2                                    | Abatere la sonda de temperatură pe tur:<br>• Conexiune incorectă: verificați conexiunea<br>• Sondă defectă: înlocuiți sonda                                                                                                    |
| E.04.08 | Intrare de siguranță | Intrarea de siguranță este deschisă                                                                       | <ul> <li>Aerisitor deschis:</li> <li>Conexiune incorectă: verificați cablajul și conectorii</li> <li>Presiunea în conducta de gaze de ardere este sau a fost prea mare: <ul> <li>Clapeta de reținere nu se deschide</li> <li>Sifon blocat sau gol</li> <li>Asigurați-vă că conductele de alimentare cu aer și de evacuare a gazelor de ardere nu sunt obturate</li> <li>Verificați starea de curățenie a schimbătorului de căldură</li> </ul> </li> </ul> |
| ⊏.04.09 | Sonda i gaze ardere  | ze arse 1 și la senzorul de gaze arse<br>2                                                                | <ul> <li>Abatere sonda de temperatura gaze de ardere:</li> <li>Conexiune incorectă: verificați conexiunea</li> <li>Sondă defectă: înlocuiți sonda</li> </ul>                                                                                                    |

74

| Cod     | Text pe afişaj      | Descriere                                                              | Soluție                                                                                                    |
|---------|---------------------|------------------------------------------------------------------------|----------------------------------------------------------------------------------------------------|
| E.04.10 | Pornire nereușită   | Au fost detectate 5 porniri nereușite                                  | Cinci porniri eșuate ale arzătorului:                                                                                                    |
|         |                     | ale arzătorului                                                        | <ul> <li>Absența scânteii de aprindere: <ul> <li>Verificați cablajul dintre CU-GH și transformatorul de aprindere</li> <li>Verificați electrodul de ionizare/aprindere</li> <li>Verificați descărcarea la împământare</li> <li>Verificați împământarea</li> <li>Înlocuiți CU-GH</li> </ul> </li> <li>Scânteia de aprindere există, dar flacăra nu se formează: <ul> <li>Aerisiți conductele de gaze pentru a elimina aerul</li> <li>Asigurați-vă că conductele de alimentare cu aer și de evacuare a gazelor de ardere nu sunt obturate</li> <li>Asigurați-vă că robinetul de gaz este deschis complet</li> <li>Verificați funcționarea și reglajul unității cu vană de gaz</li> <li>Înlocuiți CU-GH</li> </ul> </li> <li>Flacăra este prezentă, dar ionizarea a eșuat sau este inadecvată: <ul> <li>Asigurați-vă că robinetul de gaz este deschis complet</li> <li>Verificați presiunea de alimentare cu gaz</li> <li>Verificați cablajul unității cu vană de gaz</li> <li>Înlocuiți CU-GH</li> </ul> </li> </ul> |
| E 0/ 11 | VPS                 | Comandă robinet de daz V/PS esua-                                      | aprindere.                                                                                                    |
| E.04.11 | VF3                 | tă                                                                     | <ul> <li>Conexiune incorectă: verificați cablajul și co-<br/>nectorii</li> <li>Eroare de control al scurgerilor de gaze VPS:<br/>Înlocuiți sistemul de testare a vanelor (VPS)</li> <li>Unitate cu vană de gaz defectă: Înlocuiți unita-<br/>tea cu vană de gaz</li> </ul>                                                                                                    |
| E.04.12 | Flacără falsă       | Flacără falsă detectată înainte de                                     | Semnal fals de flacără :                                                                                                    |
|         |                     | pornirea arzătorului                                                   | <ul> <li>Arzătorul rămâne foarte fierbinte: Setați O<sub>2</sub></li> <li>Curentul de ionizare este măsurat, dar flacăra<br/>nu trebuie să fie prezentă: verificați electrodul<br/>de ionizare/aprindere</li> <li>Robinet de gaz defect: înlocuiți robinetul de<br/>gaz</li> <li>Transformator de aprindere defect: înlocuiți<br/>transformatorul de aprindere</li> </ul>                                                                                                    |
| E.04.13 | Ventilator          | Turația ventilatorului a depășit inter-<br>valul de funcționare normal | <ul> <li>Defecțiune ventilator:</li> <li>Conexiune incorectă: verificați cablajul și conectorii.</li> <li>Ventilatorul funcționează când nu trebuie: verificați dacă nu există un curent de aer excesiv în coșul de fum</li> <li>Ventilator defect: înlocuiți ventilatorul</li> </ul>                                                                                                    |
| E.04.15 | Ţeavă gaze ard bloc | Coșul de gaze arse este blocat                                         | <ul> <li>Conducta de ieşire a gazelor de ardere este blocată:</li> <li>Asigurați-vă că conducta de ieşire a gazelor de ardere nu este blocată</li> <li>Reporniți cazanul</li> </ul>                                                                                                    |

| Cod      | Text pe afişaj       | Descriere                              | Soluție                                                                                                    |
|----------|----------------------|----------------------------------------|----------------------------------------------------------------------------------------------------|
| E.04.17  | Er unit acţ vană gaz | Unit. acț. pt. vana de gaz este ruptă  | Defecțiune a unității cu vană de gaz:                                                                                                    |
|          |                      |                                        | <ul> <li>Conexiune incorectă: verificați cablajul și co-<br/>nectorii</li> <li>Unitate cu vană de gaz defectă: Înlocuiți unita-<br/>tea cu vană de gaz</li> </ul> |
| E.04.23  | Eroare internă       | Blocare internă comandă robinet de gaz | <ul><li>Reporniți cazanul</li><li>Înlocuiți CU-GH</li></ul>                                                                                                    |
| E.04.250 | Eroare internă       | Eroare detectată releu robinet de      | Eroare internă:                                                                                                    |
|          |                      | gaz                                    | • Înlocuiți PCB.                                                                                                    |
| E.04.254 | Necunoscut           | Necunoscut                             | Eroare necunoscută:                                                                                                    |
|          |                      |                                        | • Înlocuiți PCB.                                                                                                    |

#### 8.2 Istoricul erorilor

Tabloul de comandă prezintă un istoric de erori care stochează ultimele 32 de erori. Sunt stocate detalii specifice pentru fiecare eroare, de exemplu:

- Stare
- Sub-stare
- Temperatură de tur
- Temperatură de retur

Aceste detalii și altele pot contribui la remedierea erorii.

#### 8.2.1 Citirea și ștergerea istoricului de erori

Puteți citi erorile pe tabloul de comandă. Istoricul de erori poate fi, de asemenea, șters.

#### ≔ > Istoricul erorilor ---

- Utilizați butonul rotativ pentru a naviga.  $\odot$ Utilizați butonul 🗸 pentru a confirma selecția.
- 1. Apăsați butonul ≔.
- 2. Selectați Istoricul erorilor.

Activați accesul pentru instalator dacă opțiunea Istoricul erorilor nu este disponibilă.

- 2.1. Selectați Permitere acces instalator.2.2. Utilizați codul 0012.
- ⇒ O listă cu maximum 32 dintre cele mai recente erori este afişată împreună cu:
  - Codul de eroare.
  - O scurtă descriere.
  - Data.
- 3. Selectați codul de eroare pe care doriți să-l investigați.
  - ⇒ Pe afișaj apare o explicație a codului de eroare și câteva detalii referitoare la echipament în momentul apariției erorii.
- 4. Pentru a șterge memoria de erori, apăsați și mențineți apăsat butonul  $\checkmark$

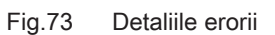

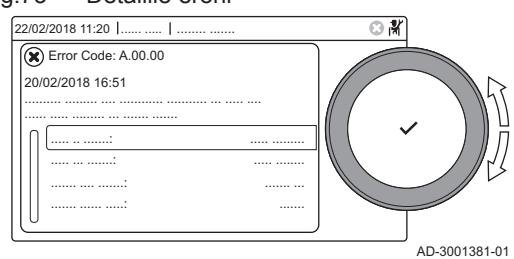

#### 9 Specificații tehnice

#### 9.1 Schema electrică

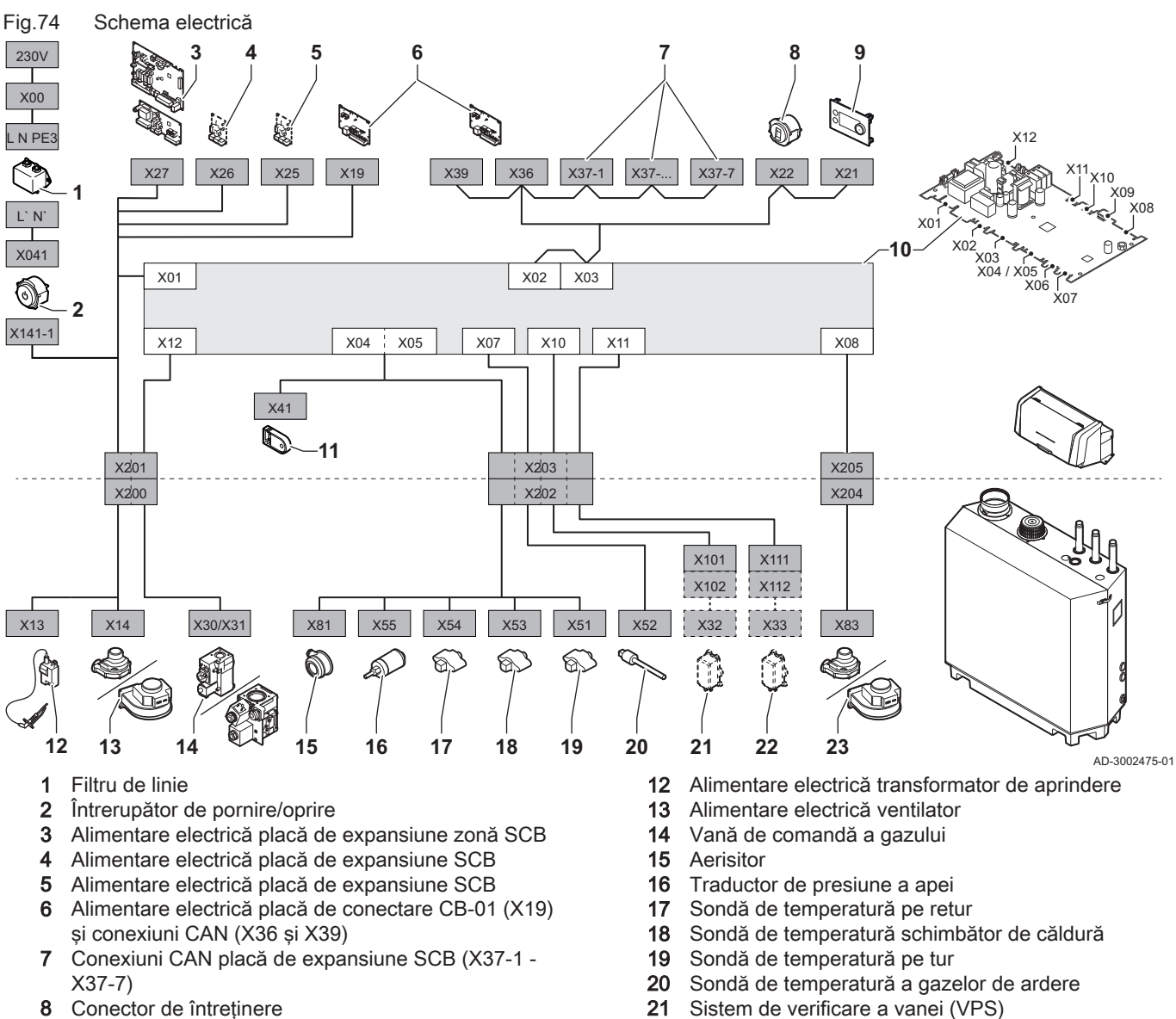

- 8 Conector de întreținere
- Tablou de comandă (HMI) 9
- Unitate de comandă (CU-GH13) 10
- 11 Configurație unitate de stocare (CSU)

#### Tehnologie Bluetooth<sup>®</sup> fără fir 9.2

Fig.75 Siglă

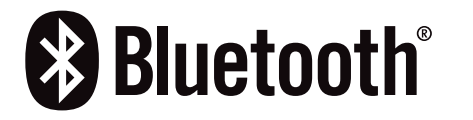

Acest produs este dotat cu tehnologie Bluetooth fără fir.

22

Cuvântul marcaj Bluetooth® și siglele sunt mărci comerciale înregistrate deținute de Bluetooth SIG, Inc. și orice utilizare a unor astfel de marcaje de către BDR Thermea Group trebuie efectuată în baza unei licențe. Celelalte mărci și denumiri comerciale aparțin proprietarilor respectivi.

Presostat de gaz (GPS)

23 Semnal ventilator PWM

AD-3001854-01

77

## 10 Piese de schimb

#### Informații generale 10.1

Înlocuiți piesele defecte sau uzate ale cazanului numai cu piese originale sau recomandate.

| 2 | Notă |
|---|------|
|   | A 4  |

**1** Notă Atunci când comandați o componentă, este necesar să indicați numărul acesteia, aflat în listă în dreptul numărului de poziție al componentei respective.

# Instrucțiuni originale - © Copyright

Toate informațiile tehnice și tehnologice incluse în aceste instrucțiuni tehnice cât și desenele și descrierile tehnice reprezintă proprietatea noastră și nu pot fi reproduse fără acordul nostru scris prealabil. Sub rezerva modificărilor.

### DE DIETRICH FRANCE

Direction de la Marque 57, rue de la Gare - F-67580 Mertzwiller <u>www.dedietrich-thermique.fr</u>

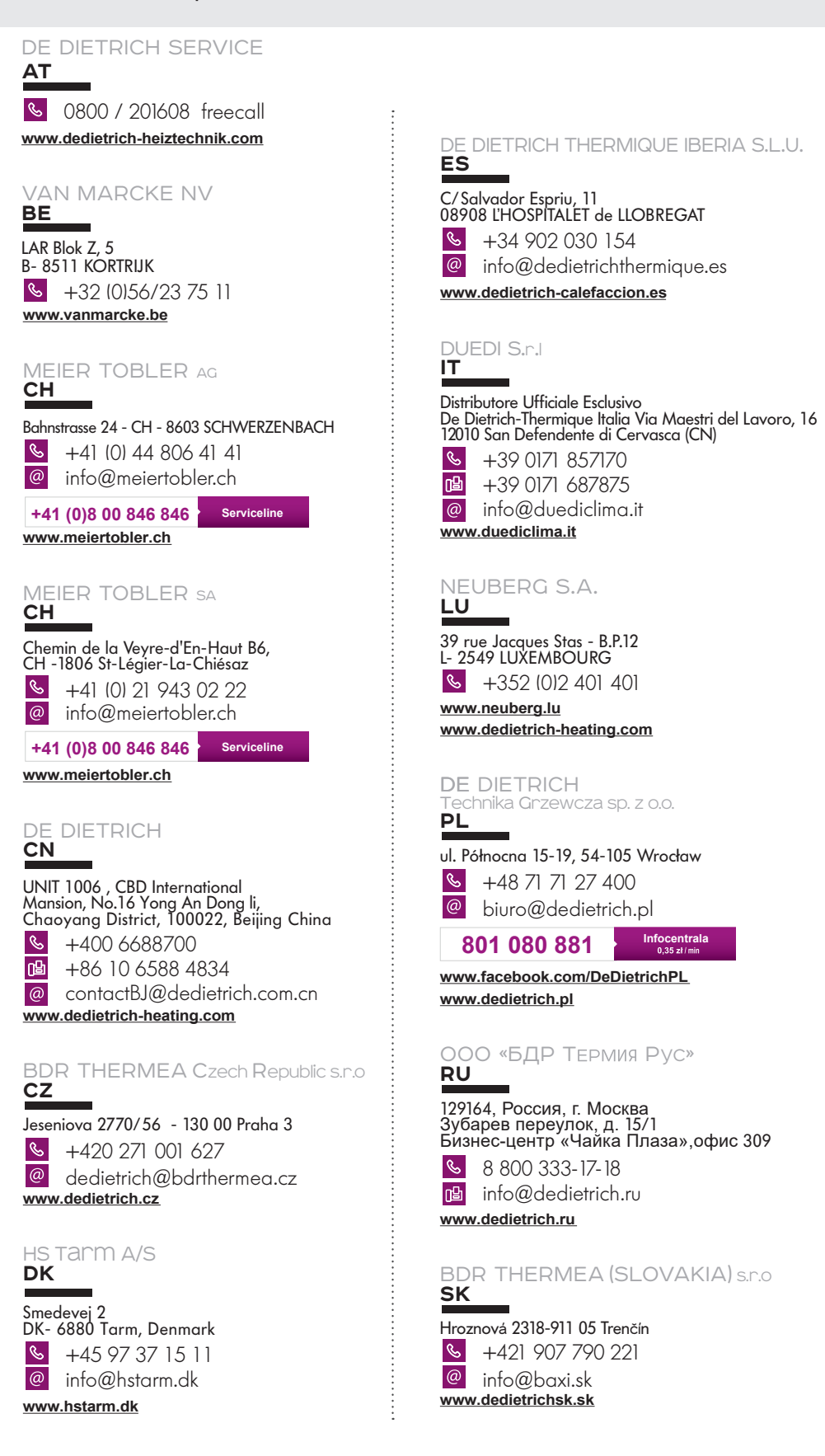

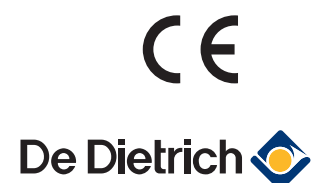

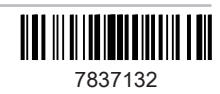